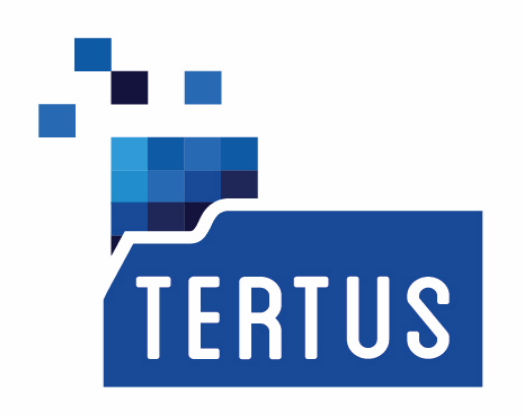

# **TERTUS DOCUMENT** Tertus Document Imaging

**Podręcznik Użytkownika** Data publikacji: 22 października 2014

Prawa autorskie AEON Spółka z o.o., Warszawa, Polska, 2014 <u>www.aeon.pl</u>

| Tertus Document Imaging                                                | 3        |
|------------------------------------------------------------------------|----------|
| Instalacja programu Tertus Document Imaging                            | 3        |
| Tworzenie nowego dokumentu                                             | 6        |
| Otwieranie dokumentów                                                  | 7        |
| Zamykanie dokumentu                                                    | 9        |
| Zapisywanie dokumentu                                                  | 9        |
| Ustawianie właściwości                                                 | 11       |
| Kompresja pliku                                                        | 14       |
| Importowanie lokalnego foldera                                         | 15       |
| Eksportowanie plików graficznych                                       | 16       |
| Drukowanie dokumentu                                                   | 17       |
| Kończenie pracy z programem                                            | 17       |
| Dodawanie komentarzy                                                   | 17       |
| Dodawanie tekstu do dokumentu                                          |          |
| Welzeźnik                                                              |          |
| W SKAZIIIK.                                                            |          |
| Douawanie notki z komentarzeni                                         |          |
| Uzywanie długopisu                                                     |          |
|                                                                        |          |
| Dodawanie wskaznikow                                                   | 26       |
| Gumka                                                                  | 27       |
| Inkorporacja oraz proces odwracania inkorporacji                       | 27       |
| Usuwanie komentarzy                                                    | 29       |
| Praca z dokumentami w programie TDI                                    | 30       |
| Kopiowanie stron                                                       | 30       |
| Wklejanie stron                                                        | 31       |
| Wycinanie stron                                                        | 32       |
| Dodawanie pustej strony                                                | 33       |
| Usuwanie stron                                                         | 34       |
| Zmiana widoku dokumentu                                                | 35       |
| Ustawienie widoku dokumentu                                            | 35       |
| Podglad strony                                                         |          |
| Ustawienie widoku bazujac na wysokości lub szerokości strony.          |          |
| Powiekszanie obrazu                                                    | 38       |
| Nawigowanie w obszarze stron                                           | 39       |
| Zmiana wygladu dokumentu                                               | 43       |
| Usuwanie krawedzi                                                      |          |
| Przycinanie dokumentu z wycieciem i bez wyciecia oraz cofanie operacij |          |
| Prostowanie widoku dokumentu                                           | +J<br>17 |
| Adwragania kolorów dokumentu                                           | 47       |
| Obracanie kolorow dokumentu                                            |          |
| Oblacame uokumentu                                                     |          |
|                                                                        |          |
|                                                                        |          |
| Ustawianie widoku lustrzanego dokumentu                                |          |
| Usuwanie połtonow                                                      |          |
| Skanowanie dokumentu                                                   | 57       |
| Ustawianie opcji komentarzy i aplikacji                                | 59       |
| Wysyłanie dokumentu za pomocą funkcji E-mail                           | 63       |
| Pomoc                                                                  | 64       |
| Sprawdzanie statusu licencji                                           | 64       |

## **Tertus Document Imaging**

## Instalacja programu Tertus Document Imaging

Jeśli chcesz dokonać instalacji programu TDI użyj ikony Setup.Exe z pakietu

instalacyjnego.: 🛃 Setup.Exe

Pojawi się następujące okienko programu Tertus Document Imaging Setup Wizard:

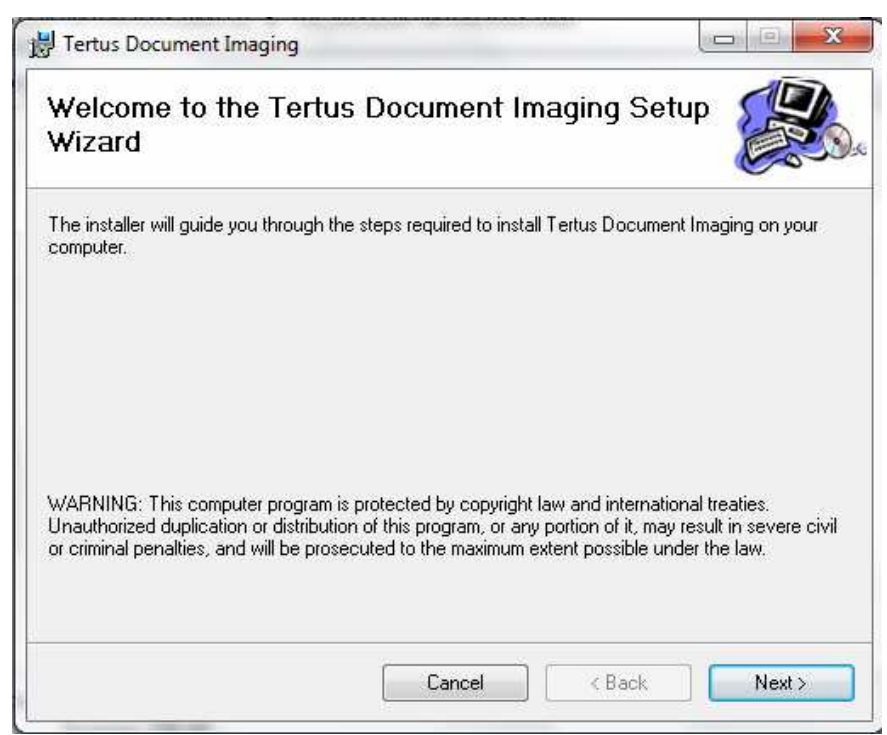

Jeśli chcesz przerwać operację kliknij "Cancel". Jeśli natomiast chcesz kontynuować kliknij "Next". Pojawi się następujące okienko:

| 7 Tertus Document Imaging                                                                                     |                                   |
|----------------------------------------------------------------------------------------------------|-----------------------------------|
| Select Installation Folder                                                                                    |                                   |
| The installer will install Tertus Document Imaging to the following fo                                        | lder.                             |
| To install in this folder, click "Next". To install to a different folder,                                    | enter it below or click "Browse". |
|                                                                                                    |                                   |
| Folder:                                                                                                    | Prouve                            |
| C. a logialit riles (do) (reitas Docament amaging (                                                           | DIOWSE                            |
|                                                                                                    | Disk Cost                         |
|                                                                                                    | 1155/02/2017/15/2017              |
|                                                                                                    | L                                 |
| Install Tertus Document Imaging for yourself, or for anyone who                                               | uses this computer:               |
| Install Tertus Document Imaging for yourself, or for anyone who                                               | uses this computer:               |
| Install Tertus Document Imaging for yourself, or for anyone who                                               | uses this computer:               |
| Install Tertus Document Imaging for yourself, or for anyone who <ul> <li>Everyone</li> <li>Just me</li> </ul> | uses this computer:               |
| Install Tertus Document Imaging for yourself, or for anyone who <ul> <li>Everyone</li> <li>Just me</li> </ul> | uses this computer:               |

Wybierz folder, w którym TDI ma być zainstalowany. Dokonaj również wyboru dla kogo program ma być dostępny: czy tylko dla Ciebie jako użytkownika czy dla wszystkich. Dla zaakceptowania należy wybrać "Next". W przypadku chęci zmiany wcześniejszych ustawień wybierz "Back". Dla przerwania instalacji wybierz "Cancel".

Jeśli zdecydujesz się kontynuować zobaczysz następujące okienko:

| J Tertus Document Imaging                |                                    |         |
|------------------------------------------|------------------------------------|---------|
| Confirm Installation                     |                                    |         |
| The installer is ready to install Tertus | Document Imaging on your computer. | 1       |
| Click "Next" to start the installation.  |                                    |         |
|                                          |                                    |         |
|                                          |                                    |         |
|                                          |                                    |         |
|                                          |                                    |         |
|                                          |                                    |         |
|                                          |                                    |         |
|                                          |                                    |         |
|                                          | Cancel < Bacl                      | < Next> |

Po zaakceptowaniu instalacji pojawi się potwierdzenie instalacji zakończonej sukcesem.

| successfully installed.    |                                                       |                                                                         |
|----------------------------|-------------------------------------------------------|-------------------------------------------------------------------------|
|                            |                                                       |                                                                         |
|                            |                                                       |                                                                         |
|                            |                                                       |                                                                         |
|                            |                                                       |                                                                         |
|                            |                                                       |                                                                         |
| ck for any critical update | es to the .NET Fram                                   | ework.                                                                  |
|                            |                                                       |                                                                         |
|                            | - 14                                                  |                                                                         |
|                            | successfully installed.<br>ck for any critical update | successfully installed.<br>ck for any critical updates to the .NET Fram |

Zamknij okienko używając przycisku "Close".

Po instalacji na pulpicie pojawi się ikonka skrótu uruchamiająca program TDI.

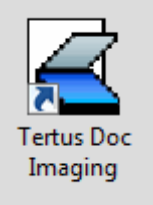

Również w panelu Start pojawi się ikona, która umożliwi Ci szybkie uruchomienie programu.

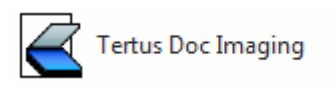

Po pierwszym uruchomieniu programu Tertus Document Imaging zostaniesz poproszony o podanie kodu, który otrzymasz od dostawcy.

#### Tworzenie nowego dokumentu

Otwórz Tertus Document Imaging. Główne okno programu TDI wygląda następująco:

| 🛃 Tertus Do | cumer | nt Imag | ing - un | saved docum | ent  |       |      |      |      | -        |      |   | 0 | <u>}</u> |
|-------------|-------|---------|----------|-------------|------|-------|------|------|------|----------|------|---|---|----------|
| Document    | Edit  | View    | Image    | Comments    | Scan | Tools | Send | Help |      |          |      |   |   |          |
| <b>B B</b>  | E     |         |          | 1 . 6       |      | RE    |      | HH   | r 5  | <b>*</b> | A    | 1 | 2 |          |
|             |       |         |          |             |      |       |      |      |      |          |      |   |   |          |
|             |       |         |          |             |      |       |      |      |      |          |      |   |   |          |
|             |       |         |          |             |      |       |      |      |      |          |      |   |   |          |
|             |       |         |          |             |      |       |      |      |      |          |      |   |   |          |
|             |       |         |          |             |      |       |      |      |      |          |      |   |   |          |
|             |       |         |          |             |      |       |      |      |      |          |      |   |   |          |
|             |       |         |          |             |      |       |      |      |      |          |      |   |   |          |
|             |       |         |          |             |      |       |      |      |      |          |      |   |   |          |
|             |       |         |          |             |      |       |      |      |      |          |      |   |   |          |
|             |       |         |          |             |      |       |      |      |      |          |      |   |   |          |
|             |       |         |          |             |      |       |      |      |      |          |      |   |   |          |
|             |       |         |          |             |      |       |      |      |      |          |      |   |   |          |
|             |       |         |          |             |      |       |      |      |      |          |      |   |   |          |
|             |       |         |          |             |      |       |      |      |      |          |      |   |   |          |
|             |       |         |          |             |      |       |      |      |      |          |      |   |   |          |
|             |       |         |          |             |      |       |      |      |      |          |      |   |   |          |
|             |       |         |          |             |      |       |      |      |      |          |      |   |   |          |
| - 10 10 10  |       |         |          |             |      |       |      |      |      |          |      |   |   | Ŧ        |
| + - <       | 2     | > 4     |          |             |      |       |      |      | <br> |          | <br> |   | - |          |

Stwórz nowy dokument używając komendy New z menu Document. Możesz również utworzyć nowy dokument dodając pustą stronę poprzez odpowiednią komendę w menu Edit (akcja widoczna poniżej) lub poprzez zeskanowanie dokumentu.

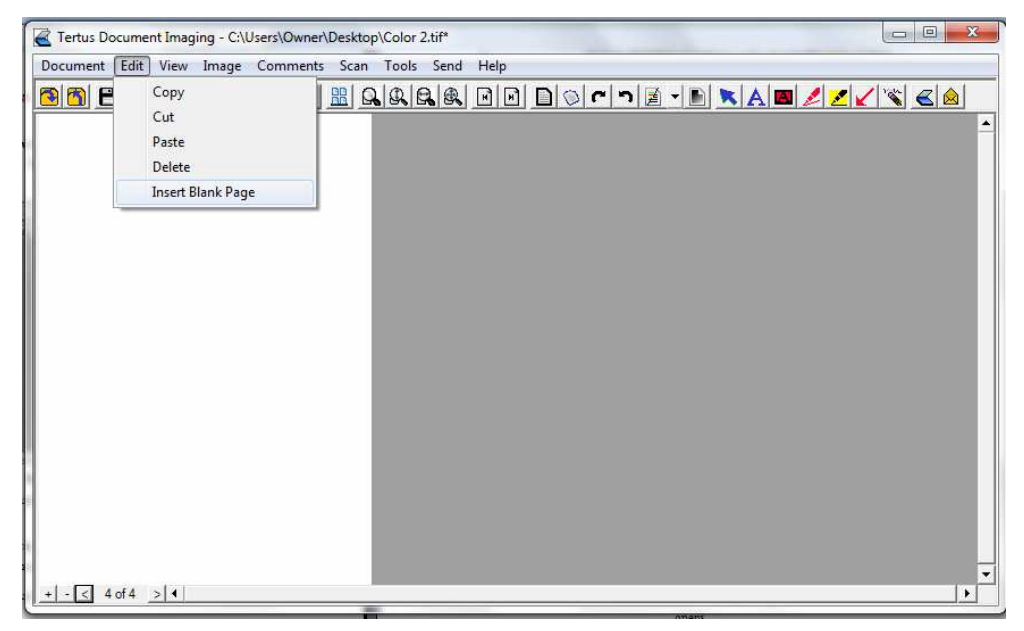

W lewym dolnym rogu widać liczbę stron dokumentu. Po dodaniu kolejnej strony zaobserwujesz, zmianę tej liczby.

| Tertus Document Imaging - C:\Users\Owner\Deskto | p\Color 2.tif*  |  |
|-------------------------------------------------|-----------------|--|
| Document Edit View Image Comments Scan          | Tools Send Help |  |
|                                                 |                 |  |
|                                                 |                 |  |
|                                                 |                 |  |
| <u>+-&lt; bob &gt; 4</u>                        |                 |  |

## Otwieranie dokumentów

W celu otworzenia dokumentu użyj komendy otwórz z menu Document albo kliknij

klawisz Open z menu kontekstowego (klawisz Open 🗐).

Przykład zobaczysz na poniższym zrzucie.

| cument Edit View Image                  | Comments | Scan Too | s Send | Help |     |     |       |    |        |
|-----------------------------------------|----------|----------|--------|------|-----|-----|-------|----|--------|
| New                                     |          | BIQQ     |        |      | DOC | רוי | - 🖹 💌 | 22 | 18 < 🙆 |
| Open                                    |          |          |        |      |     |     |       |    |        |
| Open Local File                         |          |          |        |      |     |     |       |    |        |
| Close                                   |          |          |        |      |     |     |       |    |        |
| Save                                    |          |          |        |      |     |     |       |    |        |
| Save As Local File                      |          |          |        |      |     |     |       |    |        |
| Save As                                 |          |          |        |      |     |     |       |    |        |
| Properties                              |          |          |        |      |     |     |       |    |        |
| Compression                             |          |          |        |      |     |     |       |    |        |
| Import Graphics File                    |          |          |        |      |     |     |       |    |        |
| Export Graphics File 🕨                  |          |          |        |      |     |     |       |    |        |
| Print                                   |          |          |        |      |     |     |       |    |        |
| Fvit                                    |          |          |        |      |     |     |       |    |        |
| Long Long Long Long Long Long Long Long |          |          |        |      |     |     |       |    |        |
|                                         |          |          |        |      |     |     |       |    |        |
|                                         |          |          |        |      |     |     |       |    |        |
|                                         |          |          |        |      |     |     |       |    |        |
|                                         |          |          |        |      |     |     |       |    |        |

Po wybraniu komendy otworzy się następujące okienko:

| Open                                                             |                                                                  |         |   |           | ? X    |
|------------------------------------------------------------------|------------------------------------------------------------------|---------|---|-----------|--------|
| Look in                                                          | My Docum                                                         | ients   | * | 🗢 🔁 💣 📰 • |        |
| My Recent<br>Documents<br>Desktop<br>My Documents<br>My Computer | Downloads<br>My Music<br>My Pictures<br>My Received<br>My Videos | d Files |   |           |        |
| My Network                                                       | File name:                                                       | <u></u> |   |           | Open   |
| T INCCS                                                          | Files of type:                                                   | *.tif   |   |           | Cancel |

Wybierz dokument, który chcesz otworzyć i kliknij OK. Na poniższym zrzucie zobaczysz otwarty dokument.

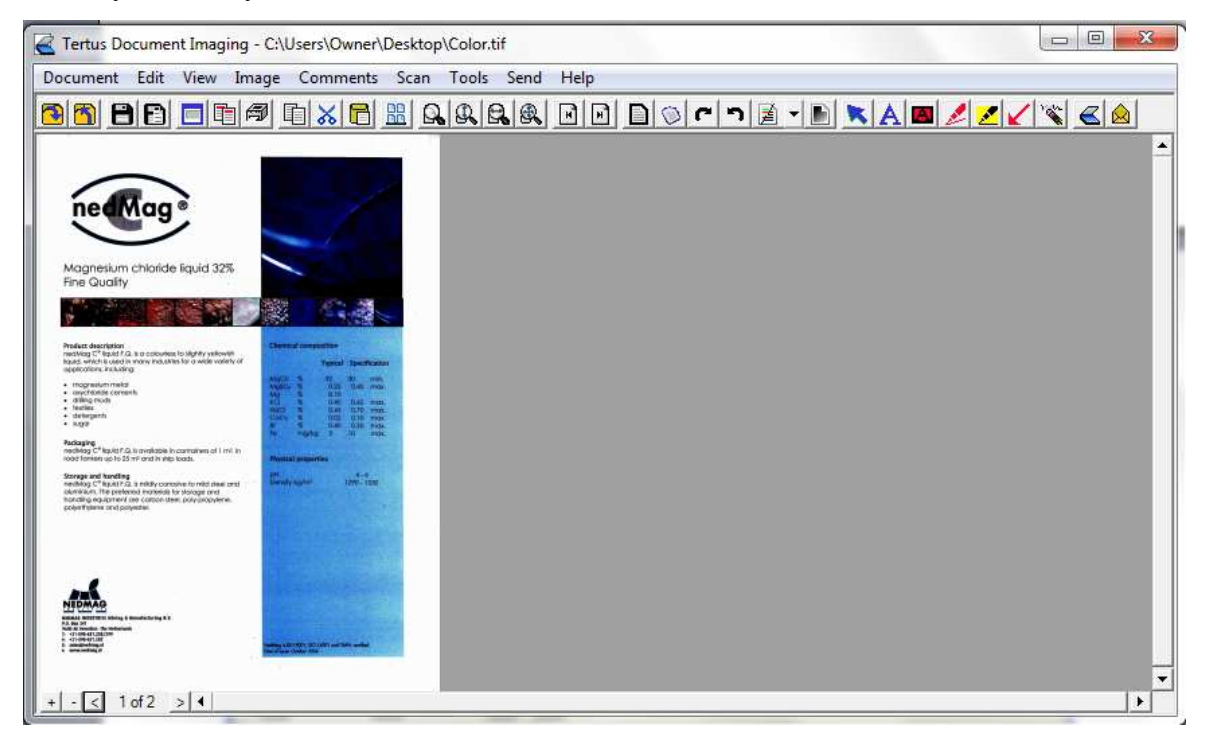

## Zamykanie dokumentu

Jeśli nie chcesz już pracować wybranym dokumencie masz dwie możliwości

zamknięcia go:

- Poprzez kliknięcie komendy Close w menu Document lub
- Poprzez kliknięcie klawisza Close z menu kontekstowego (Klawisz Close).

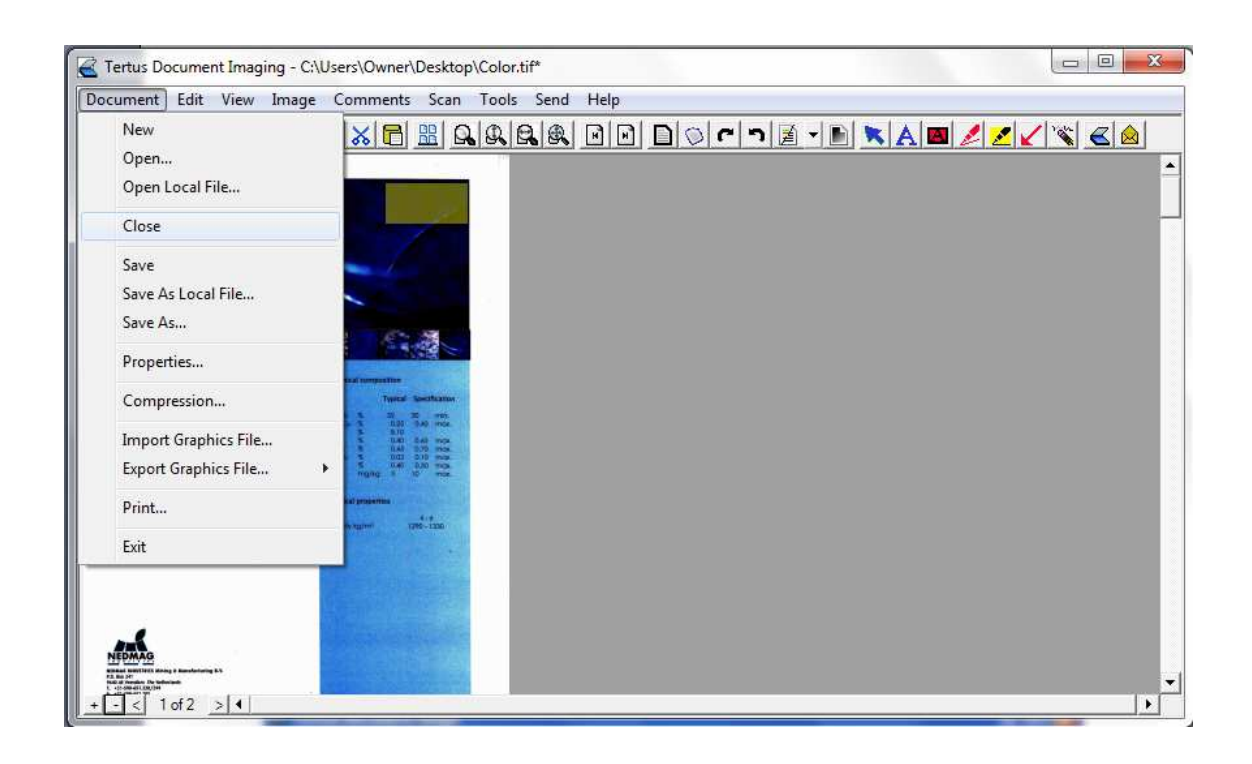

#### Zapisywanie dokumentu

Kiedy decydujesz się zapisać dokument po raz pierwszy (pracowałeś na nowym dokumencie) użyj komendy Save us... z menu Document albo kliknij klawisz Save As z menu kontekstowego (Klawisz Save As Przykładowe działanie możesz zobaczyć na poniższym zrzucie.

| cument Edit View Image                       | Comments Scan                                                                                                    | Tools Send H | elp   |                                          |
|----------------------------------------------|----------------------------------------------------------------------------------------------------|--------------|-------|------------------------------------------|
| New<br>Open<br>Open Local File               |                                                                                                    | <u> </u>     | D 0 C | IN 2 2 1 1 1 2 2 2 1 1 1 1 1 1 1 1 1 1 1 |
| Close                                        |                                                                                                    |              |       |                                          |
| Save<br>Save As Local File                   |                                                                                                    |              |       |                                          |
| Save As                                      | 1 1 1 M                                                                                                    |              |       |                                          |
| Properties                                   |                                                                                                    |              |       |                                          |
| Compression                                  | Typical Gentification                                                                                                    |              |       |                                          |
| Import Graphics File<br>Export Graphics File | Kata Marina Marina |              |       |                                          |
| Print                                        | nal properties                                                                                                    |              |       |                                          |
| Exit                                         | 196-7356                                                                                                    |              |       |                                          |
|                                              |                                                                                                    |              |       |                                          |

Po zaakceptowaniu komendy pojawi się następujące okno.

| Basic Properties    |                 |
|---------------------|-----------------|
| Document Name:      |                 |
| Document Type:      |                 |
| Description:        |                 |
| Author:             | Document Author |
|                     | 272.0           |
| Current Service and | Folder          |
| TDV Service         |                 |
| ٦V                  |                 |
| -                   |                 |

Po zaakceptowaniu ścieżki zapisu dokumentu oraz wybraniu opcji "Save" pojawi się następujące okno. Jest to potwierdzenie, że dokument został zapisany poprawnie.

| Saving Document |   |
|-----------------|---|
| Saving          |   |
|                 | _ |

Jeśli natomiast pracujesz już z dokumentem, który chcesz zapisać możesz użyć komendy Save z menu Document albo klawisza Save z menu kontekstowego

(Klawisz Save ). Możesz również użyć komendy Save as Local File...Procedura wygląda tak samo jak w przypadku użycia komendy Save.

## Ustawianie właściwości

Jeśli chcesz ustawić właściwości nowego dokumentu możesz to zrobić na dwa sposoby:

- wybierając komendę Properties z menu Document
  - lub
- klikając klawisz Properties z menu kontekstowego( klawisz Properties).

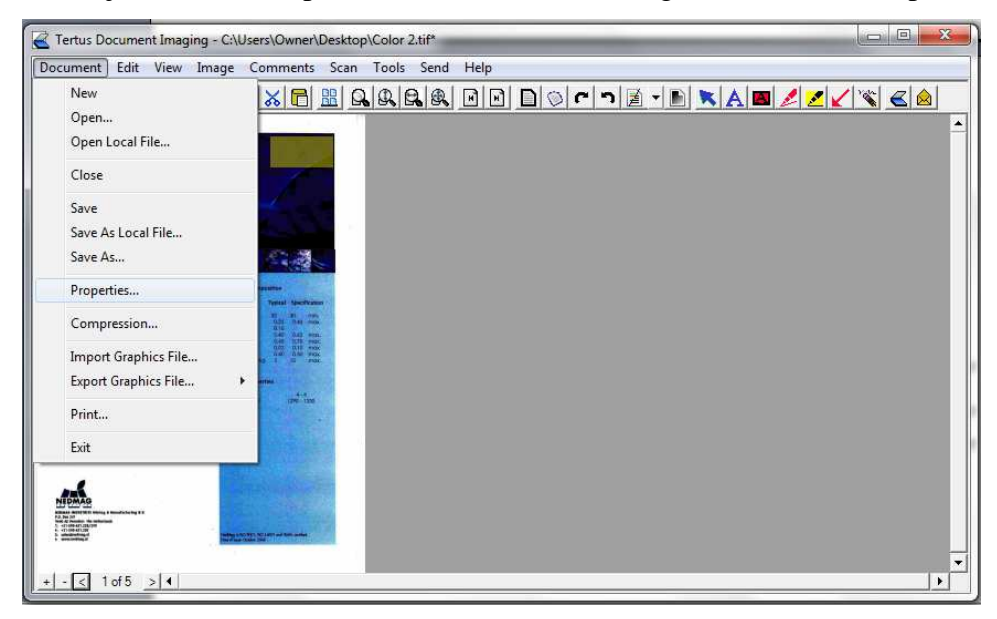

Otworzy się następujące okno dialogowe (w przypadku nowego dokumentu będzie puste).

| Document Properties                                                                                 |
|----------------------------------------------------------------------------------------------------|
| Basic Keywords User Fields Basic Properties Document Name: Document Type: Description: Description: |
| Current Service and Folder                                                                          |

Uzupełnij informacje w poszczególnych zakładkach: Basic, Keywords oraz User Fields:

| Document Propertie                                                                       | es 🗾 🏾 💌                  |
|------------------------------------------------------------------------------------------|---------------------------|
| Basic Keywords U<br>Basic Properties<br>Document Name:<br>Document Type:<br>Description: | Color 22<br>Graphics File |
| Author:                                                                                  | Tertus 2013               |
|                                                                                          | OK Cancel                 |

Aby dodać słowa kluczowe wpisz je w przeznaczone do tego miejsce i kliknij Add.

| Document Properties                              | x |
|--------------------------------------------------|---|
| Basic     Keywords     User Fields       Keyword |   |
| OK Cancel                                        |   |

Jeśli natomiast dane słowo chcesz usunąć z listy słów kluczowych podświetl je i kliknij Delete.

| Deste                  | Kenworde                                                   |                           |     |               |            |
|------------------------|------------------------------------------------------------|---------------------------|-----|---------------|------------|
| Basic                  | Neywords                                                   | User Fields               |     |               |            |
| Neyv                   | vord                                                       |                           |     |               |            |
|                        | document                                                   |                           | _   | Add           | 1          |
|                        | document<br>graphic                                        |                           |     | Delete        | 1          |
|                        |                                                            |                           |     | 201010        |            |
|                        |                                                            |                           |     |               |            |
|                        |                                                            |                           |     |               |            |
|                        |                                                            |                           |     |               |            |
|                        |                                                            |                           |     |               |            |
|                        |                                                            |                           |     |               |            |
|                        | ,                                                          |                           |     |               |            |
|                        |                                                            |                           |     |               |            |
|                        |                                                            | ок                        | Can | cel           |            |
|                        |                                                            | ОК                        | Can | cel           |            |
| 0                      |                                                            | ок                        | Can | cel           | ×          |
| Docur                  | ment Propert                                               | OK<br>ties                | Can | cel           | ×          |
| Docur<br>Basic         | ment Propert<br>Keywords   (                               | OK<br>ties<br>User Fields | Can | cel           | <b></b> x  |
| Docur<br>Basic<br>Keyv | ment Propert<br>Keywords   (                               | OK<br>ties<br>User Fields | Can |               | X          |
| Docur<br>Basic<br>Keyw | ment Propert<br>Keywords   [<br>vord<br>graphic            | OK<br>ties<br>User Fields | Can | Cel           | <b>—</b> × |
| Docur<br>Basic<br>Keyw | ment Propert<br>Keywords   I<br>vord<br>graphic<br>graphic | OK<br>iies<br>Jser Fields | Can | Add           |            |
| Docur<br>Basic<br>Keyw | ment Propert<br>Keywords I<br>vord<br>graphic<br>graphic   | OK<br>ties<br>User Fields | Can | Add Delete    |            |
| Docur<br>Basic<br>Keyw | ment Propert<br>Keywords   [<br>vord<br>graphic<br>graphic | OK<br>ties<br>Jser Fields | Can | Add Delete    |            |
| Docur<br>Basic<br>Keyv | ment Propert<br>Keywords   (<br>vord<br>graphic<br>graphic | OK<br>ties<br>Jser Fields | Can | Add Delete    |            |
| Docur<br>Basic<br>Keyw | ment Propert<br>Keywords   (<br>vord<br>graphic<br>graphic | OK<br>ties<br>User Fields | Can | Add Delete    |            |
| Docur<br>Basic<br>Keyw | ment Propert<br>Keywords   (<br>vord<br>graphic<br>graphic | OK<br>iies<br>Jser Fields | Can | Add Delete    |            |
| Docur<br>Basic<br>Keyw | ment Propert<br>Keywords   I<br>vord<br>graphic<br>graphic | OK<br>iies<br>Jser Fields | Can | Add           |            |
| Docun<br>Basic<br>Keyw | ment Propert<br>Keywords   (<br>vord<br>graphic<br>graphic | OK<br>ties<br>User Fields | Can | Add           |            |
| Docur<br>Basic<br>Keyw | ment Propert<br>Keywords   (<br>vord<br>graphic<br>graphic | OK<br>ties<br>Jser Fields | Can | Add<br>Delete |            |

W zakładce User Fields możesz zaobserwować, że Document Type jest ustawiony automatycznie. Uzupełnij "User Fields and Values".

| Document Properties                                                                                                    | J |
|----------------------------------------------------------------------------------------------------|---|
| Basic Keywords User Fields<br>Document Type<br>Graphics File<br>User Fields and Values<br>Type tif<br>DPI xcv<br>Palette ert |   |
| OK Cancel                                                                                                    |   |

Jeśli chcesz zaakceptować wybór zaakceptuj klikając OK. chcesz przypadku, jeśli nie chcesz zapisywać zmian wybierz Cancel.

## Kompresja pliku

Jeśli chcesz dokonać kompresji pliku możesz to zrobić na dwa sposoby:

- wybierając komendę Compression... z menu Document lub
- poprzez użycie klawisza Compression ( klawisz Compression).

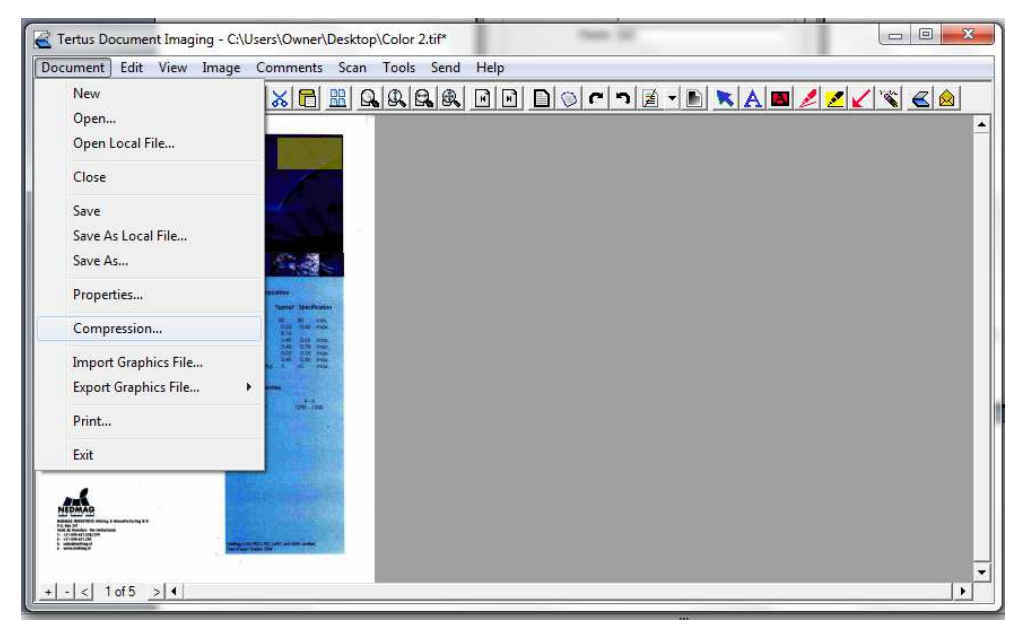

Po użyciu komendy lub klawisza pojawi się powyższe okno. Możesz dokonać zmian strona po stronie. Przed realizacją możesz je sprawdzić klikając przycisk Preview. Za pomocą klawiszy Next i Previous możesz przesuwać się pomiędzy stronami dokumentu. Jeśli chcesz zaakceptować wprowadzone zmiany kliknij klawisz Apply. Jeśli natomiast chcesz zrezygnować z wprowadzonych zmian kliknij Cancel. Poniższy zrzut obrazuje wszystkie użyte funkcje.

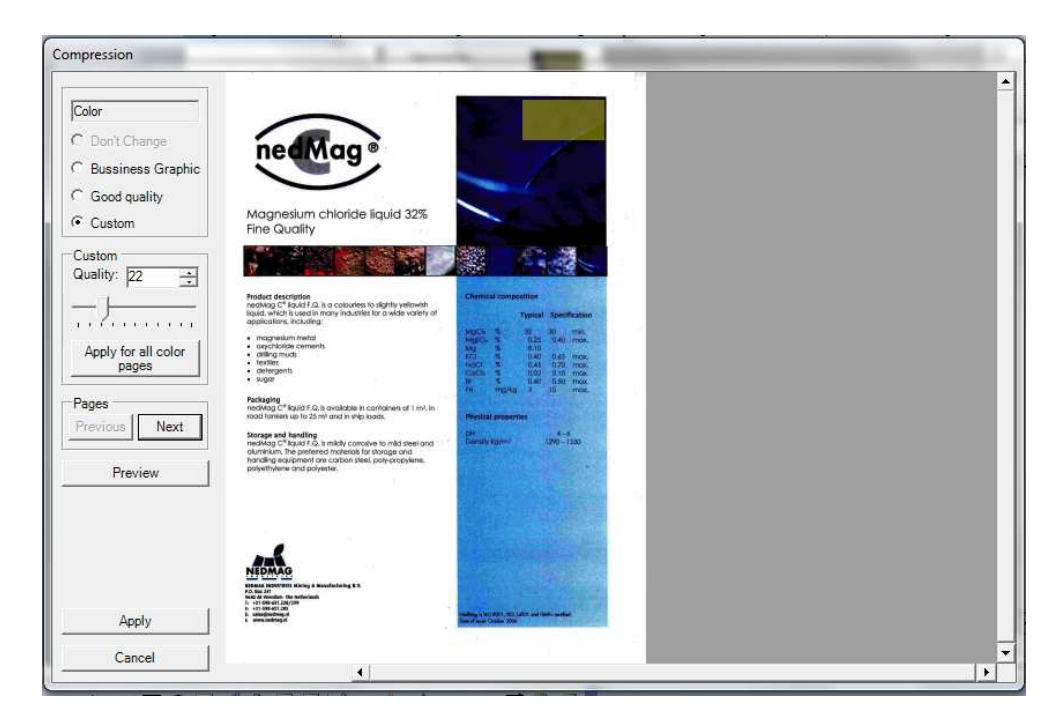

## Importowanie lokalnego foldera

Jeśli chcesz pracować na zaimportowanym pliku lokalnym wybierz komendę Import Graphics File... z menu Document.

| New<br>Open            | * 6 | <u>#</u> Q | <b>Q Q Q</b> | DØ | ר יז | - 🗈 📉 | <b>ℓ <mark>∠</mark> </b> | 🐔 <u> </u> |
|------------------------|-----|------------|--------------|----|------|-------|--------------------------|------------|
| Open Local File        |     |            |              |    |      |       |                          |            |
| Close                  |     |            |              |    |      |       |                          |            |
| Save                   |     |            |              |    |      |       |                          |            |
| Save As Local File     |     |            |              |    |      |       |                          |            |
| Save As                |     |            |              |    |      |       |                          |            |
| Properties             |     |            |              |    |      |       |                          |            |
| Compression            |     |            |              |    |      |       |                          |            |
| Import Graphics File   |     |            |              |    |      |       |                          |            |
| Export Graphics File 🕨 |     |            |              |    |      |       |                          |            |
| Print                  |     |            |              |    |      |       |                          |            |
| Exit                   |     |            |              |    |      |       |                          |            |
|                        |     |            |              |    |      |       |                          |            |
|                        |     |            |              |    |      |       |                          |            |
|                        |     |            |              |    |      |       |                          |            |

Otworzy się następujące okno dialogowe.

| Look in:                                                                                                    | : 📋 My Docume | ents  | - | 🗢 🗈 💣 🎫  |      |
|----------------------------------------------------------------------------------------------------|---------------|-------|---|----------|------|
|                                                                                                    | Downloads     |       |   |          |      |
| Mu Becent                                                                                                    | My Music      |       |   |          |      |
| Documents                                                                                                    | My Received   | Files |   |          |      |
|                                                                                                    | My Videos     |       |   |          |      |
| Desktop                                                                                                    | desktop,ini   |       |   |          |      |
|                                                                                                    |               |       |   |          |      |
| 1                                                                                                    |               |       |   |          |      |
| and the second second second second second second second second second second second second second second second |               |       |   |          |      |
| Documents                                                                                                    |               |       |   |          |      |
| y Documents                                                                                                    |               |       |   |          |      |
| y Documents                                                                                                    |               |       |   |          |      |
| y Documents                                                                                                    |               |       |   |          |      |
| y Documents                                                                                                    |               |       |   |          |      |
| y Documents                                                                                                    | File name:    |       |   | <b>.</b> | Open |

Wybierz dokument, który chcesz zaimportować i zaakceptuj poprzez wybór klawisza

Open. Program zaimportuje wybrany plik.

UWAGA! W przypadku problemu z importem pojawi się następujące okno.

|                                         | 23          |  |
|-----------------------------------------|-------------|--|
| Cannot load the file C:\Users\Owner\Des | ktop∖BW.tif |  |
|                                         | ОК          |  |

## Eksportowanie plików graficznych

Wyeksportowanie pliku graficznego może zostać dokonane poprzez wybór komendy Export Graphics Files z menu Document. Możesz zrobić to na dwa sposoby:

- wyeksportować tylko jedną stronę
  - lub
- wszystkie strony z danego dokumentu.

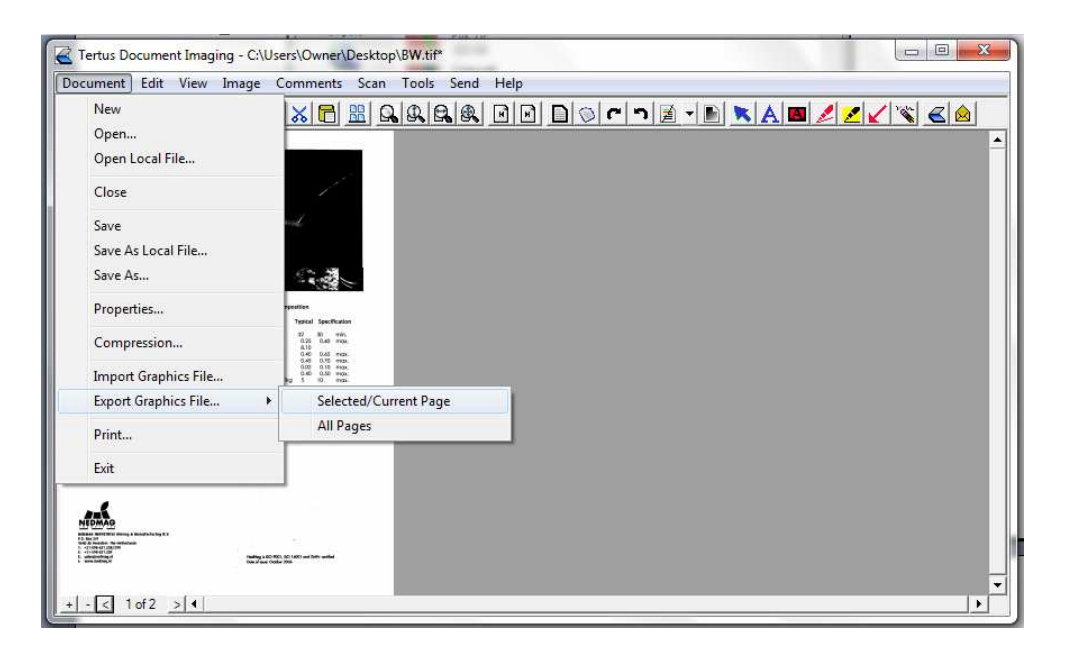

Po dokonaniu wyboru, które strony chcesz eksportować pojawi się poniższe okienko. Wpisz nazwę dokumentu i wybierz jego rodzaj, po czym kliknij przycisk Save aby zaakceptować. Jeśli natomiast nie chcesz dokonywać zmian wybierz klawisz Cancel.

| Save As                                                          |                                                                  |          |   |           | ? ×    |
|------------------------------------------------------------------|------------------------------------------------------------------|----------|---|-----------|--------|
| Save in:                                                         | My Docum                                                         | ents     | • | 수 🗈 😁 📰 • |        |
| My Recent<br>Documents<br>Desktop<br>My Documents<br>My Computer | Downloads<br>My Music<br>My Pictures<br>My Received<br>My Videos | d Files  |   |           |        |
| My Network                                                       | File name:                                                       | document |   | <u> </u>  | Save   |
| Flaces                                                           | Save as type:                                                    | .ipg     |   |           | Cancel |

Dokument zostanie zapisany w wybranym folderze.

## Drukowanie dokumentu.

Jeśli chcesz wydrukować wybrany dokument, masz dwie możliwości:

 użyć komendy Print z menu Document lub użyć klawisza Print z menu kontekstowego ( klawisz Print).

| Tertus Document Imaging - C:\U                                                                                                    | /sers\Owner\Desktop\Color 2.tif                                                                                                    |                      |
|----------------------------------------------------------------------------------------------------|----------------------------------------------------------------------------------------------------|----------------------|
| Document Edit View Image                                                                                                    | Comments Scan Tools Send Help                                                                                                    |                      |
| New<br>Open<br>Open Local File                                                                                                    |                                                                                                    | · <u>● / / × ( ⊗</u> |
| Close                                                                                                    |                                                                                                    |                      |
| Save<br>Save As Local File<br>Save As                                                                                                    |                                                                                                    |                      |
| Properties                                                                                                    |                                                                                                    |                      |
| Compression                                                                                                    | The second second |                      |
| Import Graphics File<br>Export Graphics File                                                                                                    |                                                                                                    |                      |
| Print                                                                                                    |                                                                                                    |                      |
| Exit                                                                                                    |                                                                                                    |                      |
| The second second secon |                                                                                                    |                      |
| + - < 1of5 > 4                                                                                                    |                                                                                                    | ×                    |

Użycie przycisku spowoduje rozpoczęcie procesu drukowania. Ustaw preferencje i zaakceptuj używając klawisza OK. Jeśli chcesz anulować operację wybierz Cancel.

| Print                        | <u>? ×</u>            |
|------------------------------|-----------------------|
| Printer                      |                       |
| Name: HP CLJ 3550N           | Properties            |
| Status: Ready                |                       |
| Type: HP Color LaserJet 3550 |                       |
| Where: hpcolorLaserJet3550   |                       |
| Comment:                     | Frint to file         |
| Print range                  |                       |
| © All                        | Number of copies: 1 📑 |
| C Pages from 1 to 2          |                       |
|                              | Collate               |
| C) Selection                 |                       |
|                              |                       |
|                              | OK Cancel             |
|                              |                       |

#### Kończenie pracy z programem.

Jeśli chcesz zakończyć pracę z programem wybierz komendę Exit z menu Document.

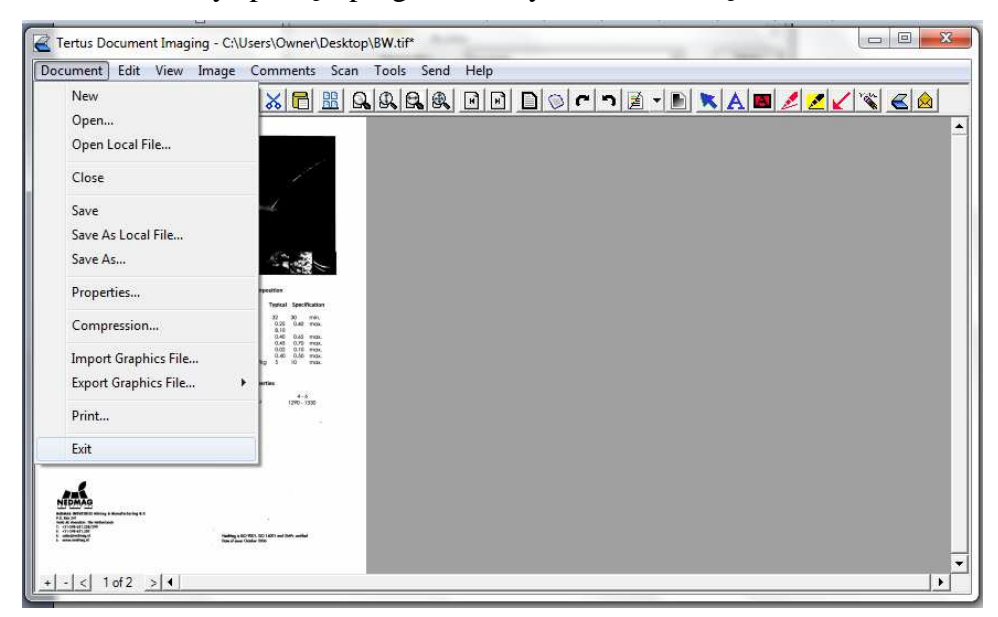

Innym sposobem jest wciśnięcie czerwonego przycisku z krzyżykiem w prawym górnym rogu. Program zapyta czy chcesz dokonać zmian w otwartym dokumencie.

| TDI       |                 |                  |                  | X        |
|-----------|-----------------|------------------|------------------|----------|
| This docu | ment has been r | nodified. Do you | want to save the | changes? |
|           |                 |                  | r                |          |

Jeśli chcesz zaakceptować zmiany wciśnij klawisz Yes. Jeśli natomiast nie chcesz zachowywać zmian wybierz No. Jeśli natomiast nie chcesz przerywać pracy z programem wciśnij klawisz Cancel.

#### Dodawanie komentarzy

Masz możliwość edytowania dokumentu poprzez dodawanie komentarzy, zakreślaczy, tekstu etc. Aby to zrobić użyj komend z menu Comments. Na poniższym zrzucie widzisz niebieską kropkę zaraz obok wybranej komendy. Kropka pojawi się automatycznie obok ostatnio użytej komendy.

#### Dodawanie tekstu do dokumentu

Jeśli chcesz dodać tekst do dokumentu masz dwie możliwości:

użyć komendy Text z menu Comments

lub

klikając klawisz Text z menu kontekstowego (Aklawisz Text)

Obie opcje zostały zobrazowane na poniższym zrzucie:

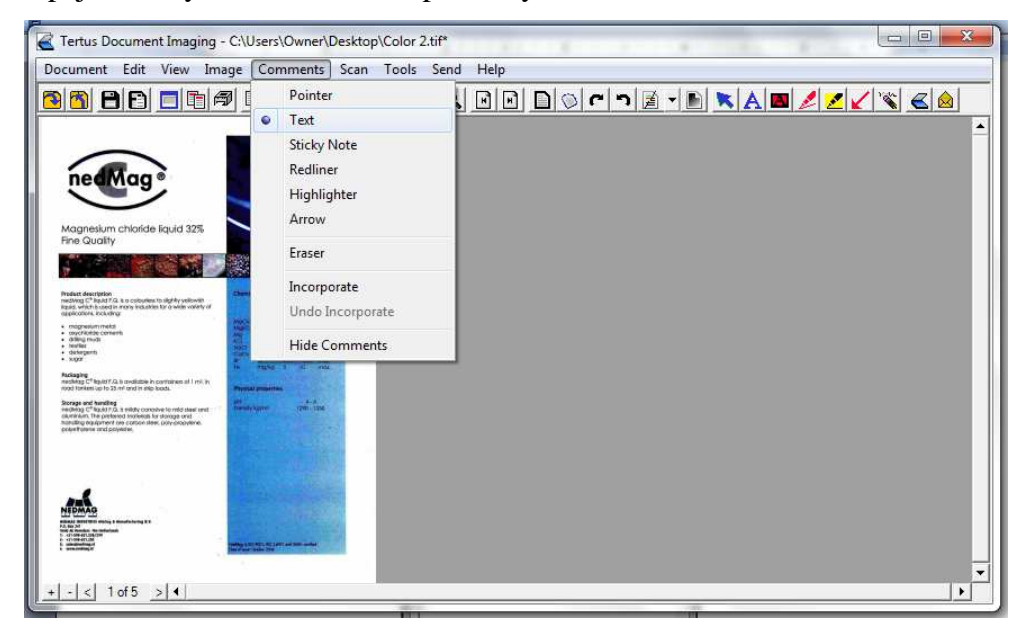

Po zaakceptowaniu komendy i kliknięciu myszką w wybranym miejscu na stronie pojawi się następujące okienko dialogowe:

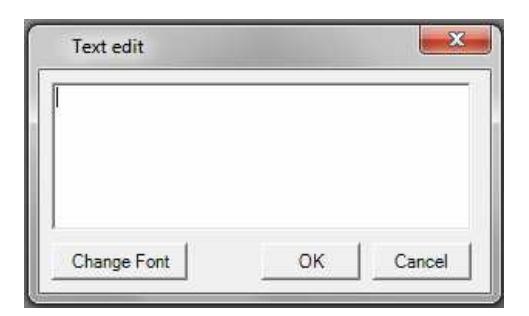

Możesz wprowadzić tekst i dokonać zmiany właściwości takich jak:

- czcionka (kolor i rodzaj)
- tło (kolor i przezroczystość)

| Text edit                            | <b>X</b>    |
|--------------------------------------|-------------|
| Change                               |             |
|                                      |             |
|                                      |             |
|                                      |             |
| Change Font OK                       | Cancel      |
| Font                                 | Background  |
| Times New Roman; Size: 2775;<br>Bold | Transparent |
| Font Color                           | Set color   |
|                                      |             |

W celu zmiany czcionki kliknij klawisz Change Font (Change Font Klawisz Change font). Pojawi się okno widoczne poniżej:

| Font:                                                                                                    | Font style:                              | Size:                             |        |
|----------------------------------------------------------------------------------------------------|------------------------------------------|-----------------------------------|--------|
| Microsoft Sans Serif                                                                                                    | Regular                                  | 8                                 | ОК     |
| Microsoft Sans Serif<br>T MonoCondensed<br>O Monotype Corsiva<br>T Monotype Sorts<br>T MS LineDraw<br>T MS Mincho<br>T MS Outlook | Regular<br>Italic<br>Bold<br>Bold Italic | 8 9<br>10<br>11<br>12<br>14<br>16 | Cancel |
|                                                                                                    | Sample AaBt                              | AáDô                              |        |
|                                                                                                    |                                          | 100                               |        |

Możesz wybrać rozmiar czcionki, jej styl, rodzaj i zaakceptować poprzez użycie klawisza OK. Uzyskasz efekt widoczny na poniższym zrzucie:

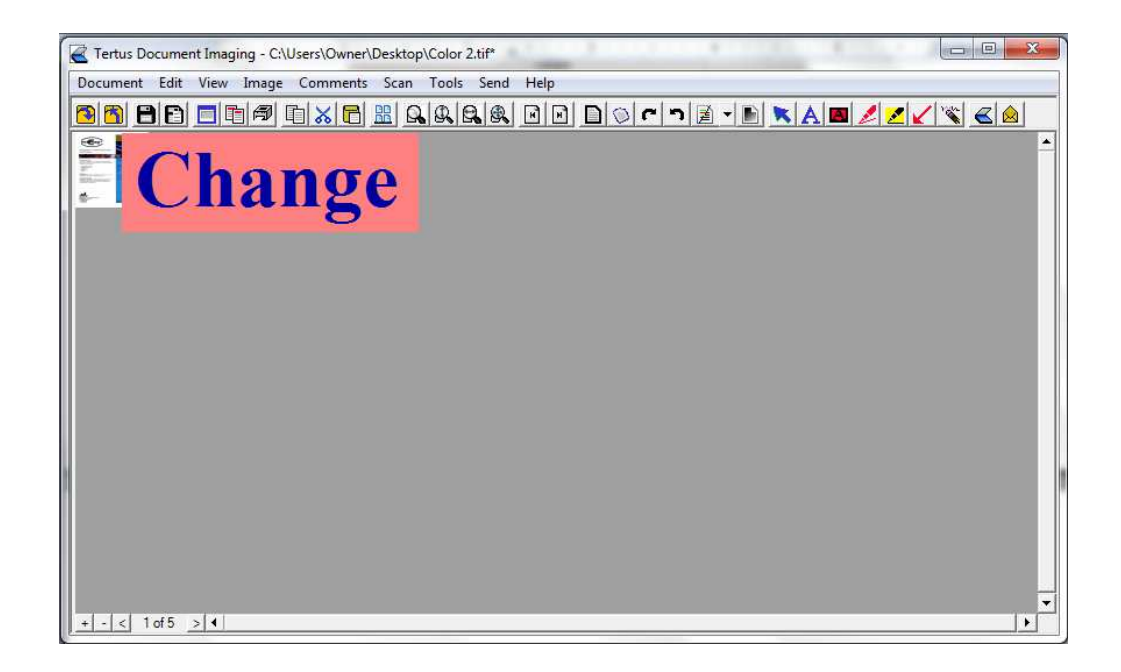

## Wskaźnik

Jeśli chcesz przemieścić np. komentarz w obrębie dokumentu użyj wskaźnika. Aby go użyć wybierz komendę Pointer z menu Comments albo kliknij klawisz Pointer z menu

kontekstowego. (Kawisz Pointer).

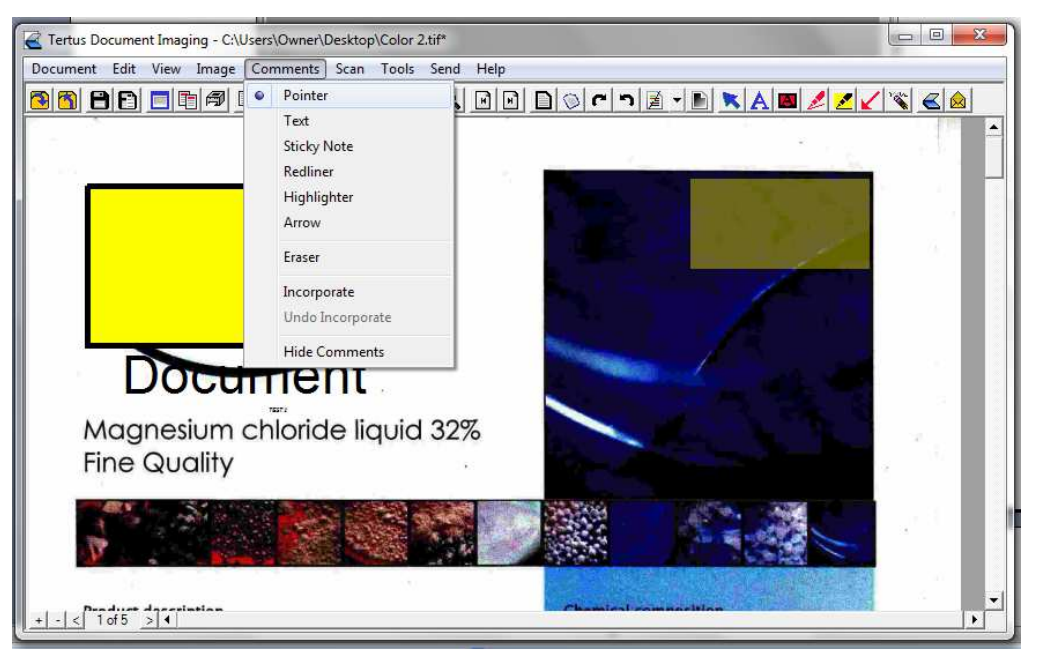

Na zrzucie widzisz, że wskaźnik jest ustawiony automatycznie. Za jego pomocą możesz przesuwać wybrane komentarze w inne miejsce w obrębie okna programu.

#### Dodawanie notki z komentarzem

Inną opcją, którą możesz wybrać z menu Comments jest Sticky Note/Sticker. Masz dwie możliwości, aby dodać notkę z komentarzem:

- wybierając komendę Sticky Note z menu Comments
- druga opcja to użycie klawisza Sticker z menu kontekstowego ( klawisz Sticker).

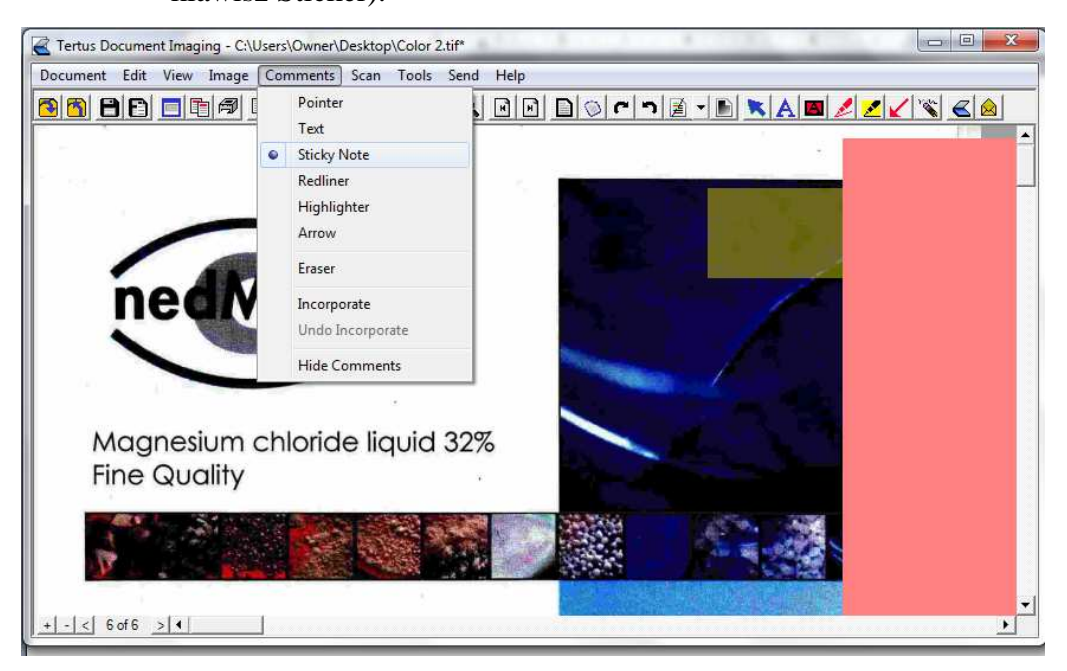

Twoje działania będą miały następujący efekt:

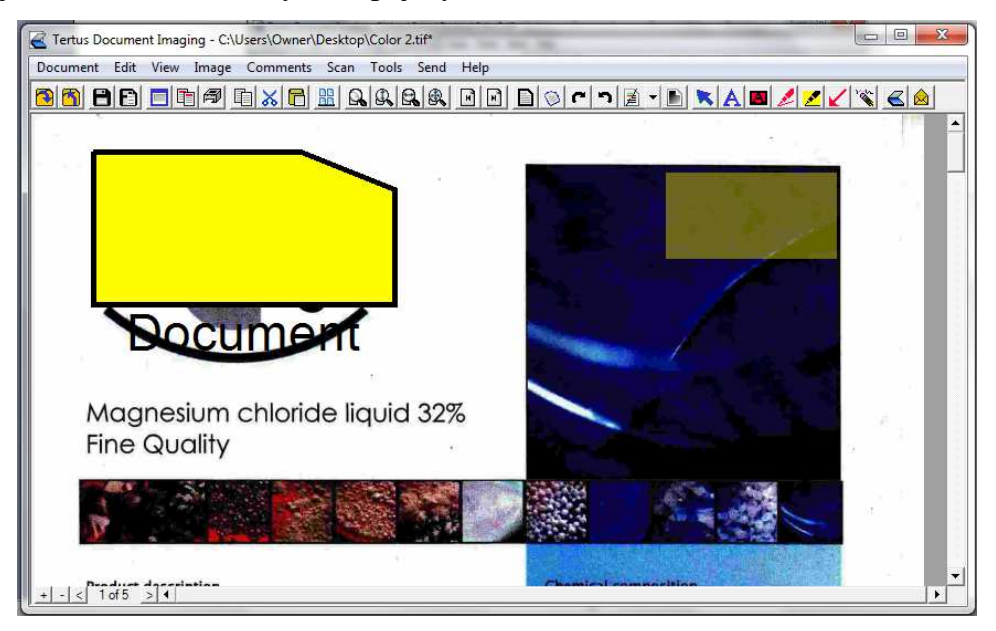

## Używanie długopisu

Kolejną komendą w menu Comments jest Redliner, który umożliwia pisanie po dokumencie. Aby uruchomić tę opcję możesz:

wybrać komendę Redliner z menu Comments

lub

kliknąć klawisz Redliner z menu kontekstowego (Zklawisz Redliner).

Komendę w menu Comments widzisz na poniższym zrzucie:

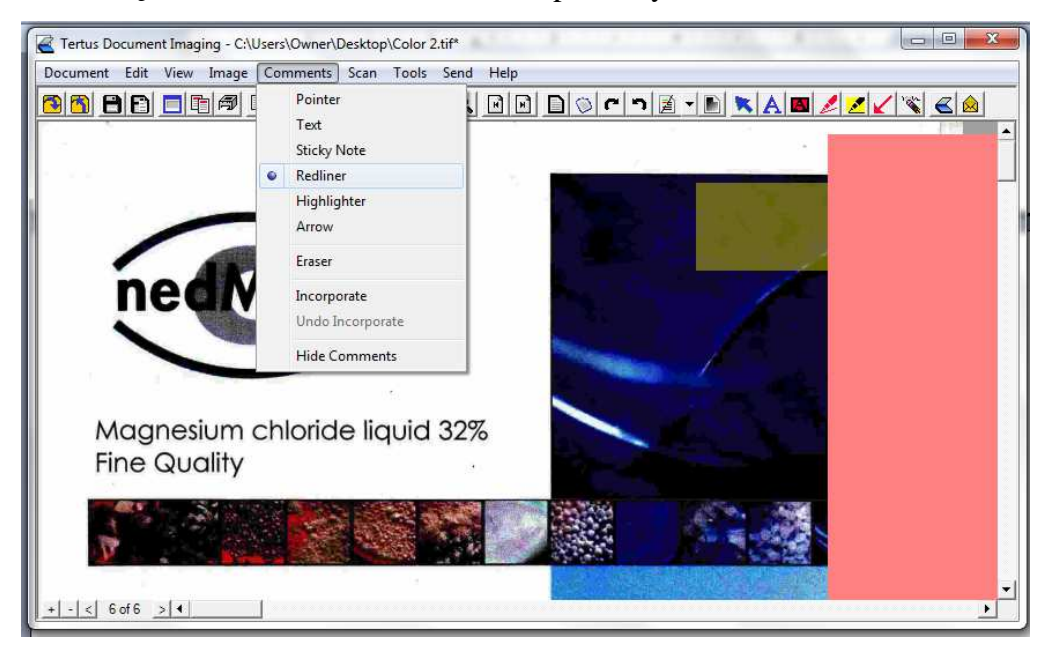

Po użyciu funkcji długopisu uzyskasz następujący efekt:

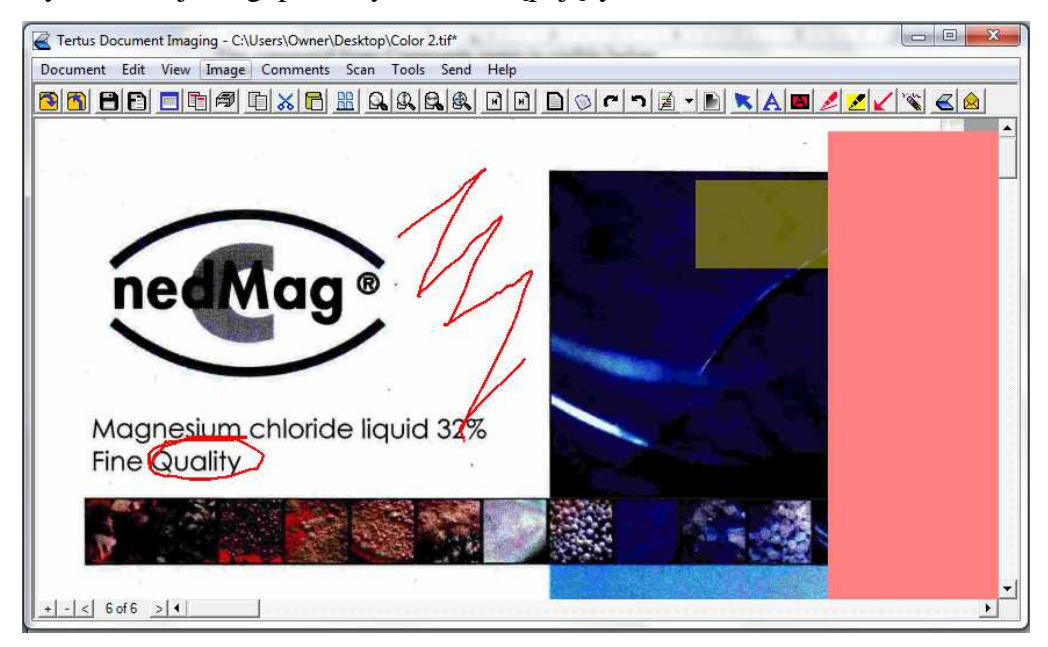

#### Użycie zakreślacza

W programie TDI masz możliwość zakreślania ważnych informacji w wybranym dokumencie. Funkcji zakreślacza możesz użyć na dwa sposoby:

używając komendy Highlighter z menu Comments

lub

klikając klawisz Highlighter z menu kontekstowego ( Klawisz Highlighter).

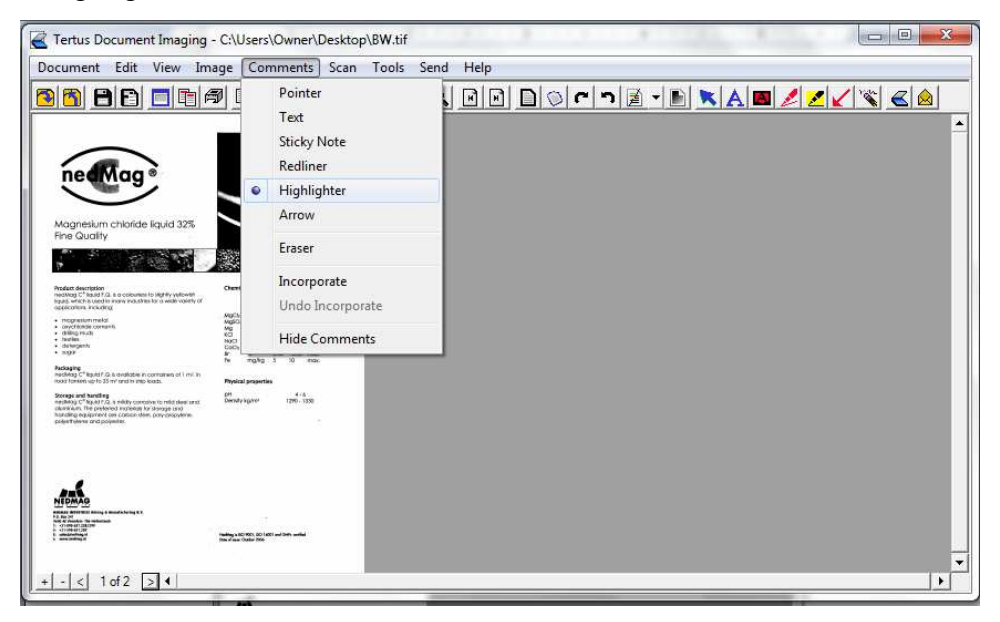

Po użyciu komendy będziesz mógł w następujący sposób zakreślać ważne dla Ciebie informacje.

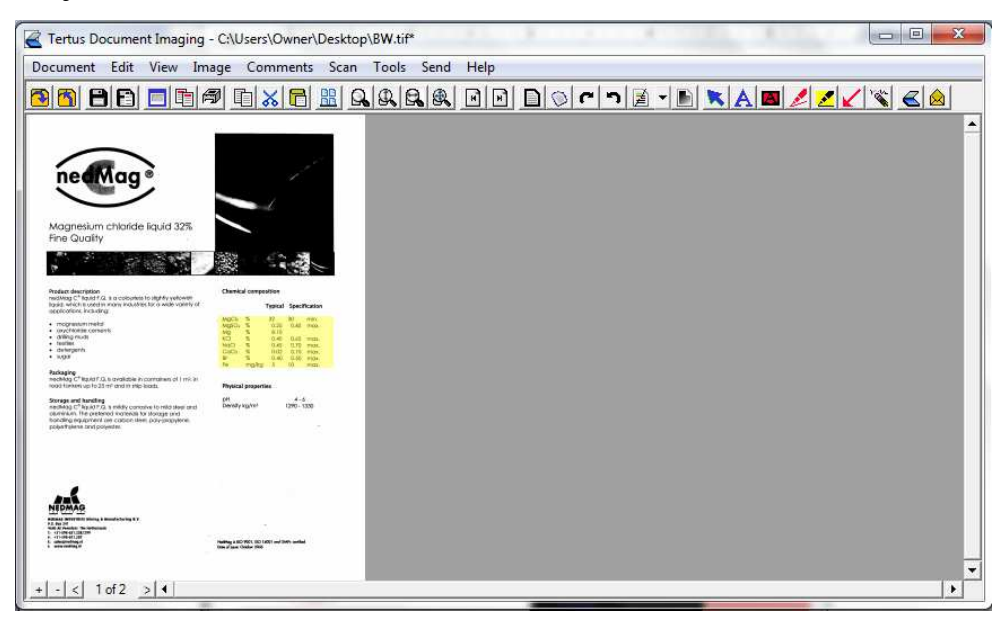

#### Dodawanie wskaźników

Inną opcją, której możesz użyć, aby wyróżnić jakiś element dokumentu jest wskaźnik (strzałka). Masz dwie możliwości, aby dodać tę opcję:

wybierając komendę Arrow z menu Comments

lub

klikając klawisz Arrow z menu kontekstowego (Klawisz Arrow).

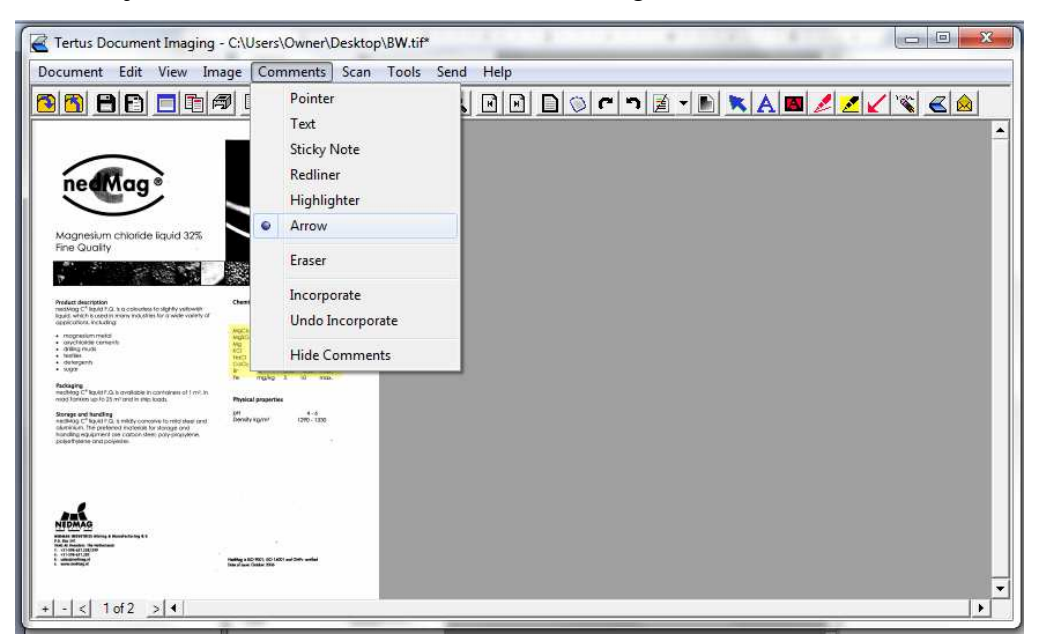

Zobaczysz następujące efekty swojego działania:

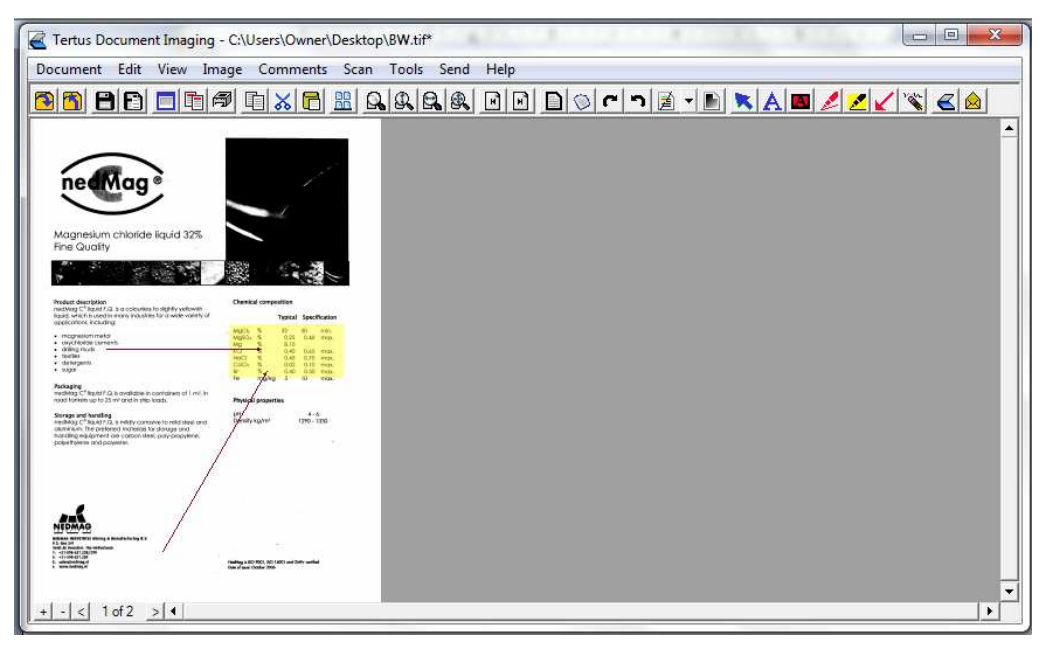

## Gumka

Jeśli dokonałeś zmian w dokumencie, które chcesz usunąć możesz w tym celu użyć funkcji gumki. Są dwa sposoby jej aktywowania:

używając komendy Eraser z menu Comments

lub

klikając klawisz klawisz Eraser z menu kontekstowego (Kawisz Eraser).

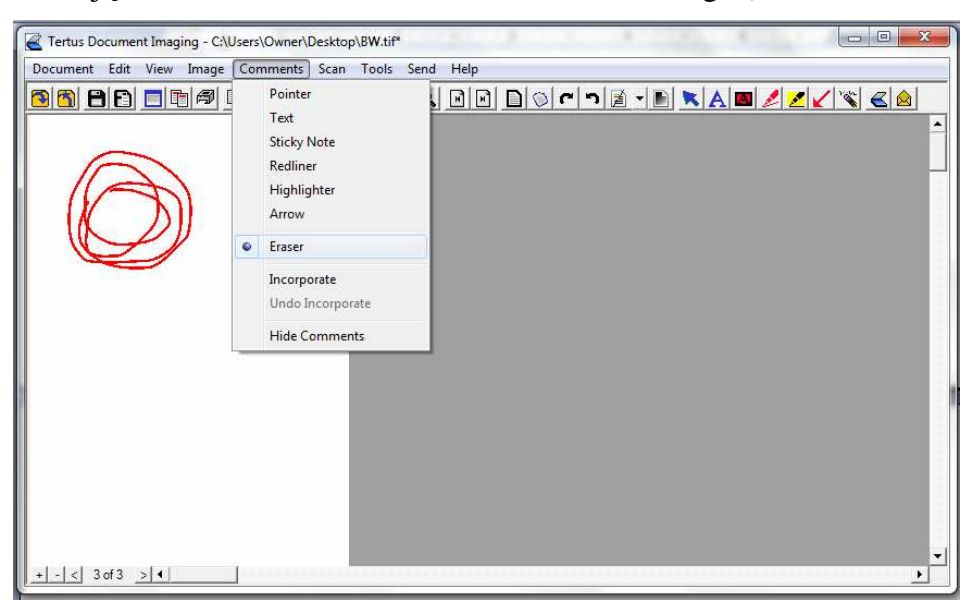

Będziesz mógł zaobserwować proces usuwania niechcianego obiektu.

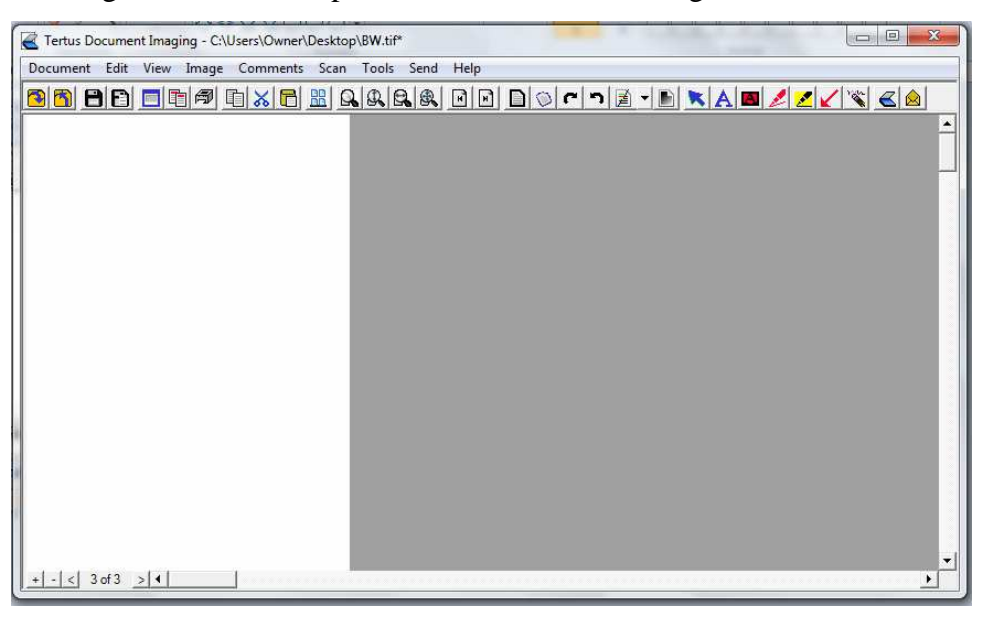

#### Inkorporacja oraz proces odwracania inkorporacji

Kiedy dodajesz nowy element do dokumentu możesz zadecydować czy chcesz dokonać inkorporacji tego elementu do całości dokumentu. Jeśli jednak będziesz chciał usunąć dany element z dokumentu nie będzie to możliwe do momentu odwrócenia procesu inkorporacji. Aby to zrobić powinieneś wybrać komendę Incorporate z menu Comments.

| Tertus Document Imaging - C:\Use | rs\Owner\Desktop\BW.tif*                                                                                                    | and a second data |   |
|----------------------------------|----------------------------------------------------------------------------------------------------|-------------------|---|
| Document Edit View Image C       | omments) Scan Tools Se<br>Pointer<br>Text<br>Sticky Note<br>Redliner<br>Highlighter<br>Arrow<br>Eraser<br>Incorporate<br>Undo Incorporate<br>Hide Comments |                   |   |
| +-< 3 of 3 > 4                   |                                                                                                    |                   | • |

Możesz zaobserwować różnice pomiędzy widocznością elementów w dokumencie, na

poniższym zrzucie:

| C:\Users\Owner\Desktop\BW.tif*                         |     |
|--------------------------------------------------------|-----|
| Document Edit View Image Comments Scan Tools Send Help |     |
|                                                        |     |
|                                                        |     |
|                                                        |     |
|                                                        |     |
|                                                        |     |
|                                                        |     |
|                                                        |     |
|                                                        |     |
|                                                        |     |
|                                                        |     |
|                                                        |     |
|                                                        |     |
|                                                        |     |
|                                                        |     |
|                                                        |     |
|                                                        |     |
|                                                        | •   |
| +<  3 of 3 > 4                                         | ) b |

| Tertus Document Imaging - C:\U | lsers\Owner\Desktop\BW.tif*                                                                                                    |        |
|--------------------------------|----------------------------------------------------------------------------------------------------|--------|
| Document Edit View Image       | Comments     Scan     Tools     Ser       Pointer     Text     Sticky Note     Image: Sticky Note       Image: Redliner     Highlighter     Image: Sticky Note     Image: Sticky Note       Image: Redliner     Highlighter     Image: Sticky Note     Image: Sticky Note       Image: Redliner     Image: Sticky Note     Image: Sticky Note     Image: Sticky Note       Image: Redliner     Image: Sticky Note     Image: Sticky Note     Image: Sticky Note       Image: Redliner     Image: Sticky Note     Image: Sticky Note     Image: Sticky Note       Image: Redliner     Image: Sticky Note     Image: Sticky Note     Image: Sticky Note       Image: Redliner     Image: Sticky Note     Image: Sticky Note     Image: Sticky Note       Image: Redliner     Image: Sticky Note     Image: Sticky Note     Image: Sticky Note       Image: Redliner     Image: Sticky Note     Image: Sticky Note     Image: Sticky Note       Image: Redliner     Image: Sticky Note     Image: Sticky Note     Image: Sticky Note       Image: Redliner     Image: Sticky Note     Image: Sticky Note     Image: Sticky Note       Image: Redliner     Image: Sticky Note     Image: Sticky Note     Image: Sticky Note       Image: Redliner     Image: Sticky Note     Image: Sticky Note     Image: Sticky Note       Image: Redliner |        |
| + - < 3 of 3 > 4               |                                                                                                    | ۲<br>۲ |

Aby odwrócić proces, wybierz komendę Undo Incorporate z menu Comments.

Po dokonaniu wyboru tej opcji będziesz mógł usunąć niepożądany element dokumentu.

#### Usuwanie komentarzy

Kiedy chcesz ukryć komentarze użyj opcji Hide Comments. Możesz ją aktywować poprzez:

użycie komendy Hide Comments z menu Comments

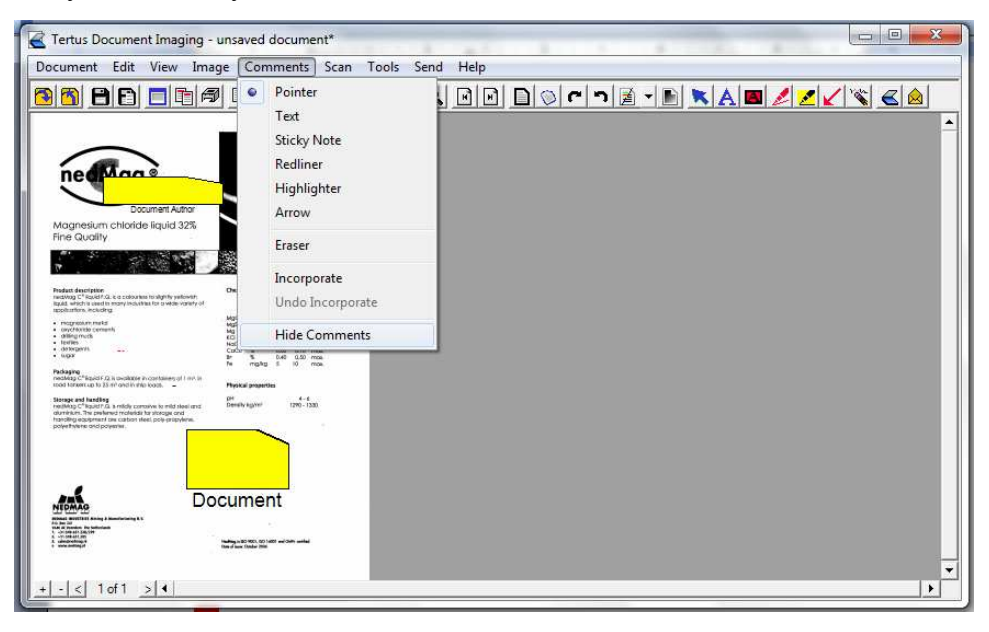

Otrzymasz widok dokumentu, w którym komentarze nie są widoczne.

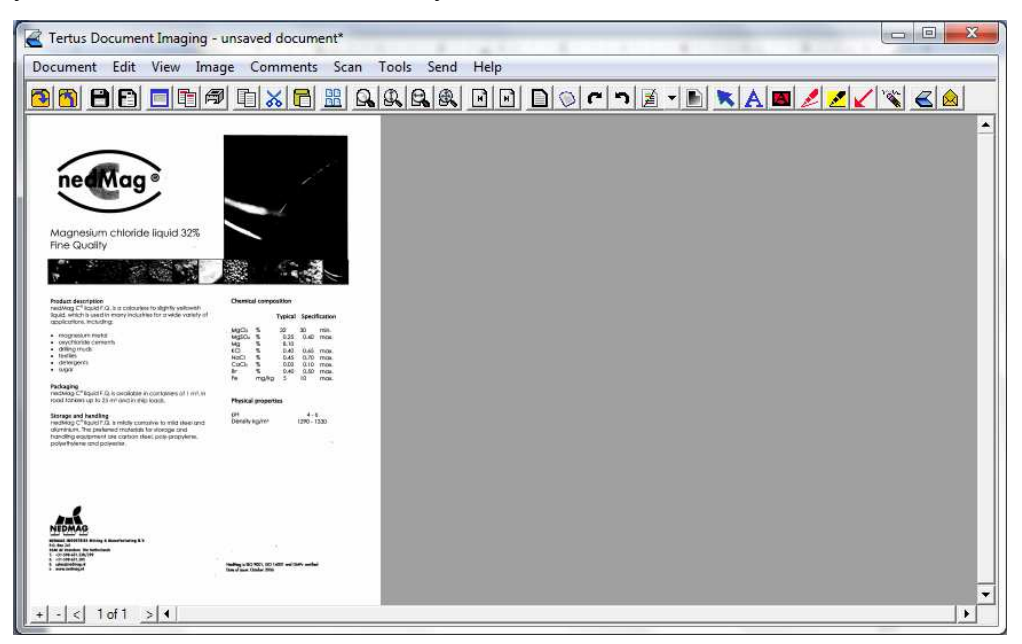

Uwaga!!! Jeśli aktywujesz tę opcję, będzie ona aktywna do momentu, aż jej nie wyłączysz.

## Praca z dokumentami w programie TDI

Podczas pracy z dokumentami w programie TDI masz możliwość wykonania różnych zmian w obszarze dokumentu. Możesz kopiować, wycinać, wklejać i usuwać albo dodawać puste strony.

#### **Kopiowanie stron**

Aby skopiować stronę wybierz:

komendę Copy z menu Edit

lub

kliknij klawisz Copy z menu kontekstowego ( klawisz Copy).

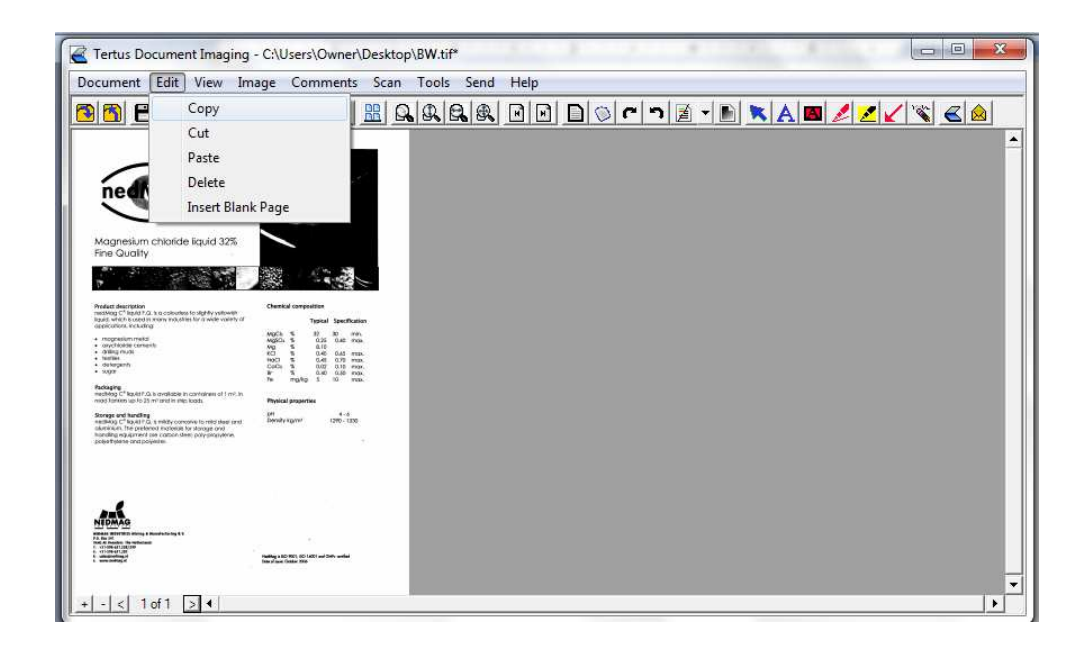

#### Wklejanie stron

Teraz możesz użyć komendy Paste z menu Edit albo kliknij klawisz Paste z menu kontekstowego (klawisz Paste).

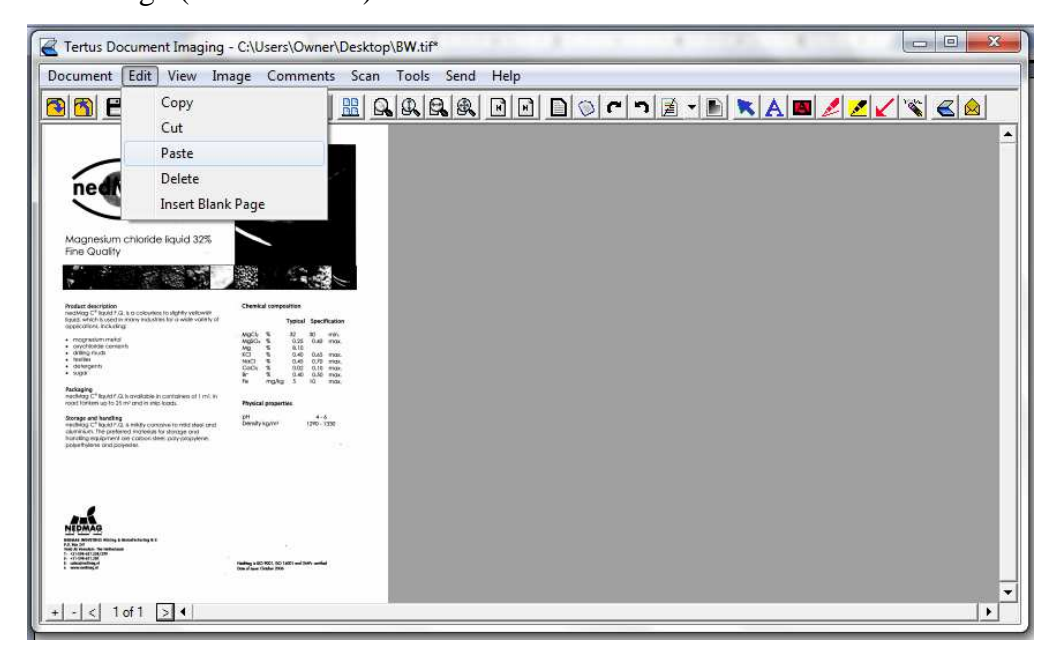

Zobaczysz w lewym dolnym rogu, że ilość stron dokumentu wzrosła z 1 do 2. Strona druga jest kopią strony pierwszej.

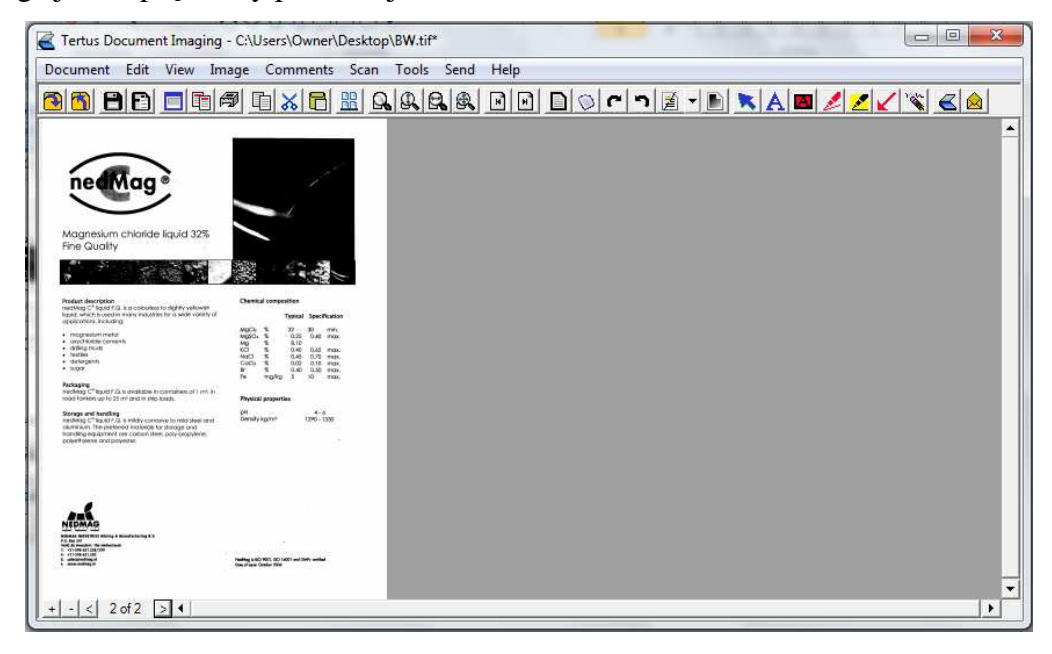

## Wycinanie stron

Jeśli zdecydujesz się na wycięcie strony wybierz:

komendę Cut z menu Edit

lub

użyj klawisza Cut z menu kontekstowego ( klawisz Cut).

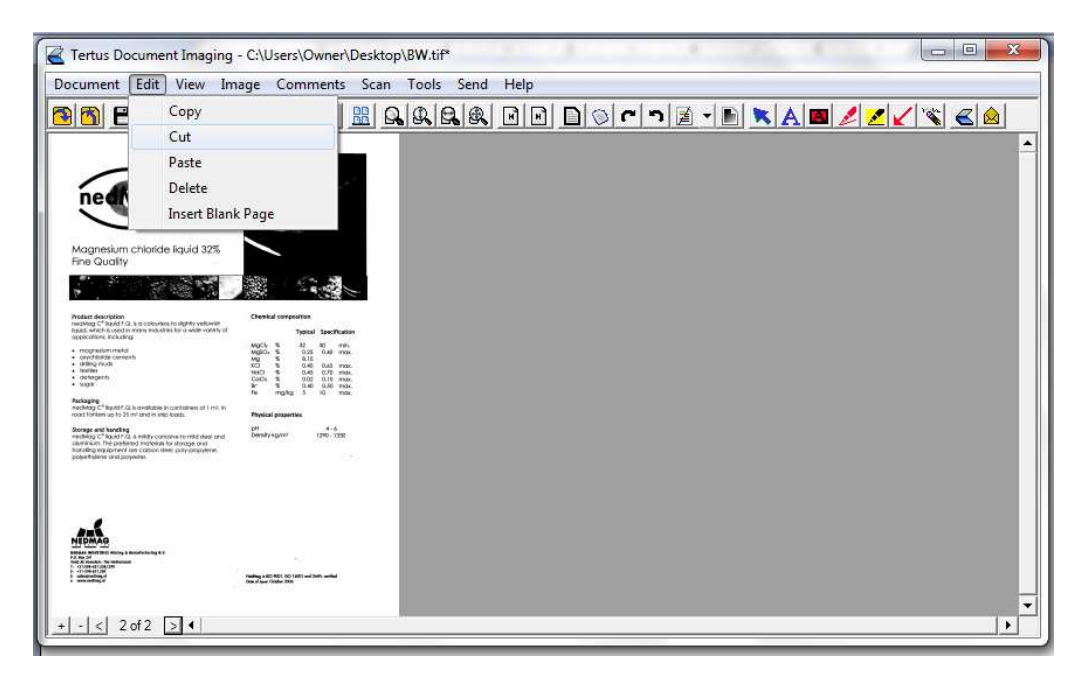

Rezultatem tej akcji będzie zmniejszenie ilości stron. Zobaczysz, że dokument ma w rezultacie mniejszą ilość stron niż na początku.

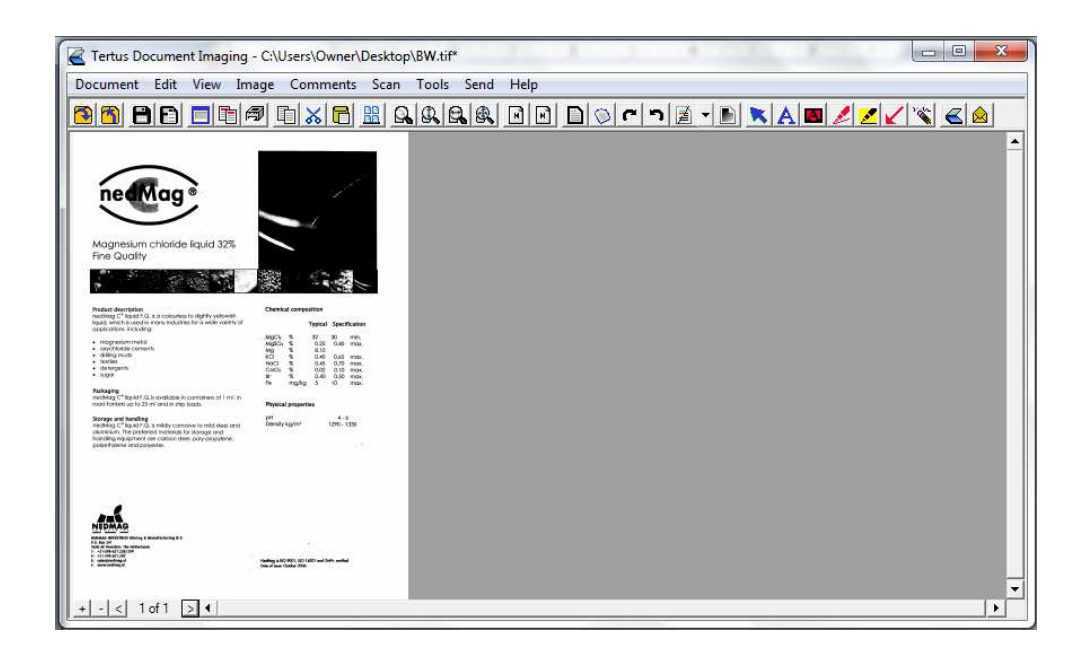

#### Dodawanie pustej strony

Jeśli chcesz dodać stronę do dokumentu wybierz komendę Insert Blank Page z menu Edit.

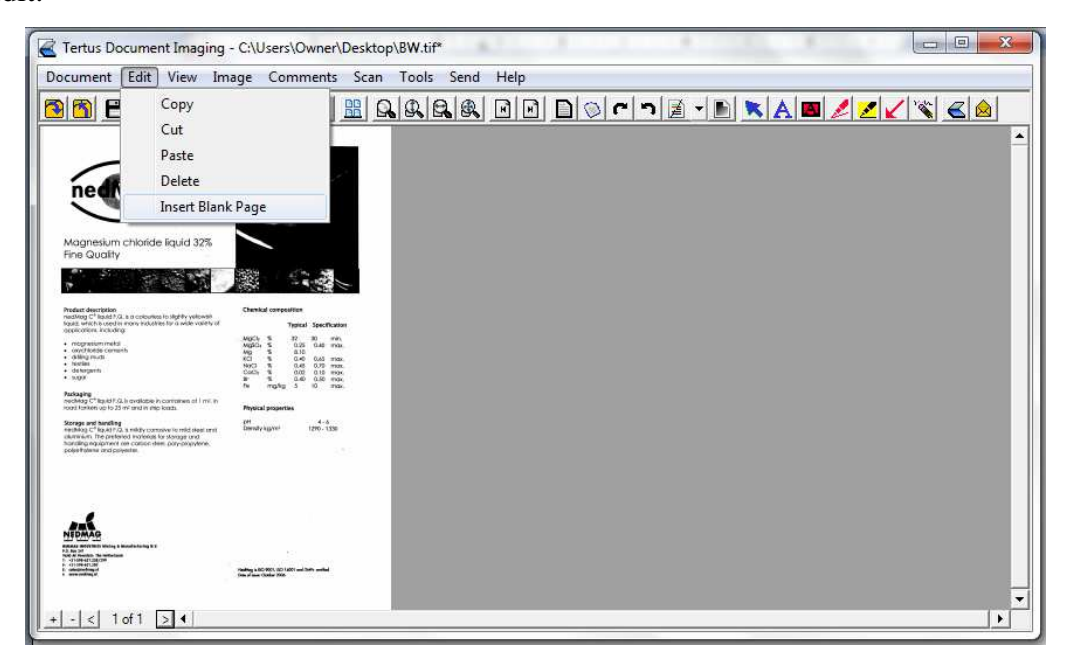

Możesz zaobserwować efekty tej akcji na poniższym zrzucie. Zwróć uwagę, że dokument ma teraz 2 strony.

| Tertus Document Imaging - C:\Users\Owner\Desktop | \BW.tif*   |      | 1                                                                                                    |         |     |    |
|--------------------------------------------------|------------|------|----------------------------------------------------------------------------------------------------|---------|-----|----|
| Document Edit View Image Comments Scan           | Tools Send | Help |                                                                                                    |         |     |    |
| 88 8 6 5 5 7 8 8 8 8 8                           | RAR        |      | 200                                                                                                    | n 🛛 - 🛙 | 121 | `≪ |
|                                                  |            |      | and an other states of the states of the sta |         |     |    |
|                                                  |            |      |                                                                                                    |         |     |    |
|                                                  |            |      |                                                                                                    |         |     |    |
|                                                  |            |      |                                                                                                    |         |     |    |
|                                                  |            |      |                                                                                                    |         |     |    |
|                                                  |            |      |                                                                                                    |         |     |    |
|                                                  |            |      |                                                                                                    |         |     |    |
|                                                  |            |      |                                                                                                    |         |     |    |
|                                                  |            |      |                                                                                                    |         |     |    |
|                                                  |            |      |                                                                                                    |         |     |    |
|                                                  |            |      |                                                                                                    |         |     |    |
|                                                  |            |      |                                                                                                    |         |     |    |
|                                                  |            |      |                                                                                                    |         |     |    |
|                                                  |            |      |                                                                                                    |         |     |    |
|                                                  |            |      |                                                                                                    |         |     |    |
|                                                  |            |      |                                                                                                    |         |     |    |
|                                                  |            |      |                                                                                                    |         |     | -  |
| + - < 2 of 2 > 4                                 |            |      |                                                                                                    |         |     | •  |

## Usuwanie stron

Aby usunąć stronę użyj komendy Delete z menu Edit.

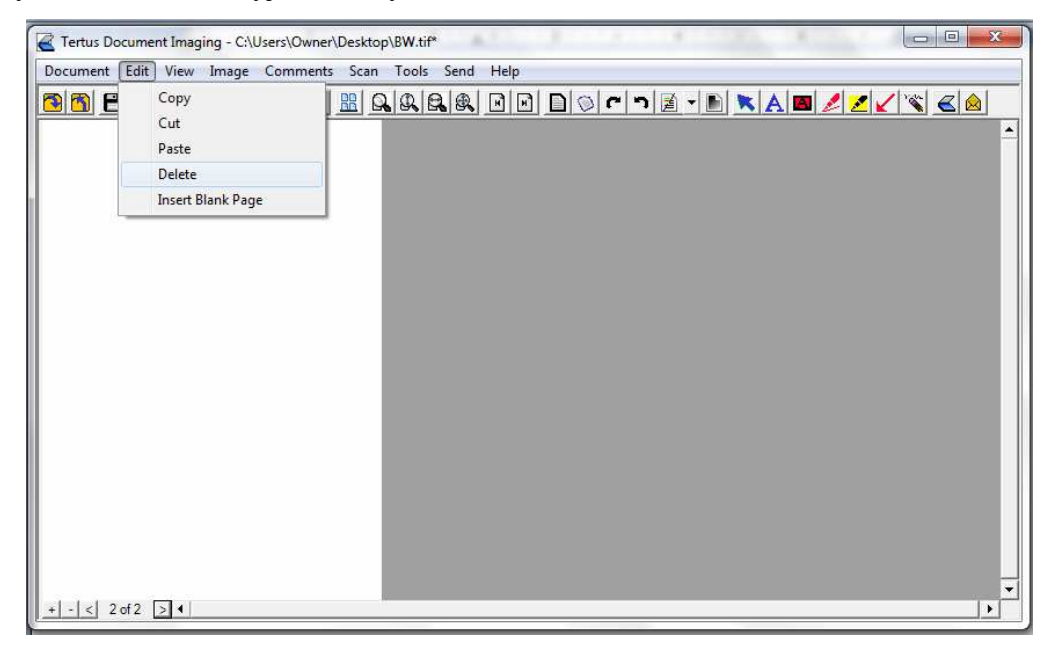

Rezultat swojego działania zaobserwujesz na poniższym zrzucie. Zauważ, że po dokonaniu tych akcji dokument ma znów w sumie 1 stronę.

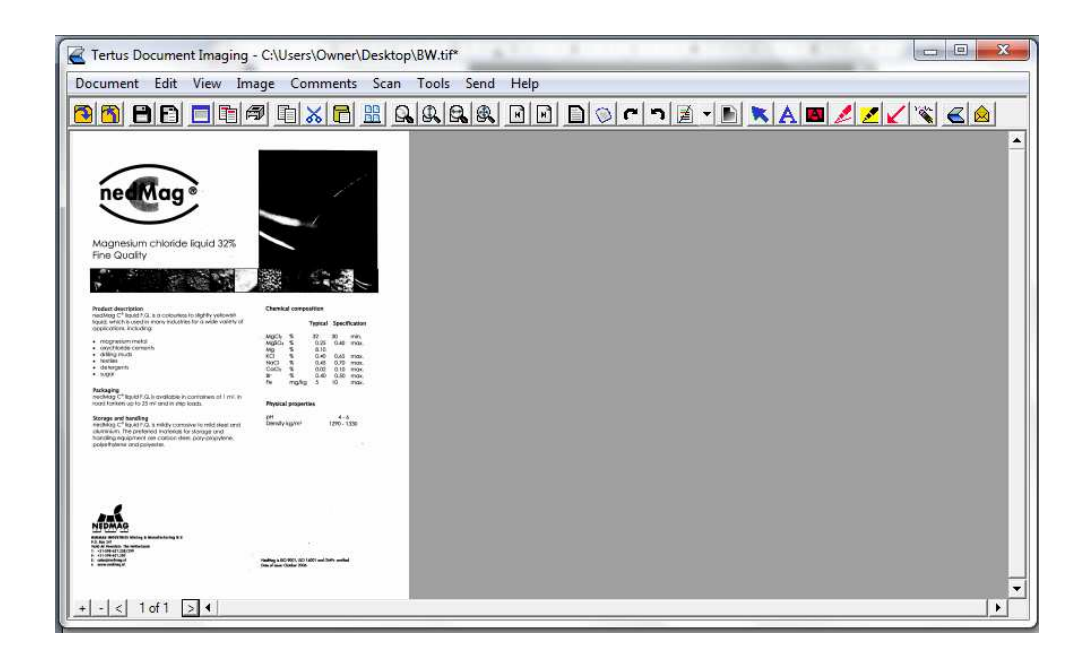

#### Zmiana widoku dokumentu

#### Ustawienie widoku dokumentu

Masz możliwość szybkiej zmiany widoku dokumentu. Jeśli chcesz mieć widok podglądu poszczególnych stron dokumentu użyj:

komendy Thumbnails z menu View

lub

klawisza Thumbnails z menu kontekstowego ( klawisz Thumbnails).

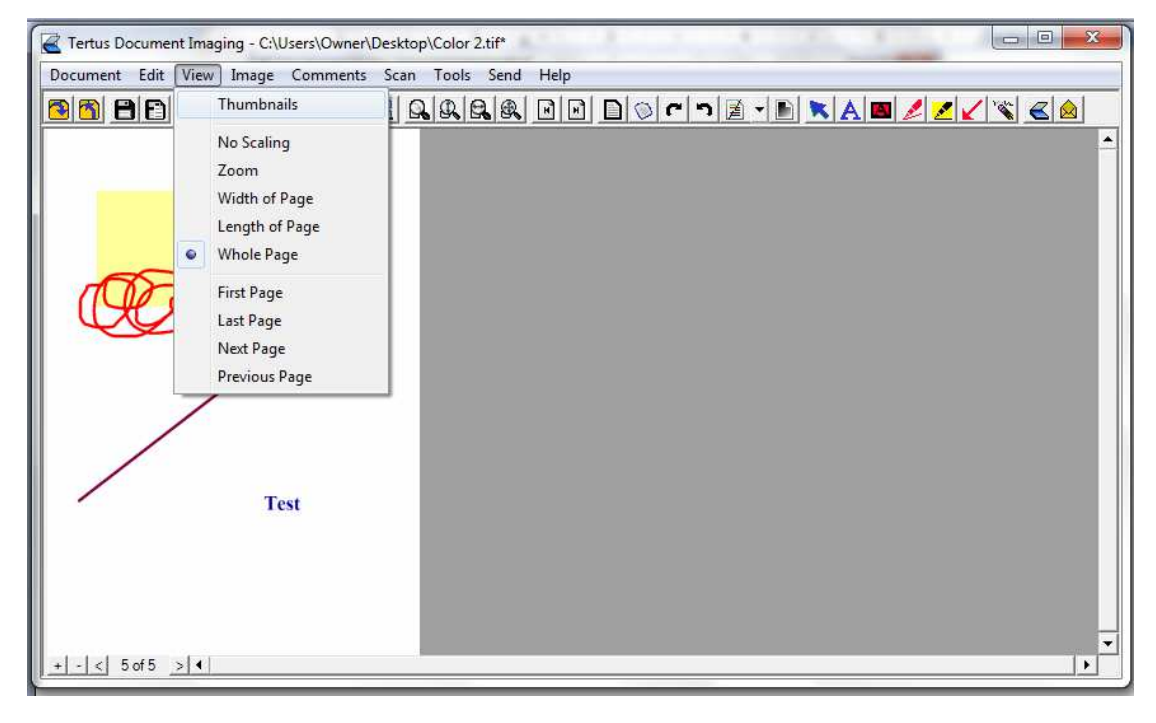

Na poniższym zrzucie zobaczysz efekt użycia powyższej komendy:

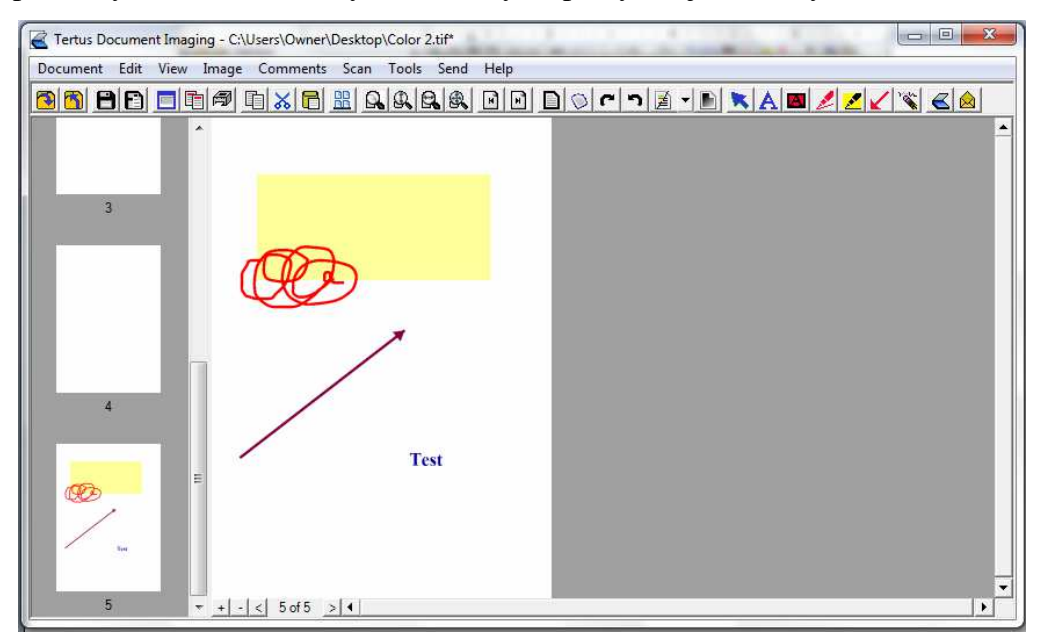

## Podgląd strony

W obszarze podglądu bieżącej strony dokumentu masz różne możliwości ustawienia widoku. Bazujesz na wysokości strony lub jej szerokości. Możesz także ustawić podgląd całej strony. Inną możliwością jest ustawienie opcji zoom lub scaling.

## Ustawienie widoku bazując na wysokości lub szerokości strony.

Jeśli wybierzesz ustawienie podglądu strony bazując na jej wysokości możesz tego dokonać:

- wybierając komendę Length of Page z menu View
- klikając klawisz Length of Page z menu kontekstowego ( klawisz Length of Page).

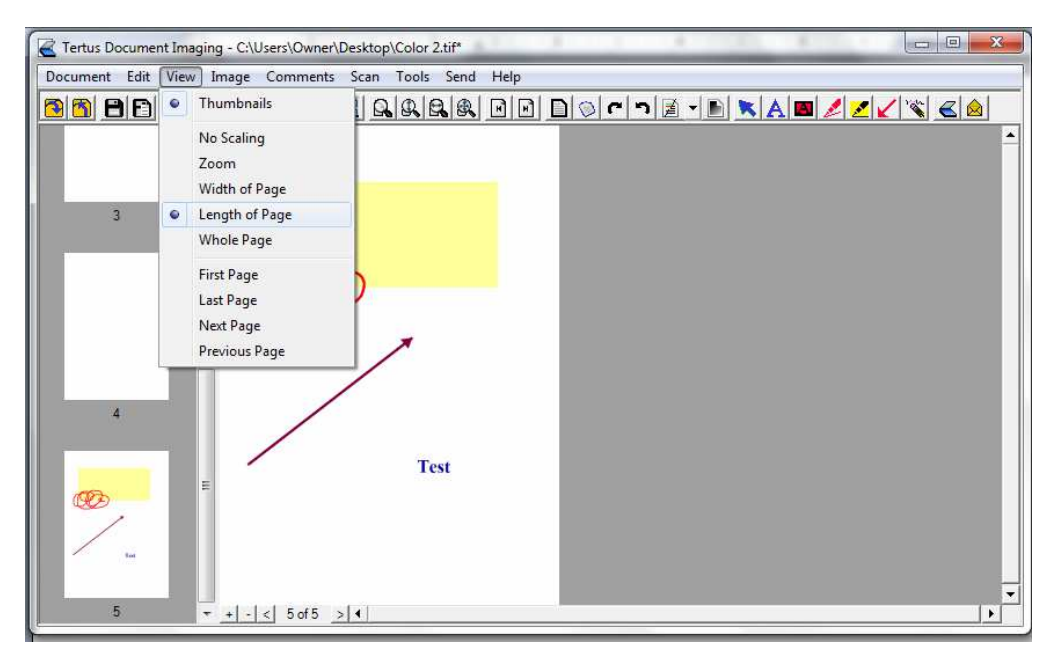

Jeśli wybierzesz opcję ustawienia widoku po szerokości strony wybierz:

- komendę Width of Page z menu View
- Klawisz Width of Page z menu kontekstowego ( klawisz Width of Page)

Efekt tych działań możesz zobaczyć na poniższym zrzucie:

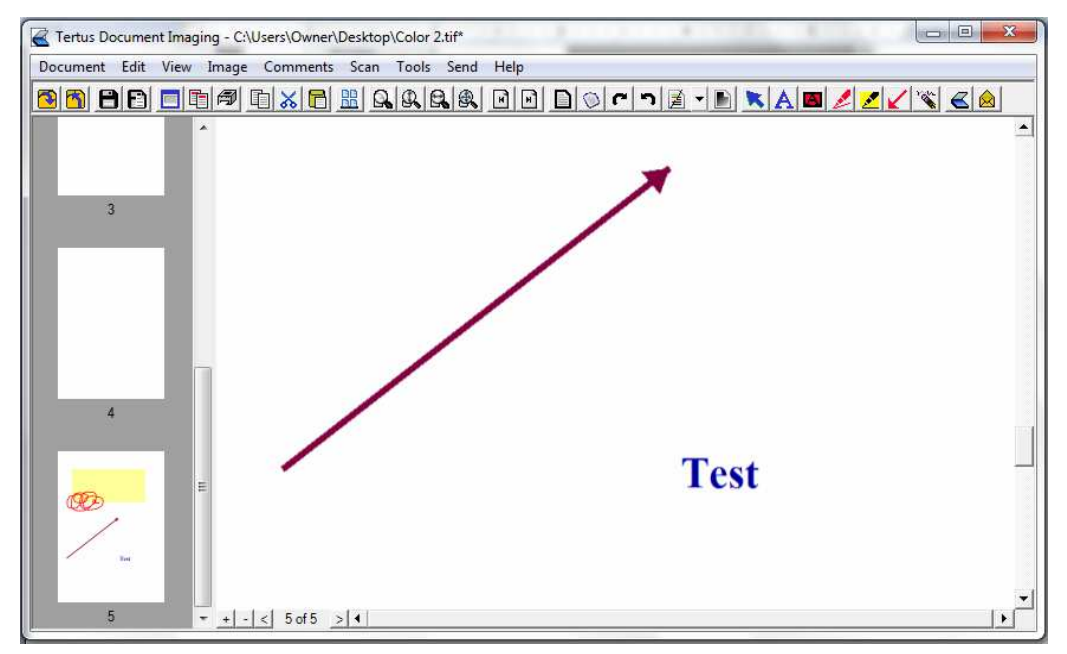

Możesz również ustawić widok całej strony używając komendy Whole Page z menu View lub klawisza Whole Page z menu kontekstowego ( klawisz Whole Page). Efekt działania wyżej wspomnianych komend możesz zaobserwować na poniższym zrzucie:

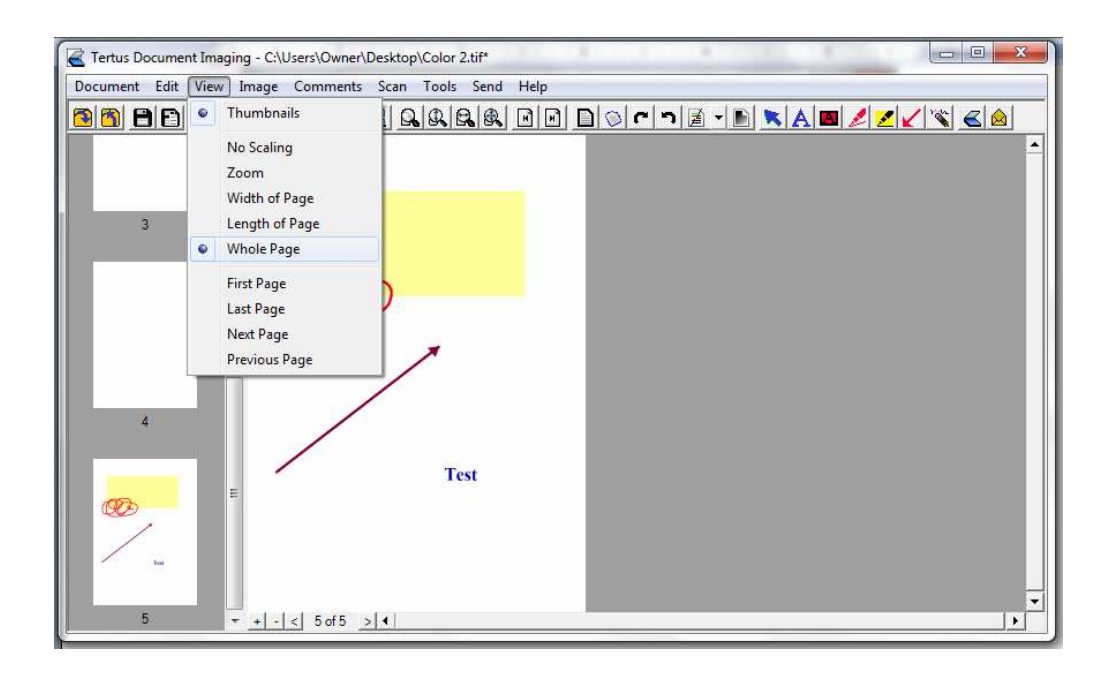

## Powiększanie obrazu

Jeśli chcesz zbliżyć obraz i powiększyć dokument użyj klawiszy zoom in i zoom out, które pomogą Ci zbliżyć i oddalić widok dokumentu ( + klawisze zoom in i zoom out).

Po użyciu klawisza zoom dwukrotnie otrzymasz następujący widok otworzonego dokumentu:

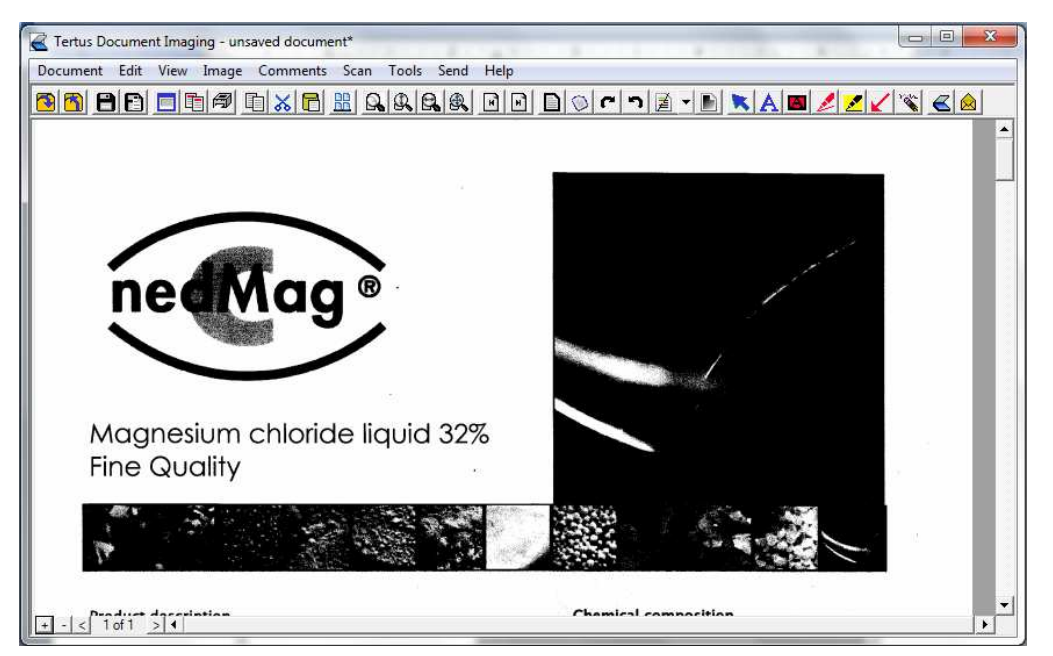

Po użyciu klawisza zoom out powrócisz do pierwotnego widoku dokumentu. Efekt możesz zaobserwować na poniższym zrzucie:

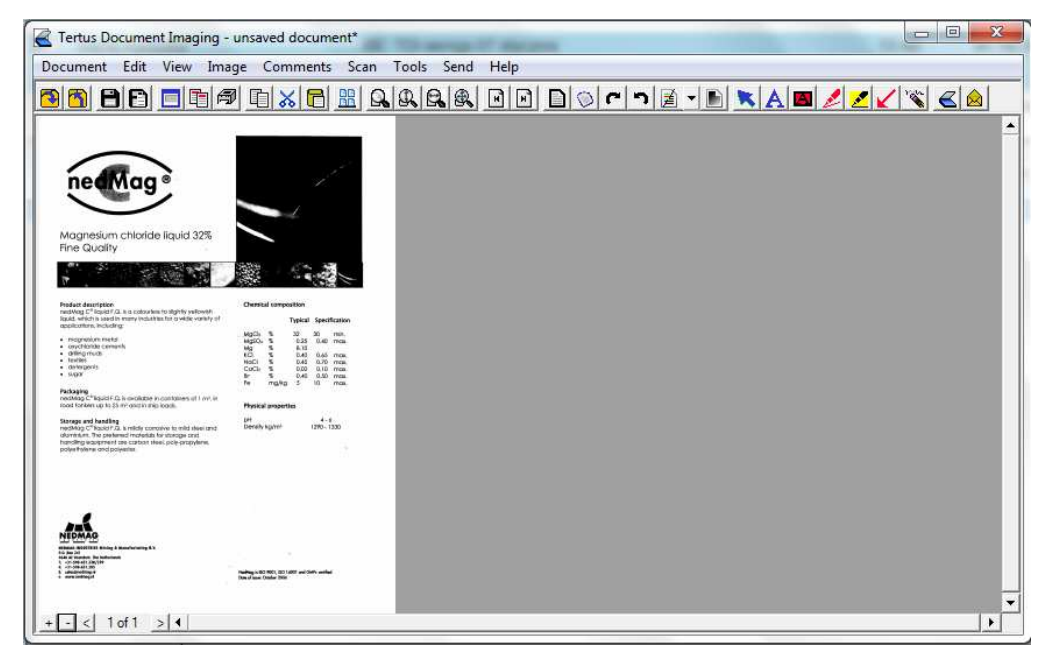

#### Nawigowanie w obszarze stron

Prostym sposobem poruszania się pomiędzy stronami jest użycie komend z menu View lub kliknięcie poszczególnych klawiszy z menu kontekstowego. Przykładowo masz możliwość przejścia bezpośrednio do pierwszej lub ostatniej strony lub przechodzenia po kolei strona po stronie.

Jeśli w trakcie pracy z dokumentem chcesz wrócić do pierwszej strony możesz to zrobić na dwa sposoby:

Wybierając komendę First Page z menu View

lub

▶ Klikając klawisz First Page z menu kontekstowego ( klawisz First Page)

| Tertus Documer | nt Imaging - C:\Users\Owner\[                                                | Desktop\Color 2.tif |        |                                              |           |       |
|----------------|------------------------------------------------------------------------------|---------------------|--------|----------------------------------------------|-----------|-------|
| Document Edit  | View Image Comments<br>Thumbnails<br>No Scaling<br>Zoom                      | Scan Tools Sen      | d Help | <u>                                     </u> | A 🔳 🖉 🗾 🖌 | × < 🗟 |
| Æ              | Viola of Page     Length of Page     Whole Page     First Page     Last Page |                     |        |                                              |           |       |
|                | Next Page<br>Previous Page                                                   |                     |        |                                              |           |       |
|                | Test                                                                         |                     |        |                                              |           |       |
| + - < 5 of 5   | > 4                                                                          |                     |        |                                              |           |       |

W lewym dolnym rogu masz możliwość podglądu numeru stron, widać również czy zostałeś przeniesiony na pierwszą stronę:

| cument Edit View Im                                                                                                    | age Comments Sc                                                                                                 | an Tools Send | Help |             |               |
|----------------------------------------------------------------------------------------------------|----------------------------------------------------------------------------------------------------|---------------|------|-------------|---------------|
| 1 8 8 🗖 🗗 A                                                                                                    | 1 1 🕺 🔂 🔡                                                                                                    |               |      | י 🖻 - 🖹 📉 🗛 | 🔳 🖊 🛃 🖌 🖄 🛋 🙆 |
|                                                                                                    | · · · · · · · · · · · · · · · · · · ·                                                                           |               |      |             |               |
|                                                                                                    | B Com                                                                                                    |               |      |             |               |
| nedMag®                                                                                                    |                                                                                                    |               |      |             |               |
|                                                                                                    |                                                                                                    |               |      |             |               |
| Magnesium chloride liquid 32%<br>Fine Quality                                                                                                    |                                                                                                    | 1.            |      |             |               |
|                                                                                                    | 1 S. A.                                                                                                    |               |      |             |               |
|                                                                                                    |                                                                                                    |               |      |             |               |
| nectrical C <sup>®</sup> Boylet F.G. Is a coloures to eightly velower<br>logist, which is used in more industries for a wate variety of<br>oppfoctions, including: | Types Santhallar                                                                                                |               |      |             |               |
| Inograduts matol     toycholds carsers     dilling musi                                                                                                    |                                                                                                    |               |      |             |               |
| <ul> <li>sector</li> <li>sector</li> </ul>                                                                                                    |                                                                                                    |               |      |             |               |
| Packaging,<br>rectilining C <sup>®</sup> liquid P.G. Is ovabilities in conformers of 1 million<br>local functions up to 20 million and in statu locats.            | Thread property.                                                                                                |               |      |             |               |
| Ronage and handling<br>including CT keylor F.G. Is mildly containe to mild start and                                                                               | Bernam creating                                                                                                 |               |      |             |               |
| honding equipment are carbon steel, poly-propyerie,<br>polyethysne and polyethe.                                                                                   |                                                                                                    |               |      |             |               |
|                                                                                                    | and the second second                                                                                           |               |      |             |               |
|                                                                                                    | Salar Shekara                                                                                                   |               |      |             |               |
| NEDMAD                                                                                                    |                                                                                                    |               |      |             |               |
| nemana manimitat danna o Anorikalaring KA<br>19. 201 JF<br>198 Al Anonine fan Antonini<br>1. de fan de fan jiw<br>1. de fan de fan jiw                             |                                                                                                    |               |      |             |               |
| and an address of                                                                                                    | A CONTRACTOR OF A CONTRACTOR OF A CONTRACTOR OF A CONTRACTOR OF A CONTRACTOR OF A CONTRACTOR OF A CONTRACTOR OF |               |      |             |               |

Aby przenieść się na następną stronę użyj:

Komendy Next Page z menu View

lub

Kliknij klawisz Next Page w dolnym lewym rogu strony (Dklawisz Next Page)

| Document Edit IV                                                                                                    | limaging - C:(Users(Owner(De                                                                                                    | Skrop(Color 2.tir |
|----------------------------------------------------------------------------------------------------|----------------------------------------------------------------------------------------------------|-------------------|
| <u>96 86</u>                                                                                                    | Thumbnails<br>No Scaling                                                                                                    |                   |
| Magnesium chloride                                                                                                    | Zoom<br>Width of Page<br>Length of Page<br>Whole Page                                                                                                    |                   |
| Product deprintions<br>weaking C <sup>2</sup> Read C Sk is a costouring                                                                                                    | First Page                                                                                                    |                   |
| oppdoahre, hokuleg<br>- mognesium swind<br>- anglesium swind<br>- anglesium swind<br>- anglesium<br>- anglesium<br>- angl | Previous Page                                                                                                    |                   |
| Noticiping<br>- Specific Constraints of the constraints in con-<br>certaint in which up to both and much to map to both<br>- Decorpt and handling<br>- Constraints of the constraints of the constraints<br>- Constraints of the constraint of the constraints of the<br>- Individual of the constraint of the constraints of the con-<br>tent of the constraints of the constraints of the constraints of the con-<br>binding assignment due contains along on<br>polyaethysein and polyaethies.                                                                                                    | Read of Ind. 19<br>N. House present<br>and present<br>store and<br>store and<br>store<br>store and<br>store and |                   |
| A CONTRACT OF A CONTRACT OF A                                                                                                    | And Address of the Article and                                                                                                    |                   |

Zostaniesz przeniesiony na następną stronę.

| 🧉 Tertus Document Imaging - C:\Users\Owner\Desktop\Color 2.tif |  |
|----------------------------------------------------------------|--|
| Document Edit View Image Comments Scan Tools Send Help         |  |
|                                                                |  |
|                                                                |  |
| + - < 2 of 5 ≥ 4                                               |  |

Jeśli chcesz zmienić stronę na poprzednią użyj:

Komendy Previous Page z menu View

lub

Kliknij klawisz Previous Page w lewym dolnym rogu (klawisz Previous Page)

| ocument Edit | View | Image                                                  | Comments                | Scan | Tools Se | nd Help |       |         |       |              |  |
|--------------|------|--------------------------------------------------------|-------------------------|------|----------|---------|-------|---------|-------|--------------|--|
| 86           |      | Thumbna                                                | iils                    | 16   |          |         | " n 📓 | - D X A | . 🗖 🌽 | <u>z / 😵</u> |  |
|              | •    | No Scalin<br>Zoom<br>Width of<br>Length of<br>Whole Pa | g<br>Page<br>Page<br>ge |      |          |         |       |         |       |              |  |
|              |      | First Page<br>Last Page<br>Next Page                   | 1                       |      |          |         |       |         |       |              |  |
|              |      | Previous                                               | Page                    |      |          |         |       |         |       |              |  |
|              |      |                                                        |                         |      |          |         |       |         |       |              |  |
|              |      |                                                        |                         |      |          |         |       |         |       |              |  |

Zostaniesz cofnięty o jedną stronę:

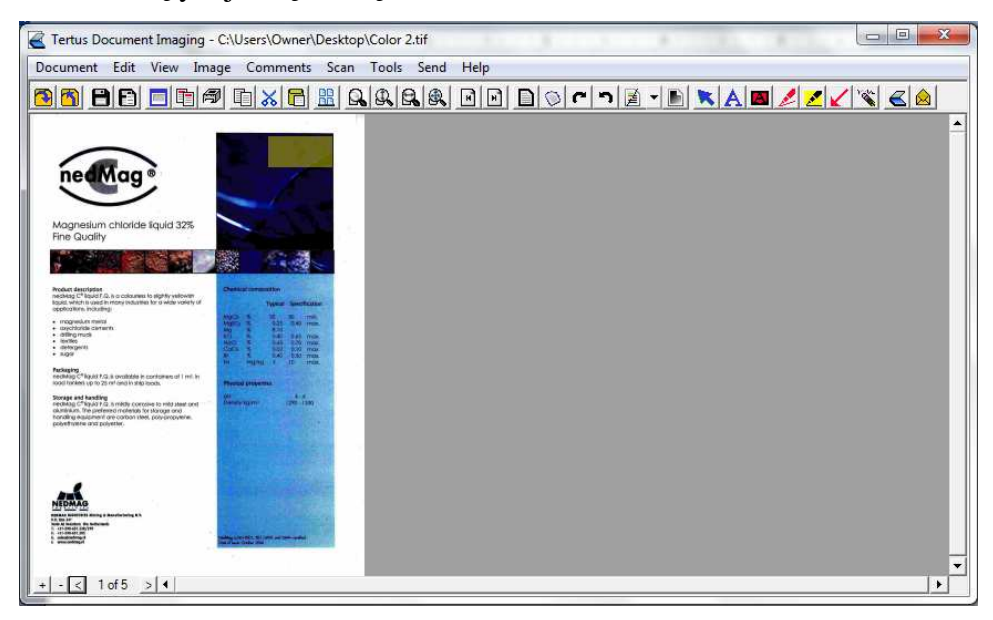

Możesz również w łatwy i szybki sposób przejść do ostatniej strony. W tym celu:

Użyj komendy Last Page z menu View

lub

Kliknij klawisz Last Page z menu kontekstowego (Eklawisz Last Page)

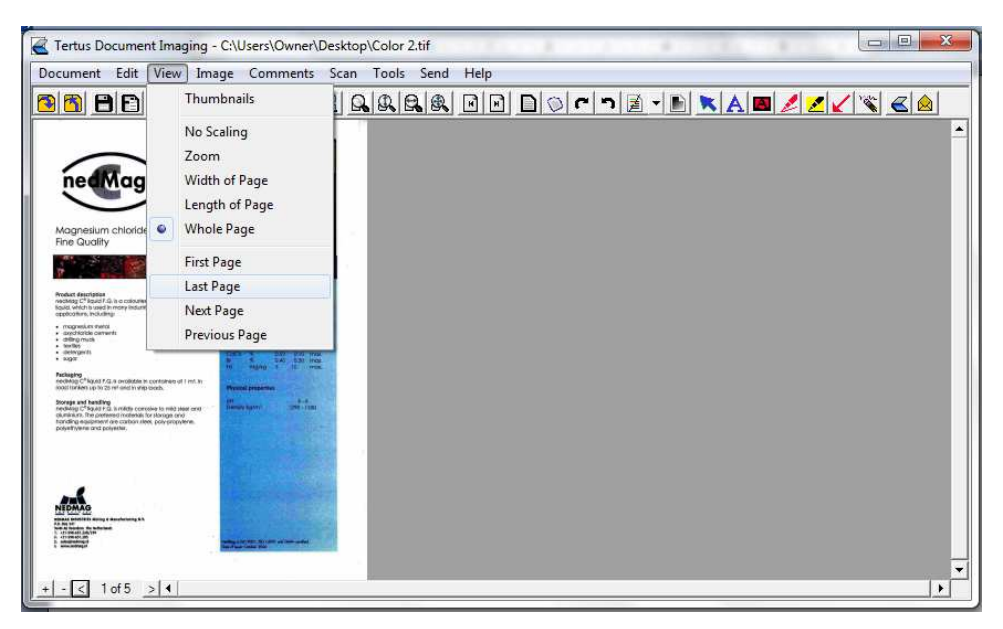

Zostaniesz automatycznie przeniesiony do ostatniej strony (zwróć uwagę na lewy dolny róg).

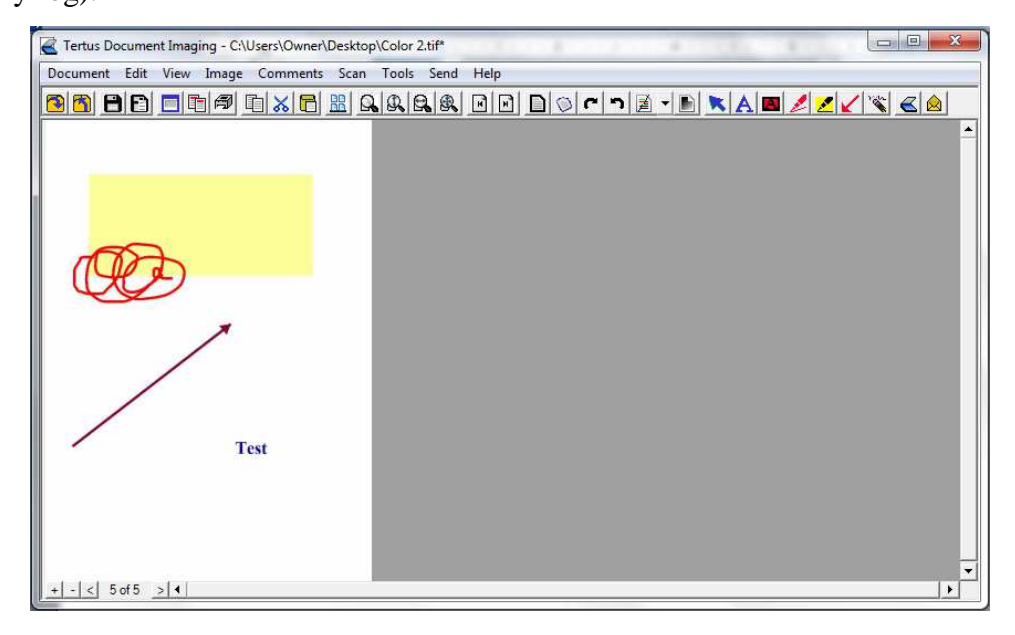

#### Zmiana wyglądu dokumentu

W programie TDI masz możliwość zmiany wyglądu dokumentu na różne sposoby, które zostaną opisane na kolejnych stronach.

## Usuwanie krawędzi.

Jeśli chcesz usunąć krawędź dokumentu możesz to zrobić na dwa sposoby:

Używając komendy Border Removal z menu Image

lub

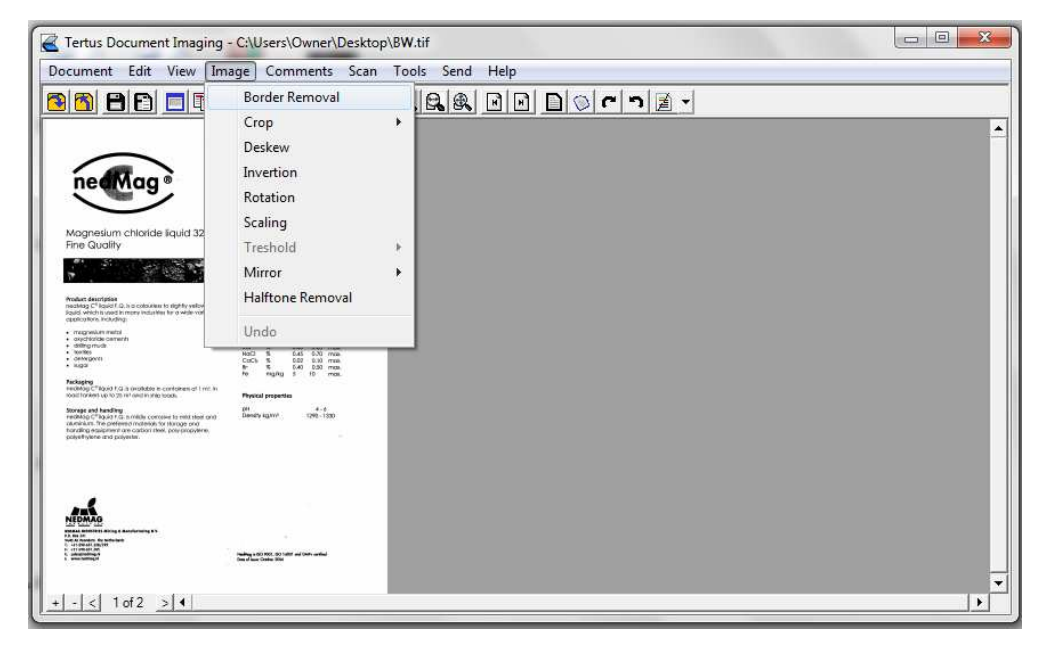

Rezultat tych działań będzie zależał od ustawionych przez Ciebie preferencji aplikacji, w tym przypadku szerokości krawędzi strony. Przykład możesz zaobserwować na poniższym zrzucie.

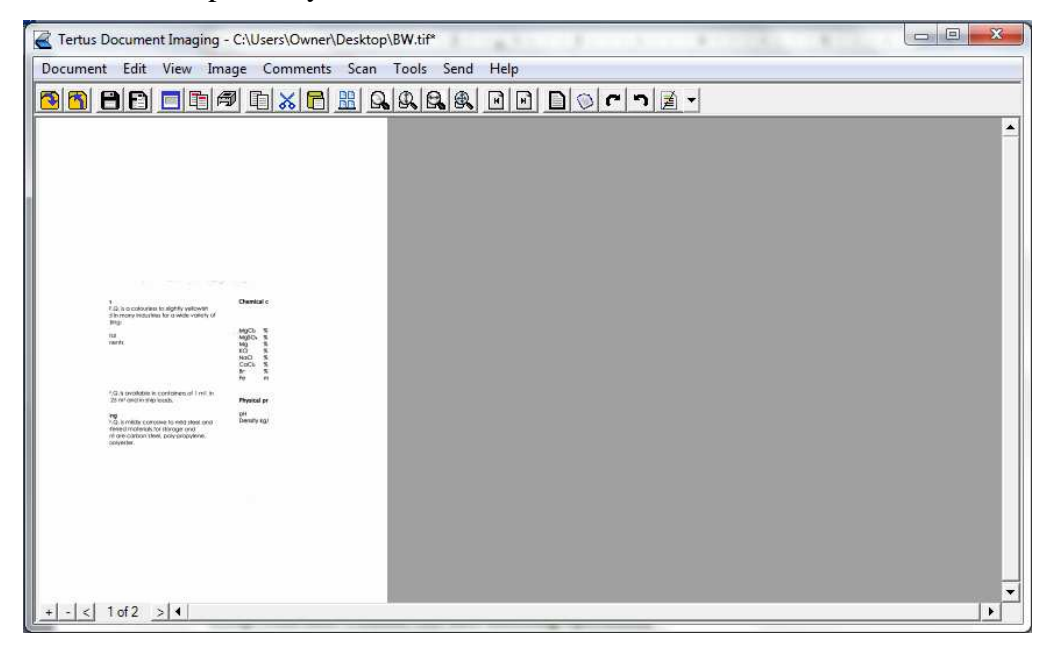

## Przycinanie dokumentu z wycięciem i bez wycięcia oraz cofanie operacji

Aby wyciąć określoną część dokumentu powinieneś użyć komendy Crop z menu Image. Używając tej funkcji masz dwie możliwości:

- Przyciąć dokument z wycięciem określonej części (Crop with Cut)
- lub
- Przyciąć dokument bez wycięcia określonej części (Crop without Cut).

Na poniższym zrzucie możesz zaobserwować przykład użycia pierwszej opcji:

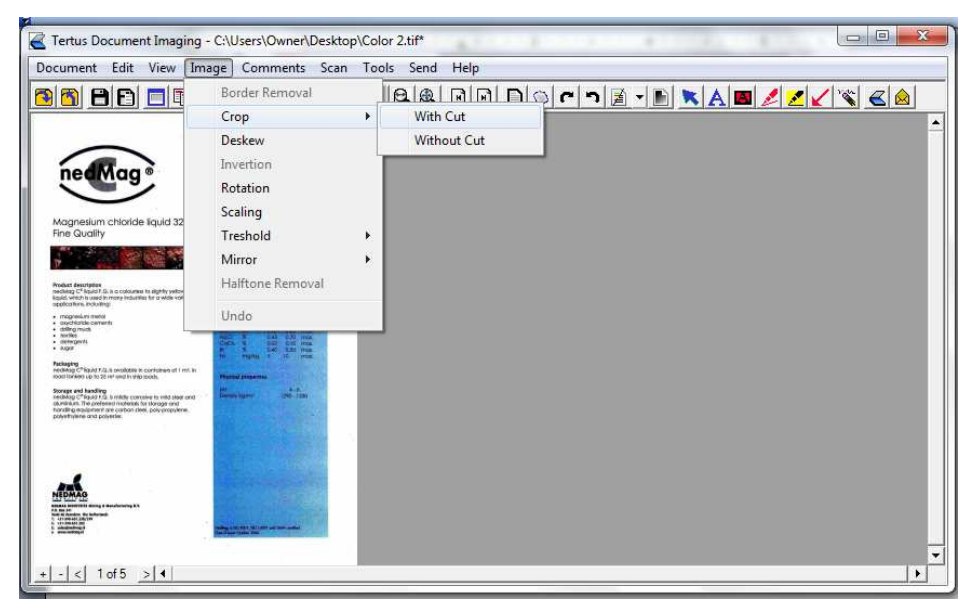

Po dokonaniu wyboru komendy będziesz miał możliwość wyboru obszaru, który chcesz usunąć. Rezultat możesz zobaczyć na poniższym zrzucie:

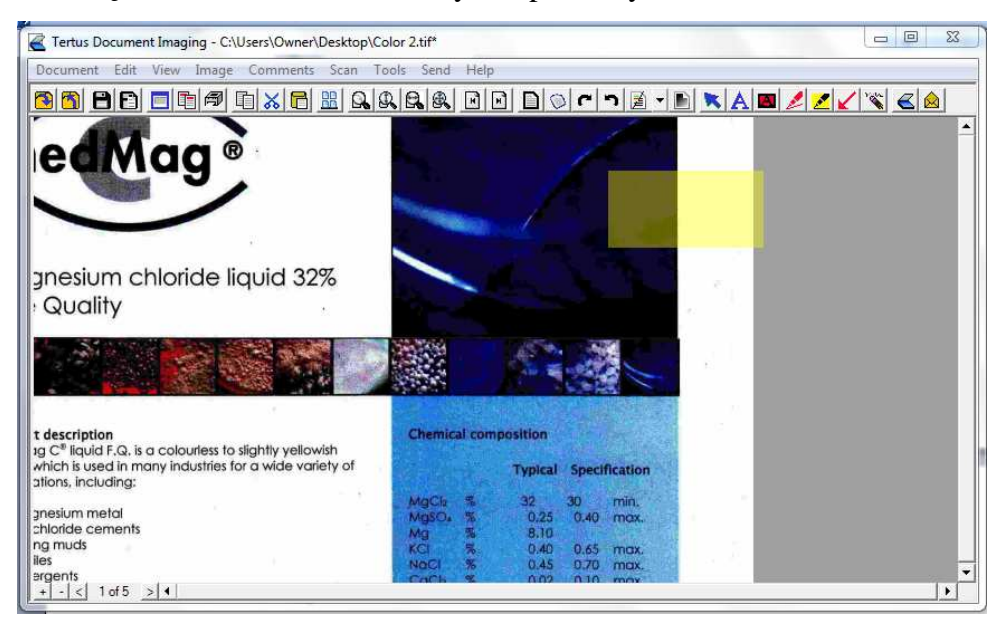

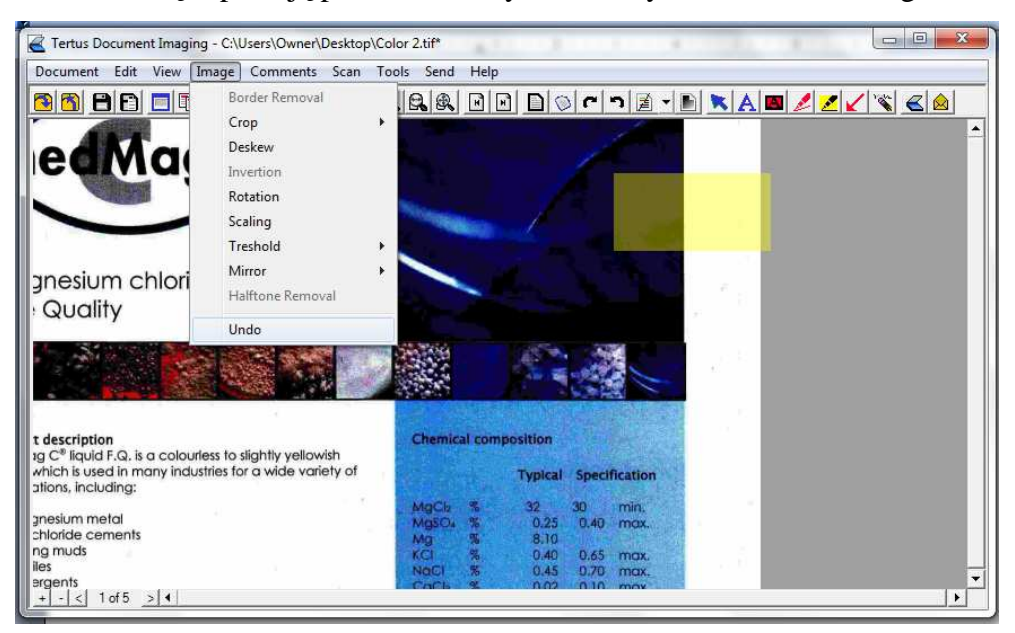

Jeśli chcesz cofnąć operację powinieneś użyć komendy Undo z menu Image.

Po użyciu tej komendy ostatnio wykonana akcja zostanie cofnięta i komenda Undo nie będzie już aktywna, co możesz zaobserwować na poniższym zrzucie:

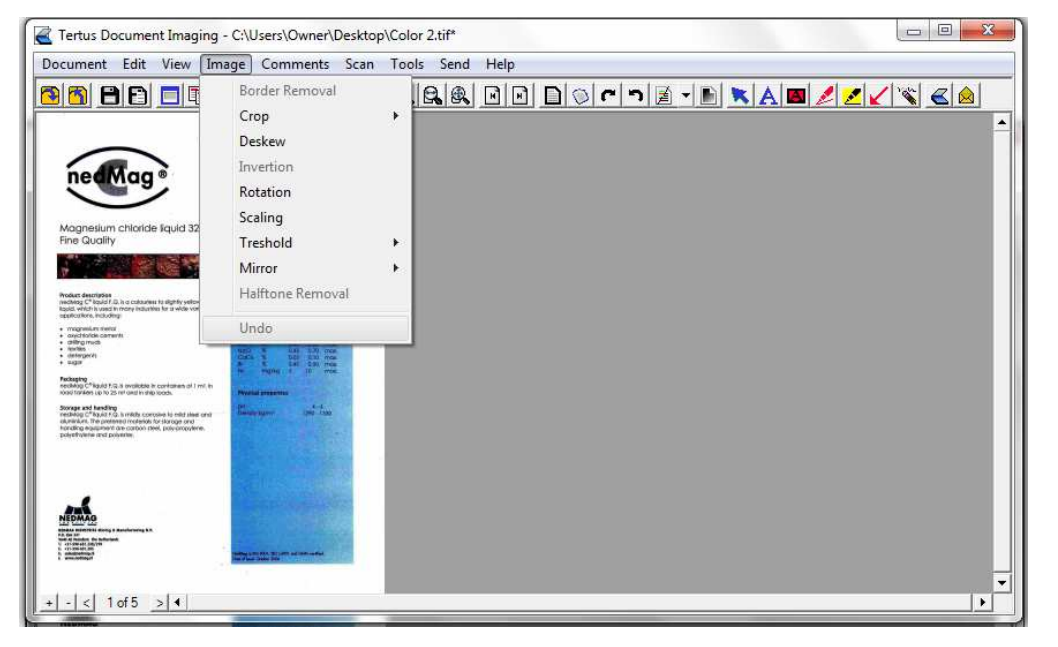

Teraz możesz dokonać wycięcia z użyciem drugiej opcji, czyli bez wycinania określonego obszaru:

| cument Edit View Im                                                                                                    | age Comments Scan                | Too | ols Send Help                        |
|----------------------------------------------------------------------------------------------------|----------------------------------|-----|--------------------------------------|
| 88                                                                                                    | Border Removal                   | 1   | ILA RINING C 7 Z - N 🗙 A 🛛 🖉 🖉 🖉 🍝 🛆 |
|                                                                                                    | Сгор                             | *   | With Cut                             |
| $\sim$                                                                                                    | Deskew                           |     | Without Cut                          |
| nedMag ®                                                                                                    | Invertion                        |     |                                      |
|                                                                                                    | Rotation                         |     |                                      |
| lagnesium chloride liquid 32                                                                                                    | Scaling                          |     |                                      |
| ine Quality                                                                                                    | Treshold                         | - E |                                      |
|                                                                                                    | Mirror                           | +   |                                      |
| educt description<br>ching C <sup>2</sup> logiciti (), is a coloureur in algeby yellow<br>sold which is used in mony industries for a wide vol-<br>administration. Industries                                                                                                    | Halftone Removal                 |     |                                      |
| mognesium metro<br>angotisticki cemente<br>attitiva metro                                                                                                    | Undo                             | _   |                                      |
| Northog<br>distances of a<br>sugar                                                                                                    | Cick a sin cit ma                |     |                                      |
| chapting<br>rollwag C <sup>*</sup> Route 7-22 is evolved in confidment of 1 million<br>of December up to 22 and well in view mode.                                                                                                    | The region of the prost          |     |                                      |
| orage and handling<br>dollag C <sup>*</sup> Fg.40.1.0. Is mildle controlve is wild start and                                                                                                    | Elementation and fine            |     |                                      |
| uninium. The preferred moterials for storage and<br>anding equipment are carbon cleal, poly-propulere,<br>dysthylene and polytelle.                                                                                                    |                                  |     |                                      |
|                                                                                                    |                                  |     |                                      |
|                                                                                                    |                                  |     |                                      |
| 200                                                                                                    | a summer of the                  |     |                                      |
| EDMAG                                                                                                    |                                  |     |                                      |
| an prevent star (no. 1997)<br>1 - Star (no. 1997)<br>1 - Star (no. 1997) | Tables 100 401 Million of Second |     |                                      |
|                                                                                                    |                                  |     |                                      |

Po dokonaniu wyboru komendy masz możliwość usunięcia określonego obszaru. Rezultat tego działania możesz zobaczyć na poniższym zrzucie.

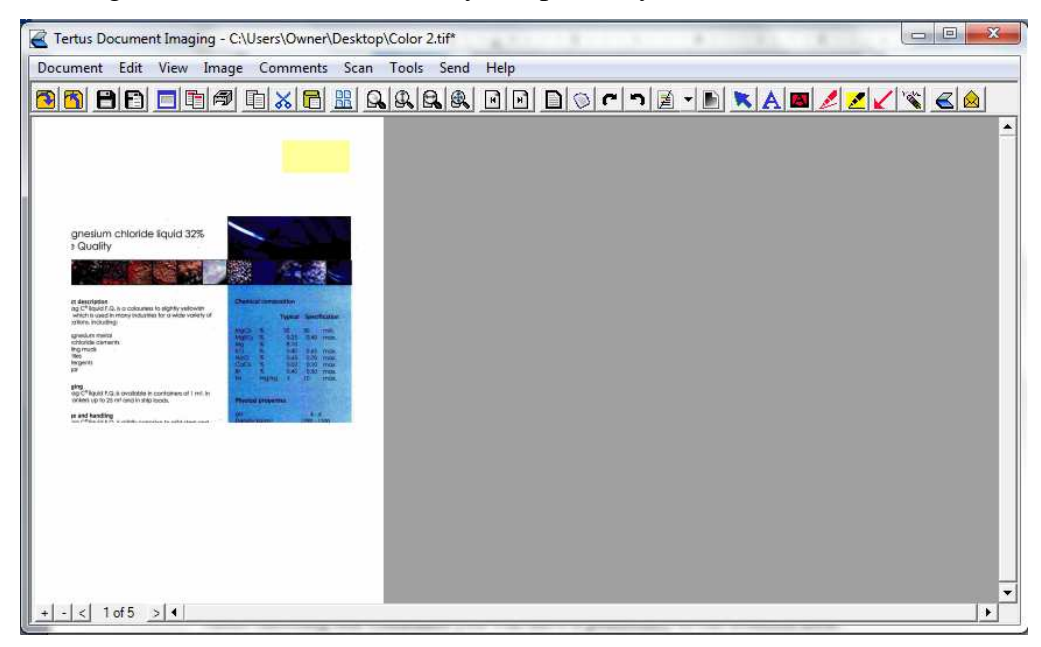

#### Prostowanie widoku dokumentu.

Może się zdarzyć, że zeskanowany przez Ciebie dokument będzie zeskanowany krzywo. Możesz to łatwo naprawić używając komendy Deskew z menu Image albo

klikając klawisz Deskew z menu kontekstowego ( klawisz Deskew).

Na poniższym zrzucie możesz zaobserwować jak użyć komendy:

| ocument                                                                                                    | Edit Vie                                                                                                    | w Image                                                                                                    | Comments  | Scan T | ools Send | Help |      |   |       |    |        |
|----------------------------------------------------------------------------------------------------|----------------------------------------------------------------------------------------------------|----------------------------------------------------------------------------------------------------|-----------|--------|-----------|------|------|---|-------|----|--------|
| 8 🖄 E                                                                                                    | 9 🖸 🗖                                                                                                    |                                                                                                    |           |        |           | HH   | ר יי | - | ( A 🛤 | 12 | 18 < 🙆 |
|                                                                                                    |                                                                                                    |                                                                                                    |           |        |           |      |      |   |       |    |        |
| mai                                                                                                    | Walinger                                                                                                    | 1.99                                                                                                    |           |        |           |      |      |   |       |    |        |
| sec. 1920                                                                                                    | wawanite (                                                                                                    |                                                                                                    |           | 1      |           |      |      |   |       |    |        |
| 1.5                                                                                                    |                                                                                                    |                                                                                                    |           |        |           |      |      |   |       |    |        |
| 1                                                                                                    |                                                                                                    |                                                                                                    |           |        |           |      |      |   |       |    |        |
|                                                                                                    |                                                                                                    |                                                                                                    |           |        |           |      |      |   |       |    |        |
|                                                                                                    |                                                                                                    |                                                                                                    |           |        |           |      |      |   |       |    |        |
|                                                                                                    |                                                                                                    |                                                                                                    |           |        |           |      |      |   |       |    |        |
|                                                                                                    |                                                                                                    |                                                                                                    |           |        |           |      |      |   |       |    |        |
| -                                                                                                    |                                                                                                    | a newspaper                                                                                                    |           | 1 1    |           |      |      |   |       |    |        |
| -                                                                                                    | a) da an an an an an an an an an an an an an                                                                                                    | and only framework the state of the                                                                                                    | - 82      |        |           |      |      |   |       |    |        |
| Page Officer (Sec. or other officer of the other officer of the other officer of the other officer of the other officer officer of the other officer officer of the other officer officer of the other officer officer | and some income the second second                                                                                                    | Contract and loss of the second second                                                                                                    |           | [      |           |      |      |   |       |    |        |
|                                                                                                    | 21                                                                                                    | and a particular sector and                                                                                                    |           |        |           |      |      |   |       |    |        |
| 101-000                                                                                                    | a second processing and the second second se | and independence on the local division of the local division of th | 101       |        |           |      |      |   |       |    |        |
| 1 1000 000                                                                                                    |                                                                                                    | The second second                                                                                                    | 080       |        |           |      |      |   |       |    |        |
| Apartus                                                                                                    | the second second second second second second second second second second second second second second second se                                                                                                    |                                                                                                    | 1.00      |        |           |      |      |   |       |    |        |
|                                                                                                    |                                                                                                    |                                                                                                    |           |        |           |      |      |   |       |    |        |
|                                                                                                    |                                                                                                    |                                                                                                    | Alleo BOL |        |           |      |      |   |       |    |        |
|                                                                                                    |                                                                                                    |                                                                                                    | ANO RO.   |        |           |      |      |   |       |    |        |
|                                                                                                    |                                                                                                    |                                                                                                    | And BO    |        |           |      |      |   |       |    |        |

Po użyciu komendy Deskew masz możliwość wyprostowania dokumentu oraz ewentualnego przycięcia. Efekt użycia tej opcji możesz zaobserwować na poniższym zrzucie:

| Carterus Document Imaging - unsaved document*                                                                    |
|----------------------------------------------------------------------------------------------------|
| Document Edit View Image Comments Scan Tools Send Help                                                           |
|                                                                                                    |
|                                                                                                    |
| Prilipped and the second second second second second second second second second second second second second se  |
|                                                                                                    |
|                                                                                                    |
|                                                                                                    |
|                                                                                                    |
|                                                                                                    |
| And the second second second second second second second second second second second second second second second |
|                                                                                                    |
|                                                                                                    |
|                                                                                                    |
| $\overline{\nabla}$                                                                                              |
|                                                                                                    |
|                                                                                                    |
| 140 00                                                                                                    |
|                                                                                                    |
|                                                                                                    |
|                                                                                                    |
| + - < 1 of 1 > <                                                                                                 |

#### Odwracanie kolorów dokumentu

Jeśli chcesz odwrócić kolory dokumentu użyj komendy Inversion z menu Image. Uwaga! Ta funkcja działa tylko z dokumentami w kolorze czarno-białym.

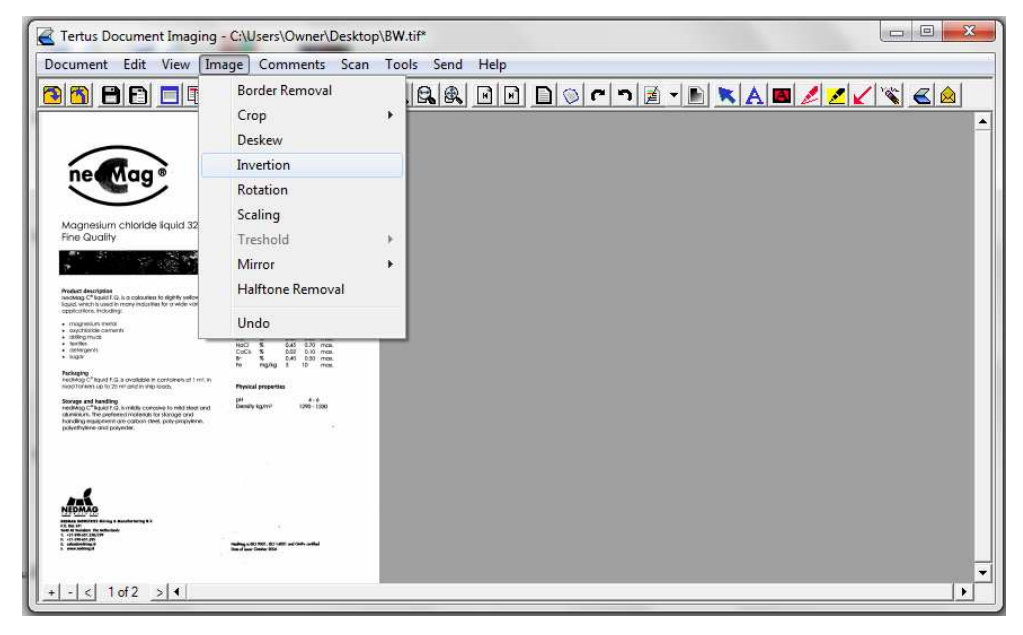

Rezultat działania opcji inwersji możesz zaobserwować na poniższym zrzucie:

| Tertus Document Imaging -                                                                                                    | - C:\Users\Owner\Desktop                                                 | o∖B <mark>W</mark> .tif* |      |        |       |         |       |
|----------------------------------------------------------------------------------------------------|--------------------------------------------------------------------------|--------------------------|------|--------|-------|---------|-------|
| Document Edit View Ima                                                                                                    | age Comments Scan                                                        | Tools Send               | Help |        |       |         |       |
| <mark>86 86 5</mark> 4                                                                                                    | n n 🗶 🗖 🔡 G                                                              |                          |      | ) () ( | ר 📓 ד | • 🖉 🗾 🖌 | 🖄 🏊 💕 |
|                                                                                                    |                                                                          |                          |      |        |       |         | 2     |
|                                                                                                    |                                                                          |                          |      |        |       |         |       |
| ne Mag®                                                                                                    | 1                                                                        |                          |      |        |       |         |       |
|                                                                                                    |                                                                          |                          |      |        |       |         |       |
| Magnesium chloride liquid 32%<br>Fine Quality                                                                                                    |                                                                          |                          |      |        |       |         |       |
|                                                                                                    | 18 S. A.                                                                 |                          |      |        |       |         |       |
| Product discription                                                                                                    | Constal constal too                                                      |                          |      |        |       |         |       |
| nedMag C <sup>*</sup> liquid F.G. is a colouried to dightly velowith<br>liquid, which is used in many industries for a wate variety of<br>applications, including:                                                                                                    | Typical Specification                                                    |                          |      |        |       |         |       |
| magnelum metal     oujcharde ownerhi     difformati                                                                                                    | MgCb & 32 30 mm.<br>MgCb & 535 540 mm.<br>Mg & 510 541 mm.               |                          |      |        |       |         |       |
| <ul> <li>Avertien</li> <li>Optimizer (1)</li> <li>Bulg/8</li> </ul>                                                                                                    | Nation 5 645 530 maa.<br>Calife 5 653 510 maa.<br>5 5 5 640 550 maa.     |                          |      |        |       |         |       |
| Packaging<br>rectifying C <sup>*</sup> Next 112.1 available in contaries of 1 m/. In<br>rectifying the contaries of 2 m <sup>3</sup> and in state tools.                                                                                                    | Physical properties                                                      |                          |      |        |       |         |       |
| Storage and handling<br>rections C <sup>4</sup> Rpact F.D. Is middly contoine to mid sheer only<br>observers. The preferred moderate for damage and                                                                                                    | Density kgivy? 1995-1389                                                 |                          |      |        |       |         |       |
| har ding equiption are pation steet, polypropylene,<br>polychylene and polyeder.                                                                                                    |                                                                          |                          |      |        |       |         |       |
|                                                                                                    |                                                                          |                          |      |        |       |         |       |
|                                                                                                    |                                                                          |                          |      |        |       |         |       |
| NEDMAD                                                                                                    |                                                                          |                          |      |        |       |         |       |
| Annexis consistent annexis of Associations and a<br>P. R. R. 197<br>Noted to Savettern free industriant<br>N. et a Petrode 200(201)                                                                                                    |                                                                          |                          |      |        |       |         |       |
| A or an end of the second second seco | Tealing a 50 Mills 40 Mills and Andrew Sold<br>Teal of some Context 2004 |                          |      |        |       |         |       |
|                                                                                                    |                                                                          |                          |      |        |       |         |       |
| + - < 1 of 2 > 4                                                                                                    |                                                                          |                          |      |        |       | <br>    | •     |

#### **Obracanie dokumentu**

Masz możliwość obrócenia dokumentu w zależności od Twoich potrzeb. Możesz szybko obrócić dokument o 90 stopni w lewo lub w prawo używając klawiszy:

- Obrotu w prawo Rotation Right 90
- Obrotu w lewo Rotation Left 90

Innym sposobem byłoby użycie komendy Rotation z menu View:

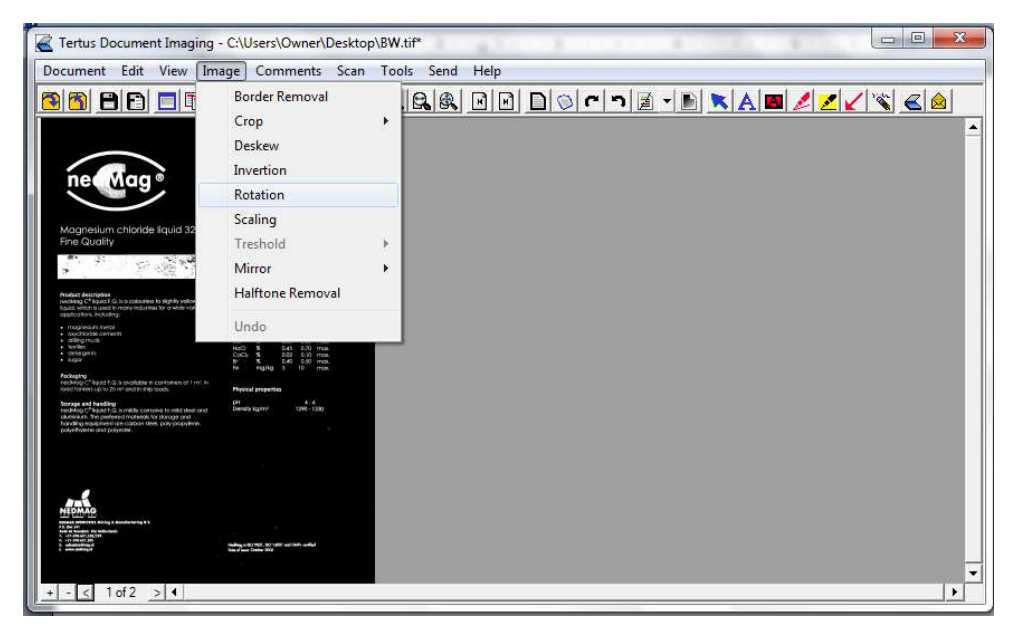

Pojawi się następujące okno:

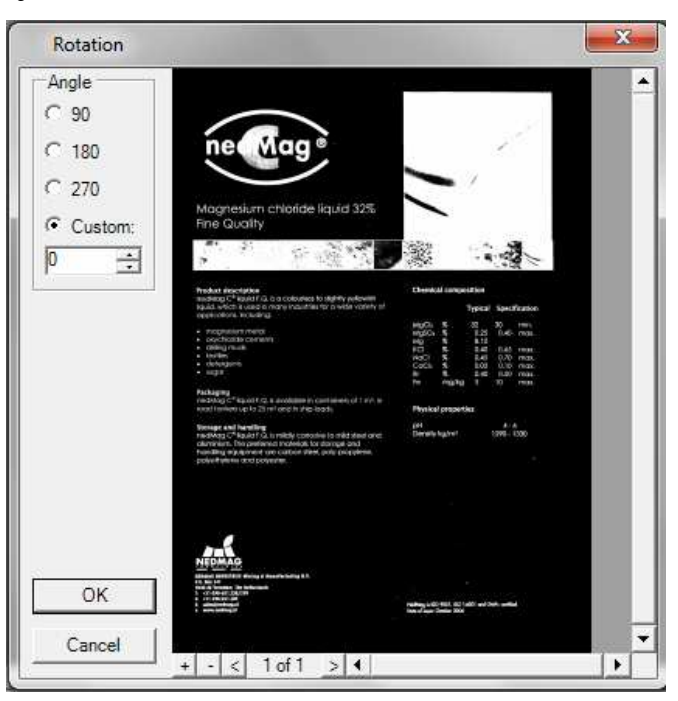

Masz możliwość dostosowania opcji obrotu dokumentu do Twoich potrzeb. Możesz wybrać czy chcesz obrócić dokument o 90, 180 lub 270 stopni lub dodać oczekiwaną przez siebie wartość. Przykład dowolnego ustawienia możesz zobaczyć na poniższych zrzutach:

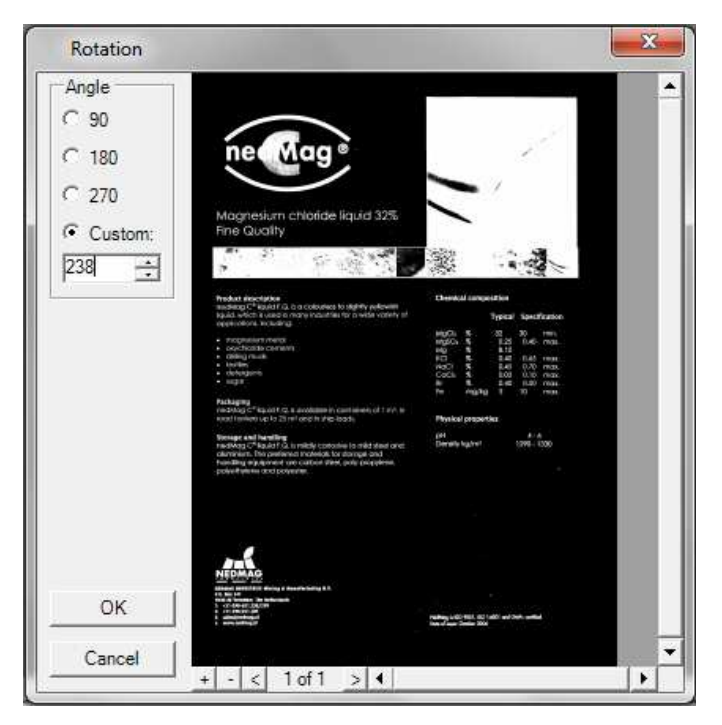

Poniżej widać jak wygląda dokument po obróceniu go o określoną wartość:

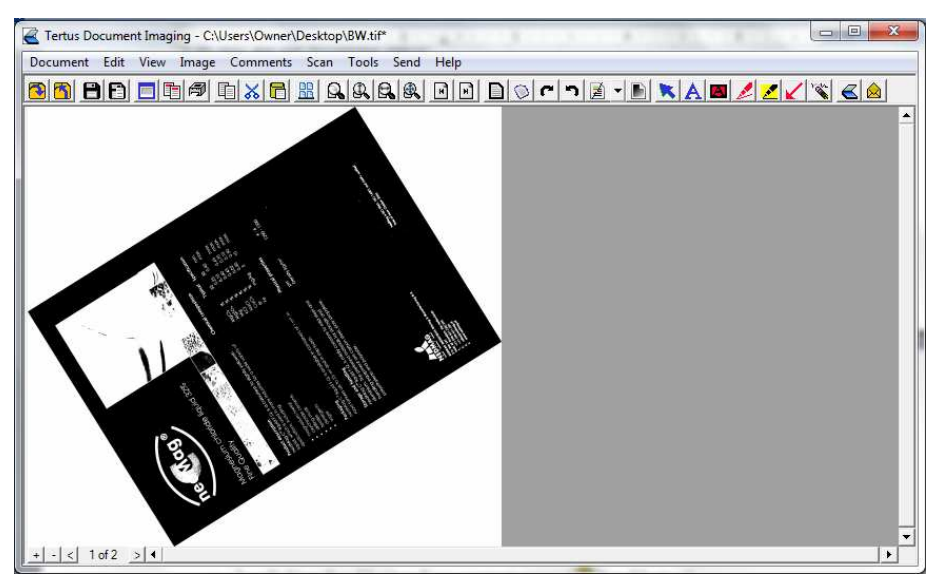

#### Skalowanie.

Jeśli chcesz wyskalować dokument powinieneś użyć komendy Scaling z menu Image.

| content con view in                                                                                                    | age Comments Scan                                                                                           | Tools Send Help                                                                                                    |
|----------------------------------------------------------------------------------------------------|----------------------------------------------------------------------------------------------------|----------------------------------------------------------------------------------------------------|
|                                                                                                    | Border Removal<br>Crop<br>Deskew<br>Invertion<br>Rotation                                                   | , <u>regioned de la constante de la constante de</u> |
| Mognetium chloride Fouid 32                                                                                                    | Scaling                                                                                                    |                                                                                                    |
| Fine Quality                                                                                                    | Treshold<br>Mirror                                                                                          | ▶<br>▶                                                                                                    |
| Noticat description<br>excising C* liquidit G. Is a coloures to sightly velow<br>liquid which is used himony industries for a wide var<br>opplications. Including:                                                                                                    | Halftone Removal                                                                                            |                                                                                                    |
| rozpesnik orazini<br>dilegravula<br>dilegravula<br>devezini<br>devezini | UTTUD<br>NG 5 545 531 mm<br>DAG 5 540 531 mm<br>b 5 640 531 mm<br>h 9 mg/lig 1 10 mm<br>Physical properties |                                                                                                    |
| Storage and leading<br>installates of the state of the state and<br>installates of the state of the state of the state<br>installates engineering in content states, poly propyleos,<br>polyaethyleos grad polyaeties                                                                                                    | ри<br>Банију адони<br>1995 - 1530<br>-                                                                      |                                                                                                    |
| NEARCHART AND A SAMA AND A SAMA AND AND AND AND AND AND AND AND AND AN                                                                                       | 1<br>                                                                                                    |                                                                                                    |

Po użyciu komendy otworzy się następujące okno:

| Percent Percent: 20 | C Value<br>Height: 1200 _<br>Width: 700 _ |
|---------------------|-------------------------------------------|
| Current Page        | C All Pages                               |

Masz tutaj możliwość ustalenia czy wybrane przez Ciebie ustawienia będą zastosowane tylko do jednej czy do wszystkich stron dokumentu. Odnosi się to również do skalowania w procentach lub wartości dotyczących rozmiaru strony. Dokonaj wyboru i zaakceptuj klikając OK. Jeśli chcesz anulować kliknij klawisz Cancel. Otrzymasz następujący rezultat swoich działań.

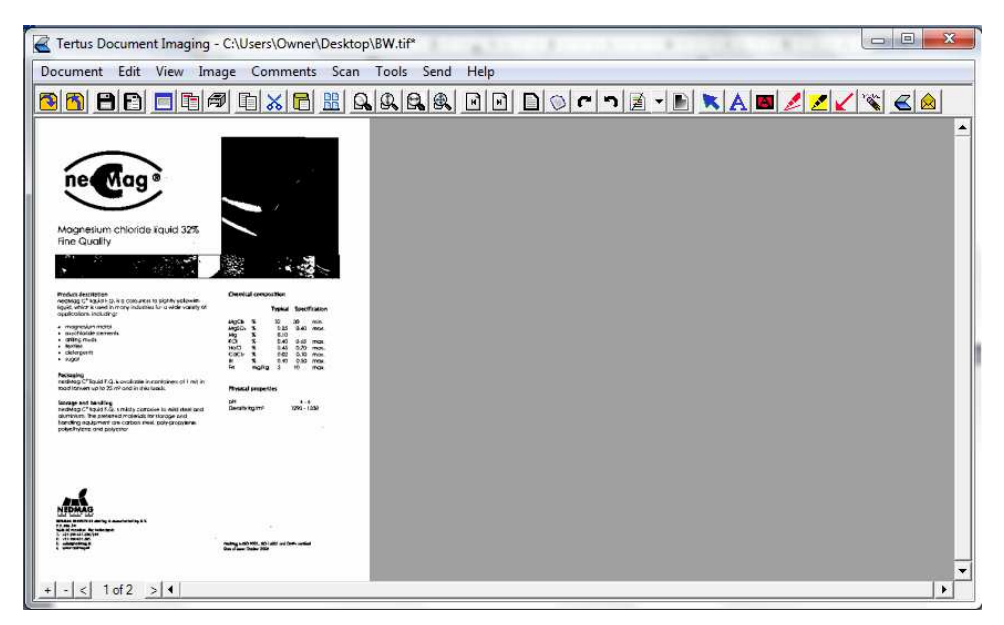

Możesz również ustalić opcję No scaling w menu View. Jeśli ją ustawisz dokument będzie widziany w podglądzie z ustawień domyślnych.

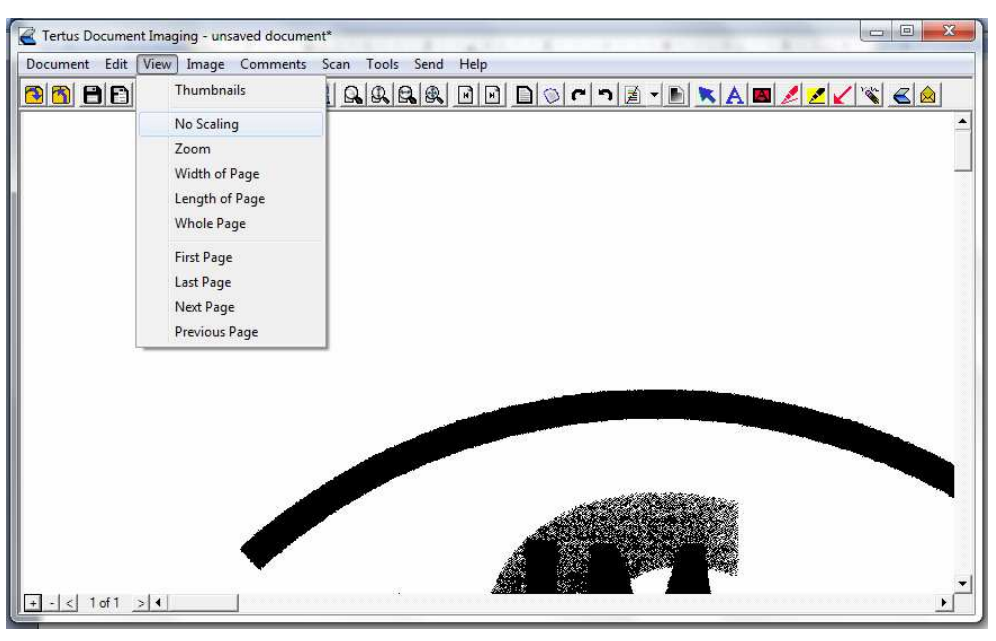

#### Zmiana koloru

Jeśli chcesz zamienić dokument kolorowy na czarno-biały użyj opcji Treshold. Możesz ich użyć na dwa sposoby:

Wybierając komendę Treshold z menu Image

lub

Klikając klawisz Treshold z menu kontekstowego (klawisz Treshold)

Masz możliwość użycia opcji na trzy sposoby: "Fast", "Good" i zdefiniowanej przez użytkownika.

| cument Edit View                                                                                                    | Image Comments Sca                                                                                                    | n Tool | s Send Help          |
|----------------------------------------------------------------------------------------------------|----------------------------------------------------------------------------------------------------|--------|----------------------|
|                                                                                                    | Border Removal<br>Crop<br>Deskew<br>Invertion<br>Rotation<br>Scaling                                                                                                    | •      | QQC┑፪·▷⋉Α⊠ℤℤ⊻⅍≪⊗     |
| Magnesium chloride liquid 3:<br>Fine Quality                                                                                                    | Treshold                                                                                                    | ۰.     | Fast                 |
| Product description<br>mediting C <sup>2</sup> liquid 1/3. to observe to signify white<br>applications: a booting.<br>• encoderate comments<br>• encoderate comments<br>• encoderate comments<br>• elements                                                                                                    | Mirror<br>Halftone Removal<br>Undo                                                                                                    | ۲      | Good<br>User Defined |
| designer<br>singer<br>Redgare<br>Redgare | nit for a second second |        |                      |
|                                                                                                    | The local division of the local division of the local division of  |        |                      |

Po dokonaniu wyboru opcji "good" lub "fast" pojawi się następujące okno dialogowe:

| Filter Apply | X      |
|--------------|--------|
| Current Page | ОК     |
| C All Pages  | Cancel |

Masz możliwość dokonania wyboru czy chcesz zaaplikować opcję do strony lub do całego dokumentu. Po dokonaniu wyboru kilknij klawisz OK., jeśli chcesz zaakceptować lub Cancel, jeśli chcesz anulować. Rezultat swoich działań możesz zobaczyć na poniższym zrzucie:

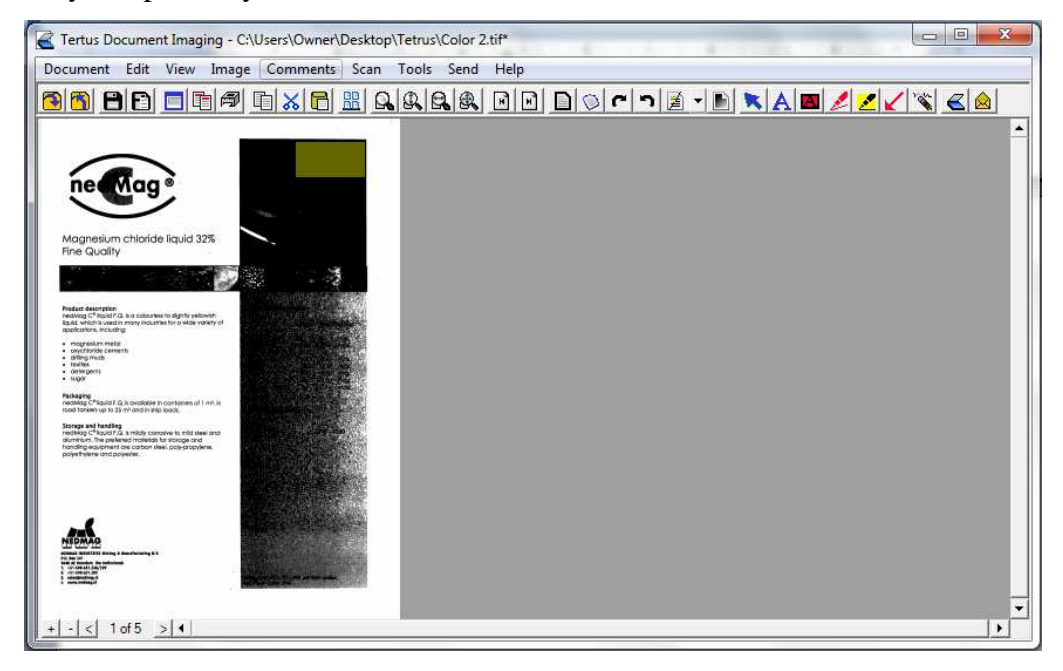

Jeśli wybierasz opcję "user defined", czyli zdefiniowaną przez użytkownika, zobaczysz poniższe okno:

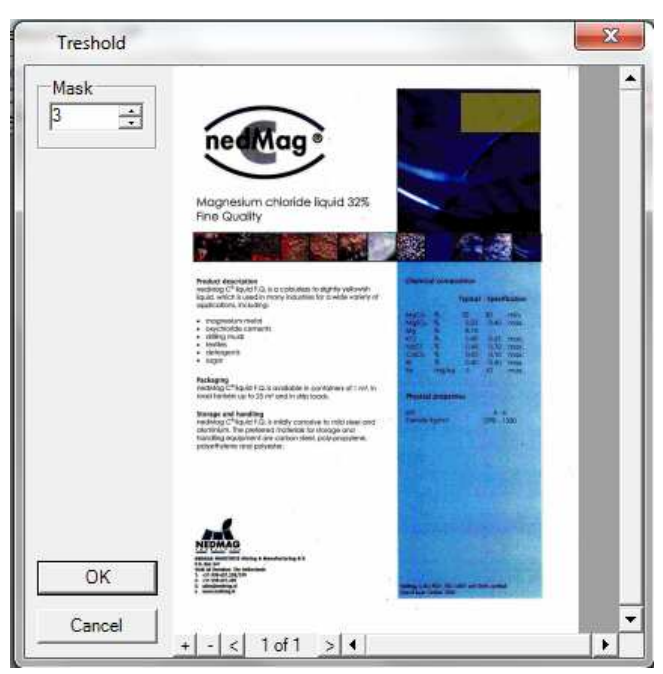

Wybierz pożądany poziom ustawień i kliknij OK., aby zaakceptować.

Osiągniesz widoczny poniżej efekt.

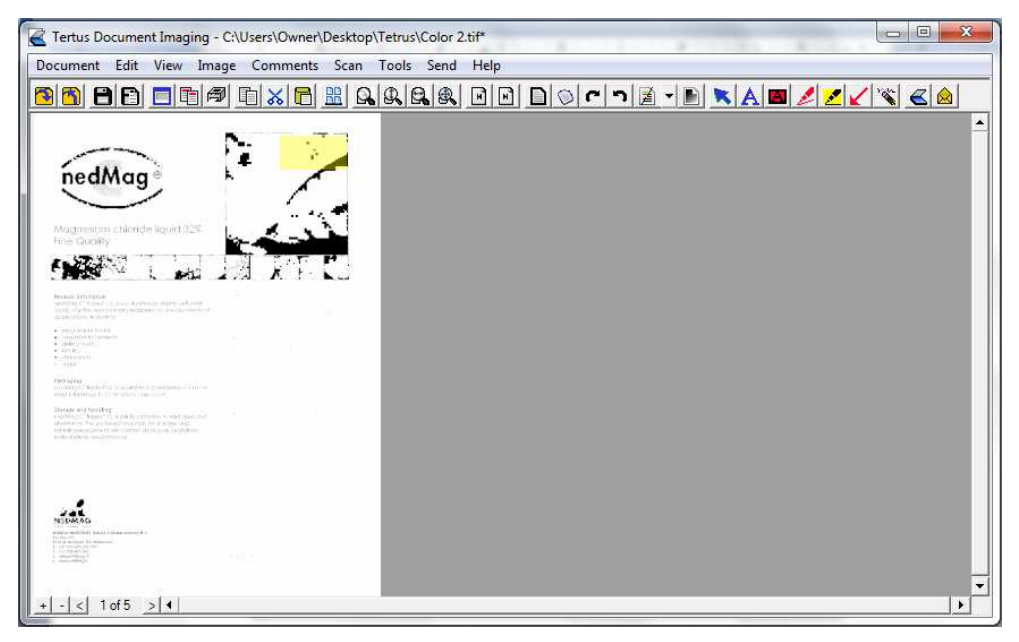

## Ustawianie widoku lustrzanego dokumentu

Możesz zmieniać wygląd dokumentu używając opcji Mirror. Opcji tej możesz użyć w pionie (Vertical) lub poziomie (Horizontal) wybierając odpowiednią komendę z menu Image:

| Z Tertus Document Imaging                                                                                                    | - C:\Users\Owner\Deskto                                                                                                    | pp\BW.tif*        |
|----------------------------------------------------------------------------------------------------|----------------------------------------------------------------------------------------------------|-------------------|
| Document Edit View Im                                                                                                    | age Comments Scan                                                                                                    | 1 Tools Send Help |
|                                                                                                    | Border Removal<br>Crop<br>Deskew                                                                                                    |                   |
| nellage                                                                                                    | Invertion<br>Rotation                                                                                                    |                   |
| Mognesium chloride iiquid 32<br>fine Quality                                                                                                    | Treshold                                                                                                    | ٠                 |
|                                                                                                    | Mirror                                                                                                    | Vertical          |
| Product decomption<br>receiving C* square 32 is a concurrent to pipeliny values<br>legal, where is runned in money industries for a wide van<br>receiver internet internet internet internet.                                                                                                    | Halftone Removal                                                                                                    | Horizontal        |
| <ul> <li>magnour motol</li> <li>supplicable devents</li> </ul>                                                                                                    | Undo                                                                                                    |                   |
| entropy     entropy     e | VED         4         4         55         mm           CAS         1         4         45         50         mm           CAS         1         1         10         mm         10         mm           F         expligition         1         10         mm         10         mm         10         10         10         10         10         10         10         10         10         10         10         10         10         10         10         10         10         10         10         10         10         10         10         10         10         10         10         10         10         10         10         10         10         10         10         10         10         10         10         10         10         10         10         10         10         10         10         10         10         10         10         10         10         10         10         10         10         10         10         10         10         10         10         10         10         10         10         10         10         10         10         10         10         10 |                   |
|                                                                                                    | subge all the first of the order<br>for dues have first                                                                                                    |                   |
| + - < 1 of 2 > 4                                                                                                    |                                                                                                    |                   |

#### Usuwanie półtonów

Jeśli chcesz usunąć półtony z dokumentu czarno-białego użyj:

Komendy Halftone Removal z menu Image

lub

Kliknij klawisz Halftone Removal z menu kontekstowego ( klawisz Halftone Removal)

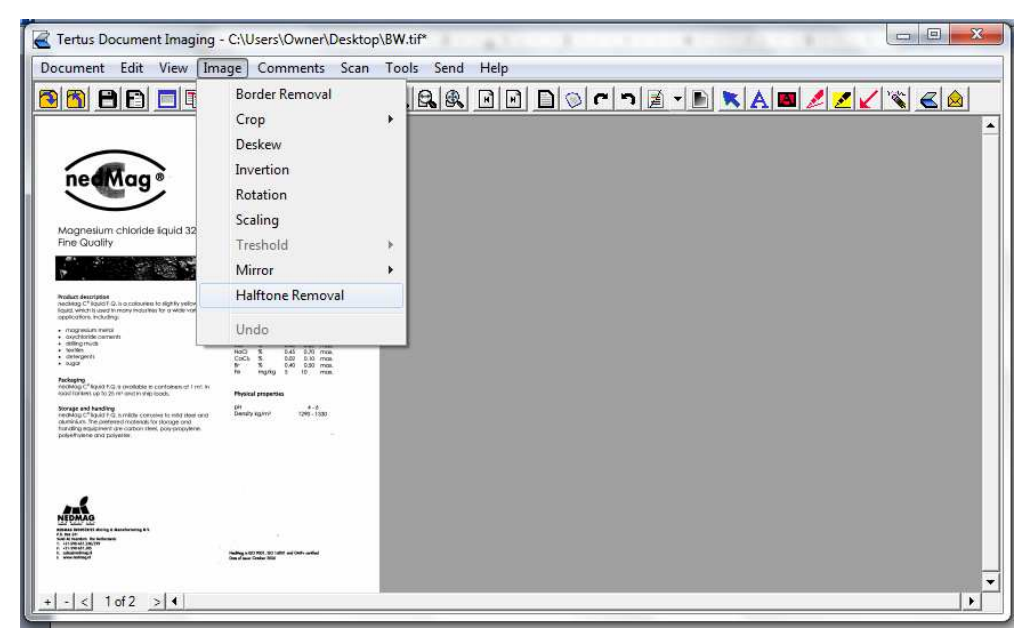

#### Skanowanie dokumentu

Jeśli masz podłączonych kilka skanerów do swojego komputera i chcesz zeskanować dokument możesz wybrać skaner z listy dostępnych skanerów. Aby to zrobić wybierz komendę Select Scanner .... z menu skan:

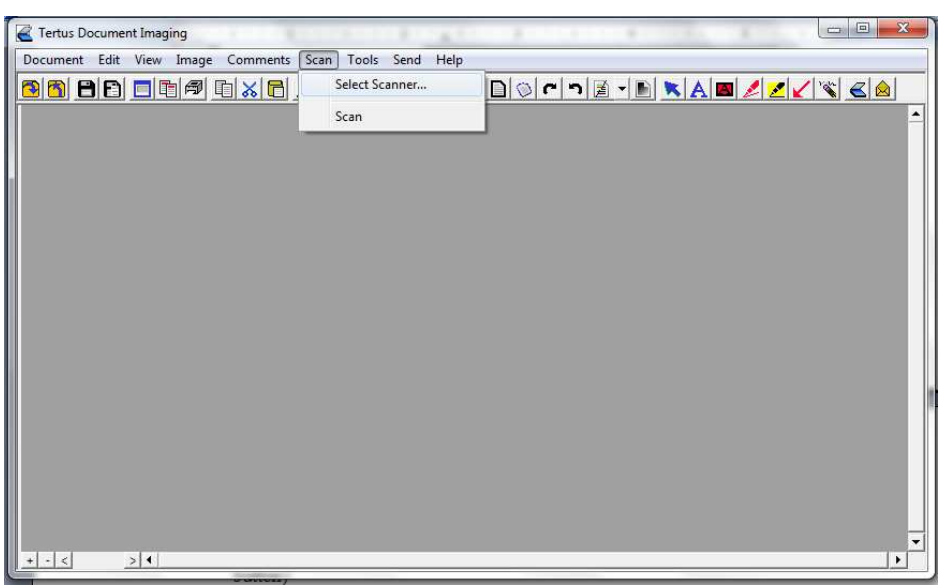

Zobaczysz następujące okno:

| Sources:<br>ComeRand UDE 90 13 0 (22 22) |        |
|------------------------------------------|--------|
| WIA-CanoScan LiDE 90 13.0 (32-32)        | •      |
|                                          |        |
|                                          | Colort |
|                                          | Select |
|                                          |        |

Wybierz właściwy skaner i zaakceptuj.

Aby zeskanować dokument użyj:

- komendy Scan z menu Image
- lub
- kliknij klawisz Scan z menu kontekstowego ( klawisz Scan)

| Tertus Document Imaging - unsaved docume | nt in the second second second | CONTRACTOR AND A CONTRACTOR |   |
|------------------------------------------|--------------------------------|-----------------------------|---|
| Document Edit View Image Comments        | Scan Tools Send Help           |                             |   |
|                                          | Select Scanner                 |                             |   |
|                                          | Scan                           |                             | - |
|                                          |                                |                             |   |
| 1                                        |                                |                             |   |
|                                          |                                |                             |   |
|                                          |                                |                             |   |
|                                          |                                |                             |   |
|                                          |                                |                             |   |
|                                          |                                |                             |   |
|                                          |                                |                             |   |
|                                          |                                |                             |   |
|                                          |                                |                             |   |
|                                          |                                |                             |   |
|                                          |                                |                             |   |
|                                          |                                |                             |   |
| + - < > 4                                |                                |                             |   |

Program TDI pokaże Ci okno, w którym możesz wybrać opcje skanera i będzie kontynuował proces skanowania, a Ty zobaczysz okno z następującą informacją:

| HP TWAIN   | ×      |
|------------|--------|
| Skanowanie |        |
|            | Anuluj |

Jeśli chcesz przerwać proces kliknij klawisz Cancel.

W momencie, gdy proces skanowania będzie trwał zobaczysz następujące okno:

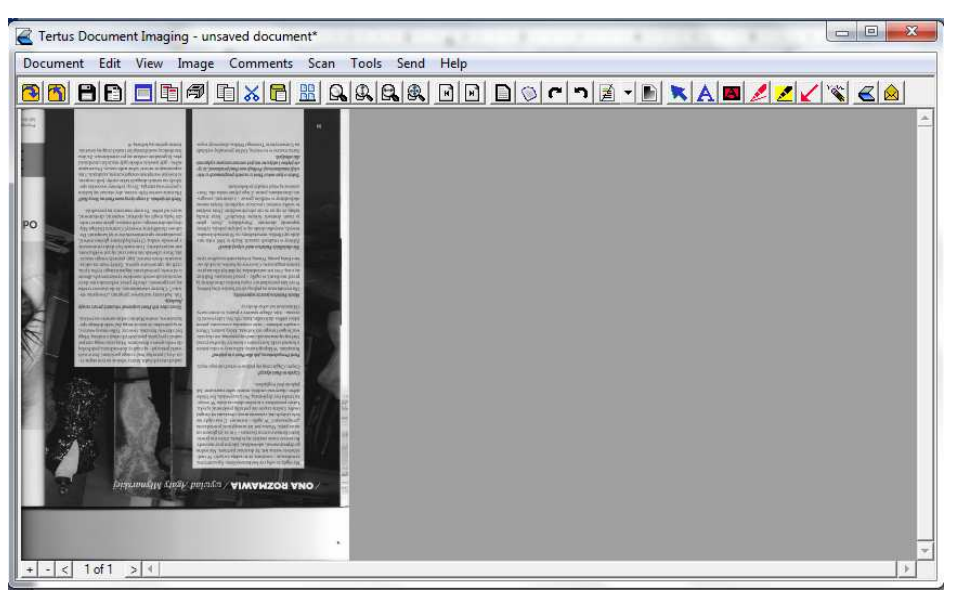

## Ustawianie opcji komentarzy i aplikacji

Masz możliwość ustawienia preferencji aplikacji oraz komentarzy. Będą one automatycznie uruchamiane przy otwieraniu programu TDI.

Jeśli zechcesz zmienić ustawienia użyj komendy Application Preferences... z menu Tools.

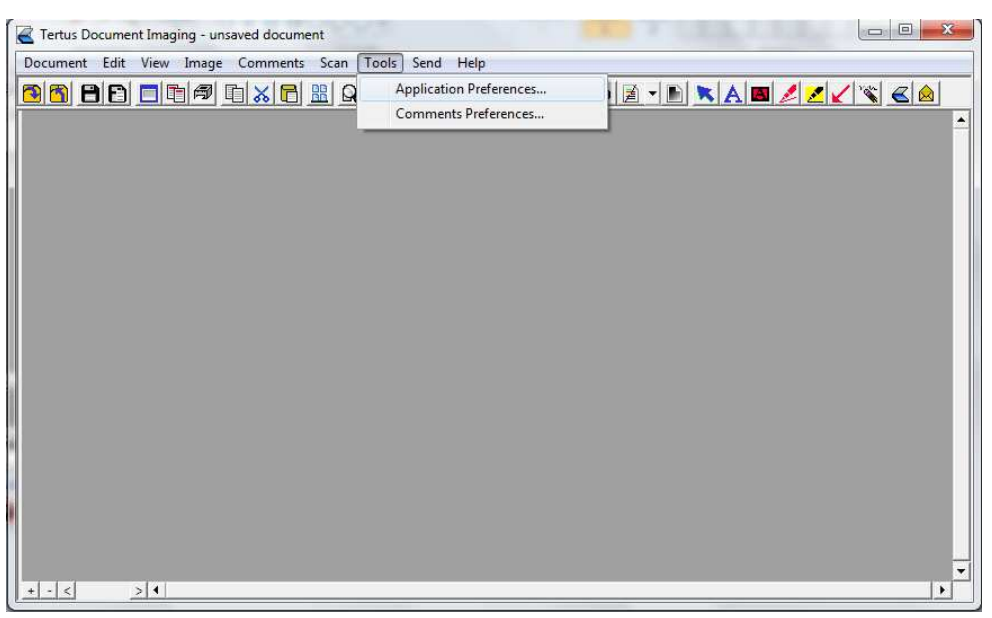

Pojawi się następujące okno dialogowe, w którym możesz dostosować preferencje w obszarze: General view, Filters i Toolbar.

| Application Preferences                     |  |  |  |  |  |
|---------------------------------------------|--|--|--|--|--|
| General   Filters   Toolbar  <br>Annotation |  |  |  |  |  |
| Author Document Author                      |  |  |  |  |  |
| Compression                                 |  |  |  |  |  |
| Bussiness Graphic quality value 20 📫        |  |  |  |  |  |
| Good quality value 80 📫                     |  |  |  |  |  |
| Initial View                                |  |  |  |  |  |
| Scaling Whole Page                          |  |  |  |  |  |
| Thumbnail View                              |  |  |  |  |  |
| Application Window                          |  |  |  |  |  |
| Save Window Size and Position on Exit       |  |  |  |  |  |
| Maximize to Full Screen Size on Startup     |  |  |  |  |  |
| Licence Details                             |  |  |  |  |  |
| OK Cancel                                   |  |  |  |  |  |

Jeśli chcesz dokonać zmian w obszarze General Preferences powinieneś zrobić to w zakładce Application Preferences.

| Application Preference                               | es X                                 |
|------------------------------------------------------|--------------------------------------|
| General Filters Toolba<br>Tresholding<br>Treshold: 3 | r  <br>Halftone Removal<br>Mask: 6 + |
| Cropping<br>Color:                                   | Border Removal<br>Black Ratio: 0.208 |
| Change Color                                         | White Ratio: 0.043 🛨                 |
| Rotation<br>Angle: 4 🕂                               | Change Color                         |
| Scaling                                              |                                      |
| C Percent                                            | Value                                |
| Percent: 1                                           | Height: 1                            |
| ОК                                                   | Cancel                               |

W obrębie filtrów masz możliwość ustawienia preferencji związanych ze zmianą kolorów usuwania półtonów i krawędzi, przycinania dokumentu, obrotu i skalowania.

Możesz wybrać, które z poszczególnych klawiszy będą widoczne w menu kontekstowym poprzez ich zaznaczenie.

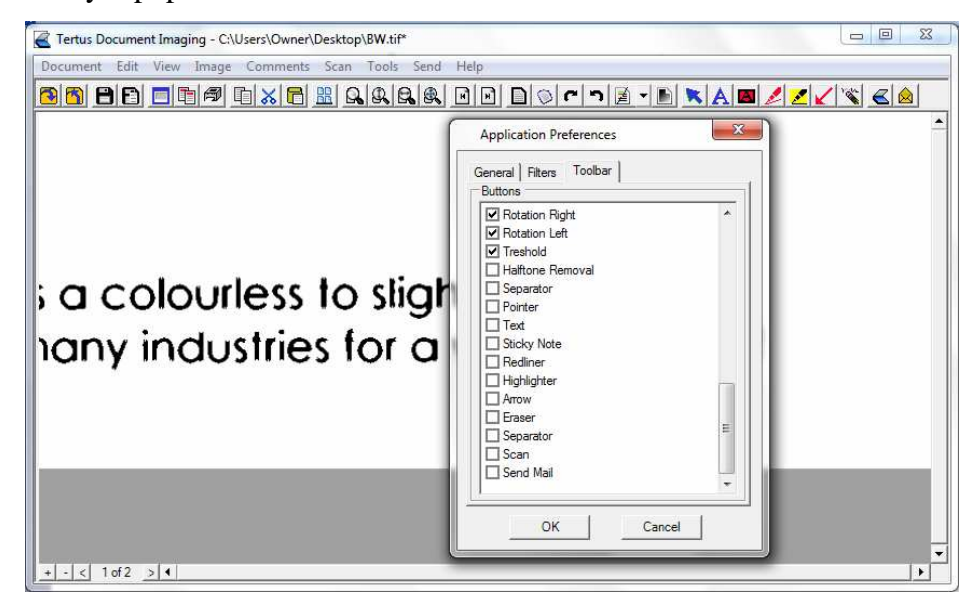

Rezultat swoich działań możesz zaobserwować na poniższym zrzucie.

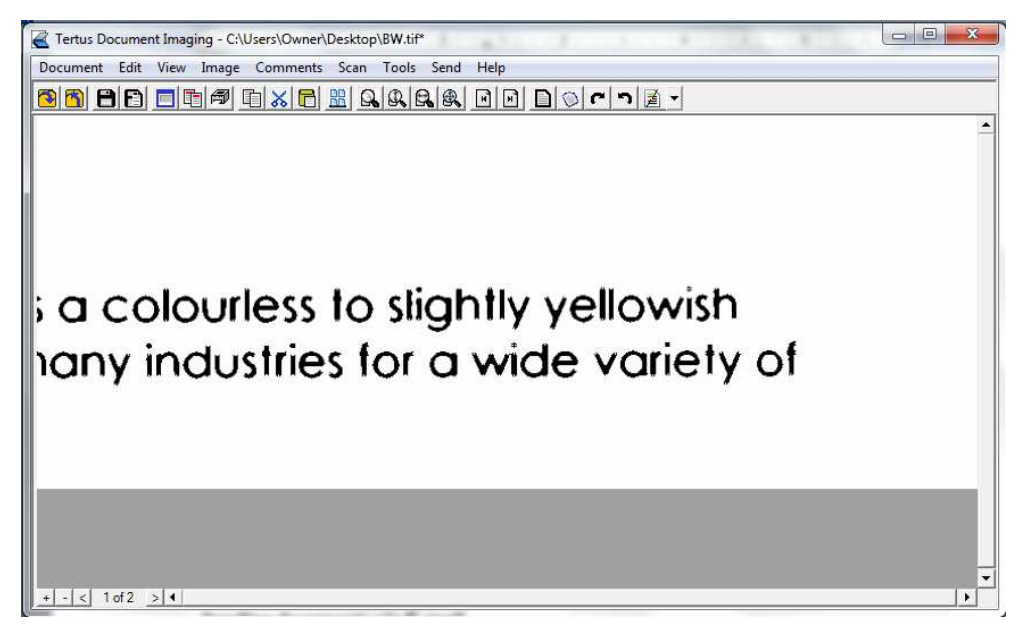

Jeśli chcesz ustawić konfigurację komentarzy użyj komendy Comments Preferences z menu Tools.

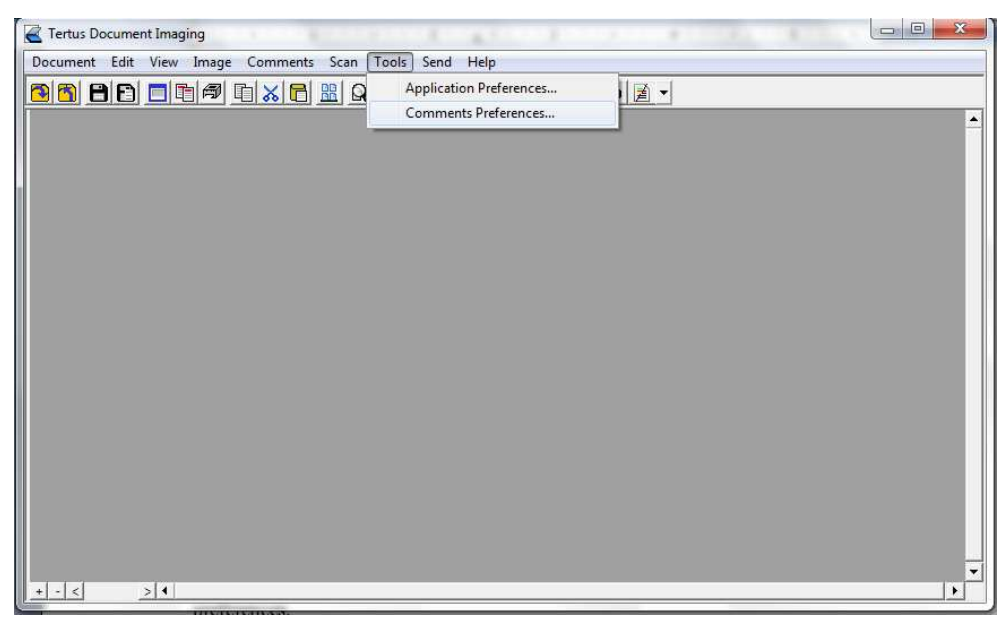

Pojawi się następujące okno dialogowe:

| Comments Preferences            |                               |  |  |  |
|---------------------------------|-------------------------------|--|--|--|
| Text Comments                   | Redline Comments              |  |  |  |
| Font                            | Line Style: Solid 💌           |  |  |  |
| Bold                            | Line Size: Thick (1.00mm) 💌   |  |  |  |
| Font Color                      | Color: Set color              |  |  |  |
| Background                      | Arrow Comments                |  |  |  |
| Transparent Set color           | Line Style: Solid 💌           |  |  |  |
|                                 | Line Size: Thick (1.00mm)     |  |  |  |
|                                 | Arrow Length: Normal (5.00mm) |  |  |  |
|                                 | Arrow Width: Normal (3.00mm)  |  |  |  |
| Highlight Color                 | Color: Set color              |  |  |  |
| Set color Fill arrow head       |                               |  |  |  |
| Apply Cancel Set default values |                               |  |  |  |

Dostosuj właściwości do swoich potrzeb i kliknij klawisz Apply.

Jeśli chcesz zaimplementować ustawienia domyślne kliknij klawisz Set default values.

| Comments Preferences            |                               |  |  |  |
|---------------------------------|-------------------------------|--|--|--|
| Text Comments                   | Redline Comments              |  |  |  |
| Font                            | Line Style: Solid 💌           |  |  |  |
| Arial; Size: 12; Regular        | Line Size: Normal (.50mm)     |  |  |  |
| Font Color                      | Color: Set color              |  |  |  |
| Background                      | Arrow Comments                |  |  |  |
| Transparent Set color           | Line Style: Solid 💌           |  |  |  |
|                                 | Line Size: Normal (.50mm)     |  |  |  |
| Sample                          | Arrow Length: Normal (5.00mm) |  |  |  |
|                                 | Arrow Width: Normal (3.00mm)  |  |  |  |
| Highlight Color                 | Color: Set color              |  |  |  |
| Set color Fill arrow head       |                               |  |  |  |
| Apply Cancel Set default values |                               |  |  |  |

----

## Wysyłanie dokumentu za pomocą funkcji E-mail

Masz możliwość wysłania wybranego dokumentu za pośrednictwem programu obsługującego Twoją pocztę E-mail. Możesz to zrobić za pomocą:

komendy Send Mail z menu Send

lub

klikając klawisz Send z menu kontekstowego (klawisz Send)

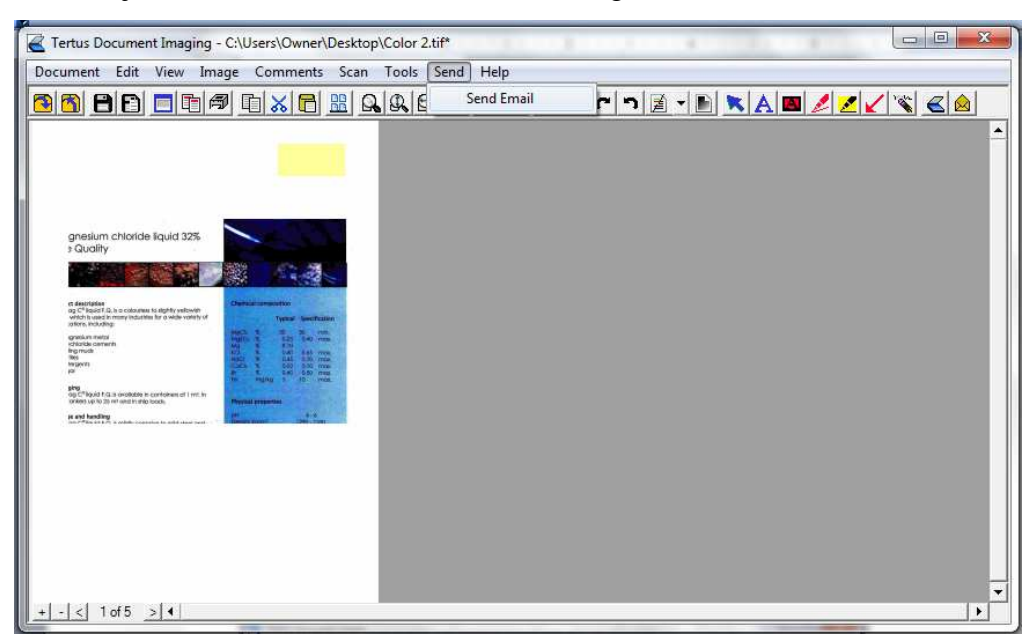

Po użyciu tej komendy zobaczysz poniższe okno dialogowe:

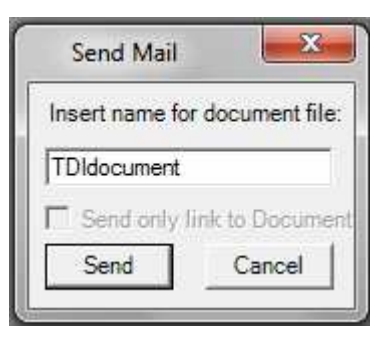

Masz również możliwość wysłania dokumentu lub jedynie linku do interesującego Cię dokumentu zapisanego wcześniej w programie TDV. Po dokonaniu wyboru tej opcji kliknij klawisz Send. Zostaniesz wtedy automatycznie przeniesiony do programu pocztowego, który obsługuje Twoją pocztę. Jeśli chcesz anulować operację kliknij klawisz Cancel.

## Pomoc

#### Sprawdzanie statusu licencji

W menu Help masz do dyspozycji dwie komendy: About i Display Licence.

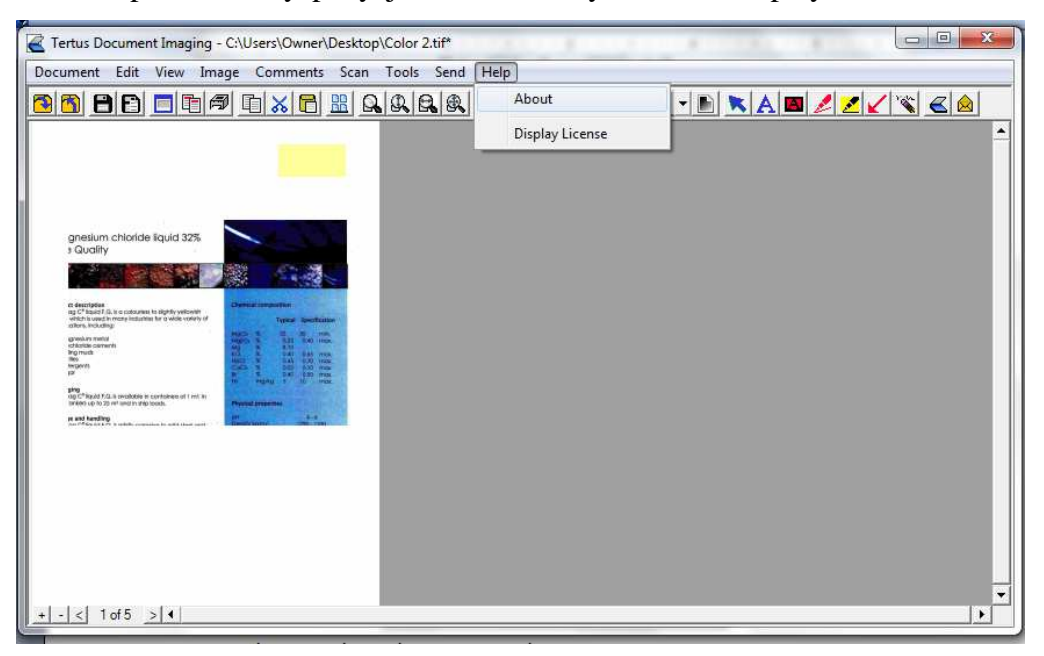

Wybierając komendę About z menu Help zobaczysz następujące okno dialogowe z informacjami o posiadanej przez Ciebie wersji programu Tertus Document Imaging.

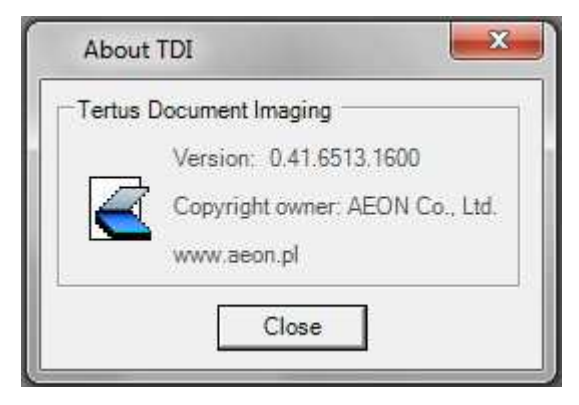

| Tertus Document Imaging - C:\Users\Owner\Desktop\Color 2.tif*                                                                                                    |                 |   |
|----------------------------------------------------------------------------------------------------|-----------------|---|
| Document Edit View Image Comments Scan Tools Send                                                                                                    | About           |   |
|                                                                                                    | Display License |   |
|                                                                                                    |                 |   |
| gnesium chioride liquid 32%<br>1 Quality                                                                                                    |                 |   |
| e festives                                                                                                    |                 |   |
| and C figural (2) as a catalogue to delta "plano" report i puestanos<br>statos, hodogi delta delta delta delta delta delta delta della della della della della della della della della<br>grandata statuli<br>grandata statuli<br>delta della dell |                 |   |
| No         Model:         -         -         -         -         -         -         -         -         -         -         -         -         -         -         -         -         -         -         -         -         -         -         -         -         -         -         -         -         -         -         -         -         -         -         -         -         -         -         -         -         -         -         -         -         -         -         -         -         -         -         -         -         -         -         -         -         -         -         -         -         -         -         -         -         -         -         -         -         -         -         -         -         -         -         -         -         -         -         -         -         -         -         -         -         -         -         -         -         -         -         -         -         -         -         -         -         -         -         -         -         -         -         -         -         - </td <td></td> <td></td>                                                                                                    |                 |   |
| Innes (do 15) in rel ou col. President anno 1500 (do 1500)<br>I rel do 1500 (do 1500)<br>I rel do 1500 (do 1500)                                                                                                    |                 |   |
|                                                                                                    |                 |   |
|                                                                                                    |                 |   |
|                                                                                                    |                 |   |
| <u>+ - &lt;</u> 1 of 5 <u>&gt; ( )</u>                                                                                                    |                 | × |

Drugą komendą jest Display Licence w menu Help.

Po jej użyciu otrzymasz informacje o statusie licencji i jej ważności. Szczegóły możesz zobaczyć na poniższym zrzucie:

| Licence Details                       | J |
|---------------------------------------|---|
| Licenced Computer:                    |   |
| A60C41A589FF2FE3                      |   |
| Licence Status:                       |   |
|                                       |   |
| Licenced Validity (Days From Today):  |   |
| 142                                   |   |
| · · · · · · · · · · · · · · · · · · · |   |
| Licence Issued By:                    |   |
| BFEBFBFF08D2C8B1                      |   |
| Licence Issued On:                    |   |
| 2013.11.29 00.17                      |   |
| Renew Licence Return                  |   |

W przypadku, gdy Twoja licencja wygasła, możesz ją odnowić. Aby tego dokonać kliknij klawisz Renew Licence. Pojawi się następujące okno dialogowe:

| File                     |            |     |
|--------------------------|------------|-----|
|                          | Days Left: | 144 |
| Private Computer Number: |            |     |
| A60C41A589FF2FE3         |            |     |
| Licence Number:          |            |     |
|                          |            |     |
|                          |            |     |
|                          | Apply      |     |
|                          |            |     |